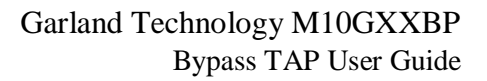

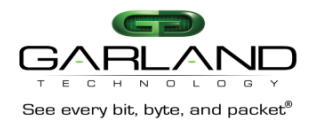

# Garland Technology Modular Bypass TAP System User Guide

Garland Technology, LLC M10GMSBP module M10GSSBP module M10GESBP module M10G1AC 1U, 4 slot chassis M10G1DC 1U, 4 slot chassis Modular Bypass TAP System Version 2.9

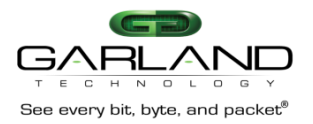

# 10G BYPASS TAP/CHASSIS USER GUIDE

**Copyright** © **2014 Garland Technology LLC. All Rights Reserved.** No part of this document may be reproduced, stored in a retrieval system or transmitted, in any form, or by any means, electronic or otherwise, including photocopying, reprinting, or recording, for any purpose, without the express written permission of Garland Technology.

**TRADEMARKS** GARLAND TECHNOLOGY and THE GARLAND TECHNOLOGY LOGO are trademarks of Garland Technology LLC. in the U.S. and other countries. The use of any of these trademarks without Garland Technology prior written consent is strictly prohibited. Other trademarks and trade names may be used in this document to refer to either the entities claiming the marks and names or their products. Garland Technology LLC. disclaims any proprietary interest in the trademarks and trade names other than its own.

**DISCLAIMER** The information in this book is provided "as is", with no warranties whatsoever, including any warranty of merchantability, fitness for any particular purpose or any warranty otherwise arising out of any proposal, specification or sample. This document is provided for informational purposes only and should not be construed as a commitment on the part of Garland Technology. Information in this document is subject to change without notice.

**REQUESTS** For information or obtaining permission for use of material of this work, please submit a written request to: Corporate Marketing and Legal, Garland Technology on www.garlandtechnology.com

DOCUMENT No.: GT-10GBP-FW\_3.0.5-Rev1

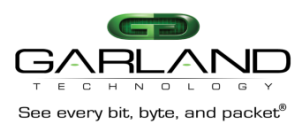

| Revision | Date           | Change description                                             |
|----------|----------------|----------------------------------------------------------------|
| 1.0      | 30-Nov-08      | Garland Technology Intelligent Bypass TAP guide – Initial      |
|          |                | version                                                        |
| 1.1      | 28-Dec-08      | Added SNMP commands and trap                                   |
| 1.2      |                | Added WEB interface, added additional SNMP commands,           |
|          |                | change CLI interface                                           |
| 1.3      | 17-Mar-09      | Update keep_hb_act_mode explanation                            |
| 1.4      | 24-Mar-09      | Added whoami command                                           |
|          |                | Added HTTP firmware update.                                    |
|          |                | Added Management push button interface                         |
| 1.5      | 28-Apr-09      | Firmware 0.1.0.5 updates:                                      |
|          |                | Updates hb_interval, hb_holdtime and apply_snmp commands       |
|          |                | explanation.                                                   |
| 1.6      | 7-Jun-09       | Add Safety Precautions section                                 |
| 1.7      | 6-Jul-09       | Updates for firmware 1.06                                      |
| 1.8      | 6-Oct-09       | Updates for firmware 1.10                                      |
| 1.9      | 23-Dec-09      | Update for new firmware 2.0                                    |
| 2.0      | 23-Feb-10      | Update section 8.1 – web interface                             |
| 2.1      | 15-Apr-10      | Updates for firmware 2.0.2                                     |
| 2.2      | <b>20</b> A 11 | Updates for -48v products                                      |
| 2.2      | 28-Aug-11      | Add get/set_rs232_speed command, set_link command              |
| 2.3      | 27-Sep-11      | Add support for the different TAP modes                        |
| 2.4      | 26-Oct-11      | Add support for permitted IP.                                  |
| 2.5      | 9 1            | Add support for product part number.                           |
| 2.3      | 8-Apr-         | Added support for TACACS multi-translations                    |
| 26       | 2012<br>5 Aug  | Added support for SIMP multi trap destinations.                |
| 2.0      | 3-Aug-         | Added support for notion supply monitoring                     |
|          | 2012           | Added support for disabling WEP interface                      |
|          |                | Added support for accurity undete                              |
|          |                | Added support for remote save/restore configuration            |
|          |                | Added support for power off module                             |
| 27       |                | Undate Spec and order information PN for M10GBP – HW with      |
| 2.7      | 15-Sep-13      | nower supply tran canabilities                                 |
| 2.8      | 15 Sep 15      | Added support for Reporting of RX/TX errors in the Web         |
| 2.0      | 17-Oct-13      | interface / CLL Added support for disconnect mode at power off |
| 2.9      | 17 000 10      | Update for FW 0.3.0.5                                          |
|          | 24-Nov-13      | Added commands (CLI, WEB SNMP):                                |
|          |                | get rx tx err mode                                             |
|          |                | set rx tx err mode                                             |
|          |                | Added to WEB, SNMP interface FAN status                        |
|          |                | Added support for reporting good link is admin down due to     |
|          |                | 2PL/M2M                                                        |
|          |                | Added support for reporting manual mode device change status   |
|          |                | events in log file                                             |

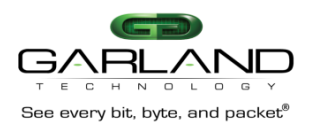

# Contents

| 1 | Introdu | uction                                                                           |    |
|---|---------|----------------------------------------------------------------------------------|----|
|   | 1.1     | Product part numbers and descriptions                                            | 10 |
| 2 | Featur  | res                                                                              | 11 |
|   | 2.1     | General                                                                          | 11 |
|   | 2.2     | Bypass Modes                                                                     | 11 |
|   | 2.3     | Application failure (Heartbeat)                                                  | 12 |
|   | 2.4     | Monitor Link Failure                                                             | 13 |
|   | 2.5     | Power Failure                                                                    | 13 |
|   | 2.6     | TAP Mode                                                                         | 14 |
|   | 2.7     | TAPI12 mode                                                                      | 15 |
|   | 2.8     | TAPA mode                                                                        | 16 |
|   | 2.9     | TAPAI1 mode                                                                      | 17 |
|   | 2.10    | TAPAI2 mode                                                                      |    |
|   | 2.11    | TAPAI12 mode                                                                     | 19 |
|   | 2.12    | Linkdrop mode                                                                    | 20 |
|   | 2.13    | Link Failure Propagation (LFP)                                                   |    |
|   | 2.14    | Restore from active expire state                                                 |    |
|   | 2.15    | Heartbeat active mode                                                            |    |
| 3 | Front   | Panel/Rear Panel                                                                 |    |
|   | 3.1     | M10GBP Module                                                                    |    |
|   | 3.2     | M10G1XC – 4 slot Chassis with 4 M10GLRBP modules                                 |    |
|   | 3.3     | M10GSRBP Module – Front Panel                                                    |    |
| 4 | 10G1X   | KC Chassis Rear Panel                                                            |    |
| 5 | Garlar  | nd Technology Intelligent Bypass TAP Installation                                |    |
|   | 5.1     | Rack mount the M10G1xC                                                           |    |
|   | 5.2     | Connecting Power to the AC M10G1AC unit (230V/120V)                              | 25 |
|   | 5.2.    | 1 Verify that the power switch on the M10G1AC unit is OFF                        | 25 |
|   | 5.2.2   | 2 Connect two power cables to the power supplies on to the back of the M10G1AC   | 25 |
|   | 5.3     | Connecting Power to the DC M10G1DC unit (-48VDC)                                 | 25 |
|   | 5.3.    | 1 Use DC power source -48V DC with circuit breaker 5A                            | 25 |
|   | 5.3.2   | 2 Verify that the power is OFF on the DC power source                            | 25 |
|   | 5.3.    | 3 Verify that the power switch on the M10G1DC unit is OFF                        | 25 |
|   | 5.3.4   | 4 Connect the DC input wires to the DC input terminal on the M10G1DC as follows: | 25 |
|   | 5.4     | Connecting the RS232 DB9 management cable                                        | 25 |

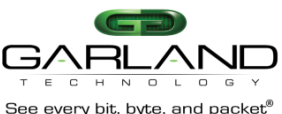

# Garland Technology M10GXXBP Bypass TAP User Guide

| See e<br>5.5 | very bit, byte, and packet"<br>Connecting the Ethernet management port | 26 |
|--------------|------------------------------------------------------------------------|----|
| 6 Comn       | nand line interface (CLI)                                              |    |
| 6.1          | CLI Main menu                                                          | 27 |
| 6.2          | Commands list                                                          | 28 |
| 6.3          | Heartbeat active mode. (hb_act_mode)                                   |    |
| 6.4          | Active Bypass mode                                                     |    |
| 6.5          | Power off state (pwoff_status)                                         |    |
| 6.6          | Two port link                                                          |    |
| 6.7          | hb_interval (hb_interval)                                              | 34 |
| 6.8          | hb_holdtime (hb_holdtime)                                              | 35 |
| 6.9          | Keep heartbeat active mode (keep_hb_act_mode)                          | 35 |
| 6.10         | Heartbeat expiration state (hb_exp_state)                              |    |
| 6.11         | Restore from Heartbeat expiration event (en_act_hb_restore)            |    |
| 6.12         | Change Bypass state on RX/TX error detection (rx_tx_err_mode)          |    |
| 6.13         | Ethernet management port IP address                                    |    |
| 6.14         | Ethernet management port net mask address                              |    |
| 6.15         | Ethernet management port gateway IP address                            |    |
| 6.16         | Time                                                                   | 40 |
| 6.17         | System user (set_user)                                                 | 40 |
| 6.18         | System password (set_psw)                                              | 41 |
| 6.19         | Log file destination (log_dest)                                        | 41 |
| 6.20         | Unit name                                                              | 42 |
| 6.21         | Who am I (whoami)                                                      | 42 |
| 6.22         | Display M10GBP versions (get_ver)                                      | 42 |
| 6.23         | Display M10GBP parameters (get_params)                                 | 43 |
| 6.24         | Display M10GBP state (get_dev_state)                                   | 44 |
| 6.25         | Display device hardware version (get_hw_ver)                           | 44 |
| 6.26         | Display device firmware version (get_fw_ver)                           | 44 |
| 6.27         | Display device Tracking number (get_dev_tk_num)                        | 45 |
| 6.28         | Display device fan state (get_fan_state)                               | 45 |
| 6.29         | Display application state (get_appl_state)                             | 45 |
| 6.30         | Display rs232 terminal connection state (get_term_state)               | 46 |
| 6.31         | Display/change rs232 terminal port speed (get/set_rs232_speed)         | 46 |
| 6.32         | Display Ethernet port state (get_link)                                 | 46 |
| 6.33         | Change Ethernet port auto-negotiation status                           | 47 |
| 6.34         | Display device log file (get_log)                                      | 47 |
| 6.35         | version (snmp_ver)                                                     | 48 |

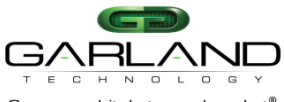

| <sub>See</sub><br>6.36 | s every bit, byte, and packet"<br>5 Reset log file (reset_log) |    |
|------------------------|----------------------------------------------------------------|----|
| 6.37                   | 7 Reset error condition (reset_err)                            |    |
| 6.38                   | 3 Set default parameters (set_default)                         |    |
| 6.39                   | 9 Firmware Update                                              | 50 |
| 6.40                   | ) Reboot                                                       |    |
| 6.41                   | Get/Set WEB HTTPS state (web_https_state)                      | 50 |
| 6.42                   | 2 Get/Set WEB management session timeout (web_exp_time)        | 51 |
| 6.43                   | 3 Get/Set Ethernet management port status (mgmt_port_state)    | 51 |
| 6.44                   | Get/Set Ethernet management port parameters (mgmt_port_params) | 52 |
| 6.45                   | 6 Get/Set snmp traps enable state. (get/set_trap)              | 52 |
| 6.46                   | 6 Heartbeat packet                                             | 55 |
| 6.                     | . <b>46.1</b> Get heartbeat packet content                     | 55 |
| 6.                     | . <b>46.2</b> Load Heartbeat packet content                    | 55 |
| 6.                     | .46.3 Restore default heartbeat packet content                 | 56 |
| 6.                     | .46.4 Get/Set heartbeat packet transmit direction              | 56 |
| 6.                     | .46.5 Get/Set criteria for determine heartbeat packet failure  | 56 |
| 6.47                   | 7 Remote log                                                   | 57 |
| 6.                     | .47.1 Get remote log state                                     | 57 |
| 6.                     | .47.2 Set remote log state                                     | 57 |
| 6.                     | .47.3 Get remote log server IP                                 | 57 |
| 6.                     | .47.4 Set remote log server IP                                 |    |
| 6.48                   | 8 NTP (Network Time Protocol)                                  |    |
| 6.                     | .48.1 Get NTP state                                            |    |
| 6.                     | .48.2 Set NTP state                                            |    |
| 6.                     | .48.3 Get NTP server IP                                        |    |
| 6.                     | .48.4 Set NTP server IP                                        |    |
| 6.49                   | 9 Timezone                                                     | 59 |
| 6.                     | .49.1 Get timezone list                                        | 59 |
| 6.                     | .49.2 Get timezone                                             | 60 |
| 6.                     | .49.3 Set timezone                                             | 61 |
| 6.                     | .49.4 Get daylight saving state                                | 61 |
| 6.50                   | O Get technical support information                            | 61 |
| 6.51                   | WEB user                                                       | 63 |
| 6.                     | .51.1 Get WEB user name                                        | 63 |
| 6.                     | .51.2 Set WEB user name                                        | 63 |
| 6.                     | .51.3 Set WEB user password                                    | 63 |
| 6.52                   | 2 Multi configuration mechanism                                | 63 |

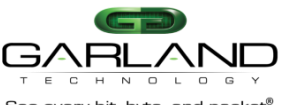

| 6.5   | every bit, byte, and packet"<br>52.1 Display saved M10GBP configurations | 63 |
|-------|--------------------------------------------------------------------------|----|
| 6.5   | 52.2 Save M10GBP configuration.                                          | 63 |
| 6.5   | 52.3 Restore the M10GBP saved configuration.                             | 64 |
| 6.5   | 52.4 Remove saved configuration                                          | 64 |
| 6.53  | Telnet access                                                            | 64 |
| 6.54  | Statistics counters.                                                     | 64 |
| 6.55  | TACACS+ (Terminal Access Controller Access Control System Plus) support  | 65 |
| 6.5   | 55.1 TACACS+ state                                                       | 66 |
| 6.5   | 55.2 Get TACACS+ server IP                                               | 66 |
| 6.5   | 55.3 Set TACACS+ server IP                                               | 66 |
| 6.5   | 55.4 Set TACACS+ secret key                                              | 66 |
| 6.5   | 55.5 Set TACACS multi users flag                                         | 66 |
| 5.5   | 55.6 Display TACACS multi users flag                                     | 67 |
| 6.56  | Permitted IP support                                                     | 67 |
| 6.5   | 56.1 Set/delete permitted IP range                                       | 67 |
| 6.5   | 56.2 Display permitted IP range                                          | 67 |
| 6.5   | 56.3 Check permitted IP range                                            | 67 |
| 6.5   | 56.4 Display current user                                                | 68 |
| 6.5   | 56.5 M2N mode                                                            | 68 |
| 6.5   | 56.6 Disable/Enable WEB interface.                                       | 68 |
| 6.5   | 56.7 Displaying power supplies states.                                   | 69 |
| 6.5   | 56.8 Module power off                                                    | 69 |
| 7 SNM | Ρ                                                                        |    |
| 7.1   | SNMP server IP address (snmp_srv_ip)                                     | 69 |
| 7.2   | SNMP community name (get/set_snmp_user)                                  | 70 |
| 7.3   | SNMP user password (set_snmp_user_psw)                                   | 70 |
| 7.4   | Apply SNMP parameters (apply_snmp)                                       | 70 |
| 7.5   | Set SNMP multi trap destination                                          | 70 |
| 7.6   | Remove trap account                                                      | 71 |
| 7.7   | Display SNMP trap accounts.                                              | 71 |
| 7.8   | SNMP traps.                                                              | 77 |
| 7.9   | SNMP request examples (net-snmp application)                             | 78 |
| 7.10  | Dispalying log file via SNMP                                             | 78 |
| 7.11  | SNMP agent, net-snmp and copyright                                       | 79 |
| 8 Web | interface                                                                |    |
| 8.1   | Starting web interface                                                   | 79 |
| 8.2   | Login                                                                    | 79 |

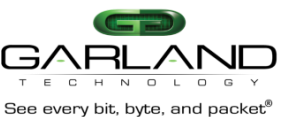

# Garland Technology M10GXXBP Bypass TAP User Guide

| Se   | iee every bit, byte, and packet"<br><b>8.2.1 Logoff</b> | 80 |
|------|---------------------------------------------------------|----|
| ä    | 8.2.2 Information Page                                  | 80 |
| ł    | 8.2.3 Information area description.                     | 80 |
| ł    | 8.2.4 Bypass Page                                       | 82 |
| ł    | 8.2.5 Bypass configuration area description             | 82 |
| ł    | 8.2.6 Advanced features configuration area              | 84 |
| ł    | 8.2.7 System Page                                       | 85 |
| ł    | 8.2.8 System Page Configuration area                    | 85 |
| ä    | 8.2.9 TACACS configuration area                         | 86 |
| á    | 8.2.10 Time configuration area                          | 86 |
| ł    | 8.2.11 NTP configuration area                           | 86 |
| ł    | 8.2.12 Ethernet management port area                    | 86 |
| 8.3  | 3 Account Page                                          |    |
| ł    | 8.3.1 Interface                                         | 88 |
| ł    | 8.3.2 User/community name                               | 88 |
| ä    | 8.3.3 Password                                          | 88 |
| ä    | 8.3.4 Session timeout                                   | 88 |
| 8.4  | 4 SNMP page                                             | 89 |
| á    | 8.4.1 SNMP settings                                     | 89 |
| á    | 8.4.2 SNMP trap account                                 | 89 |
| ł    | 8.4.3 SNMP trap control                                 | 89 |
| 8.5  | 5 Log file page                                         | 91 |
| ł    | 8.5.1 Log file control area                             | 91 |
| ł    | 8.5.2 Remote log file control area                      | 92 |
| 8.6  | 5 HB Packet page                                        | 93 |
| 8.7  | 7 Rescue page                                           | 94 |
| ł    | 8.7.1 Device firmware update area                       | 94 |
| á    | 8.7.2 System restore area                               | 95 |
| ł    | 8.7.3 Technical support area                            | 95 |
| 9 Ma | anagement push button interface                         |    |
| 9.1  | 1 Main menu                                             | 95 |
| 9.2  | 2 INFO menu                                             | 96 |
| 9.3  | 3 INFO MNF menu:                                        | 96 |
| 9.4  | 4 OP menu                                               | 96 |
| 10 A | Appendix                                                |    |
| 10.  | .1 Key features                                         | 97 |
| 10.  | .2 Bypass specifications                                | 98 |

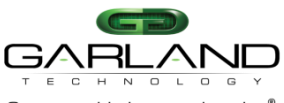

# Garland Technology M10GXXBP Bypass TAP User Guide

| See ev | rery bit, byte, and packet®                             | 00  |
|--------|---------------------------------------------------------|-----|
| 10.3   | Product detault specifications                          | 98  |
| 10.4   | Technical specifications                                | 98  |
| 10.4   | 4.1 M10G1XC                                             | 98  |
| 10.4   | 1.2 M10GMSBP                                            | 99  |
| 10.4   | 4.3 M10GSSBP                                            | 100 |
| 10.5   | Safety Precautions                                      | 101 |
| 10.5   | 5.1 Safety considerations for the M10GBP rack mounting: | 101 |
| 10.6   | TFTP server installation and configuration.             | 102 |
| 10.7   | Management Serial (RS232) cable drawing                 | 102 |
|        |                                                         |     |

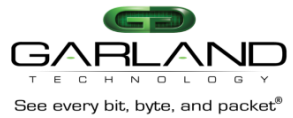

# 1 Introduction

Garland Technology's Intelligent Bypass TAP (M10GBP) is an active external Bypass TAP that protects network integrity by preventing network failures and accommodating network maintenance on inline devices. The M10GBP generates a heartbeat and supports several modes of operation.

The M10GBP includes two duplex LC ports for network ports, two SFP+ ports for the attached inline network system and two management ports: one RS232 Console serial port (RJ-11) and one 1Gb Ethernet port (RJ-45). The M10GBP supports 10 Gigabit Multimode Fiber (10GBase-SR) and 10 Gigabit single mode fiber (10GBase-LR) network standards. The M10GBP also supports 10 Gigabit Extended Range (10GBase-ER).

The M10G1xC is a 1U host chassis that supports up to four Garland Intelligent Bypass TAPs. The Bypass TAP host includes two redundant 110-220V AC power supplies or two redundant -48V DC power supplies.

| P/N      | Description                    | Notes:                  |
|----------|--------------------------------|-------------------------|
| M10GMSBP | 10 Gigabit (SR) Fiber          | 10G - Multimode         |
|          | Intelligent Bypass TAP         |                         |
| M10GSSBP | 10 Gigabit (LR) Fiber          | 10G–Single mode         |
|          | Intelligent Bypass Switch      |                         |
| M10GESBP | Gigabit (ER) Fiber Intelligent | 10G – SM Extended Range |
|          | Bypass Switch                  |                         |
| M10G1AC  | Modular 10G Bypass 1U          | 1U AC Host System       |
|          | Chassis, AC Power              |                         |
| M10G1DC  | Modular 10G Bypass 1U          | 1U DC Host system       |
|          | Chassis, DC Power              | -                       |

# 1.1 Product part numbers and descriptions

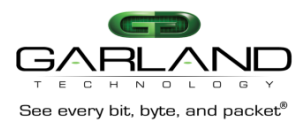

# 2 Features

# 2.1 General

The M10GBP supports four operation modes: **Inline, Bypass, TAP** and **Linkdrop** modes.

In **Inline** mode, the M10GBP diverts in-line network traffic to attached in-line network system.

In **Bypass** mode, the M10GBP diverts in-line network traffic to the other network link only.

In **TAP** mode, incoming traffic in port NET0 is mirrored to port MON0 and incoming traffic in port NET1 is mirrored to port MON1.

In **Linkdrop** mode the M10GBP disables the links on the network ports (NET0, NET1). The M10GBP simulates switch / router cable disconnection.

The M10GBP continuously generates heartbeat packets to the in-line Monitor / Network appliance port, the Monitor Network appliance receives heartbeat packets and transmits it to its other port (bridges the heart beat packet). As long as the M10GBP detects the heartbeat packet coming back it maintains the **Inline** mode state.

When the M10GBP does not detect the heartbeat packet from the Network / Monitor the M10GBP sets to **Bypass**. When the Network / Monitor appliance recovers, it transmits the heartbeat packet back and the M10GBP sets from **Bypass** to **Inline**.

The M10GBP includes a "Double Safe" Bypass architecture. The Garland Technology "Double safe" bypass architecture is based on two separate Bypass routing circuitries: An Active Bypass circuitry and a Passive Bypass circuitry. If the internal active bypass routing circuitry fails, the passive Bypass routing circuitry is activated.

The M10GBP can be configured via a management serial communication port and via management Ethernet port using telnet, SSH or SNMP.

# 2.2 Bypass Modes

The M10GBP sets to Bypass /TAP /Linkdrop mode when one of the following events occurs:

- Application failure (Heartbeat)
- Monitor Link failure.
- Manual Bypass.
- Power failure or power off.

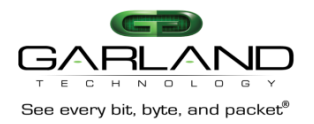

# 2.3 Application failure (Heartbeat)

The M10GBP continuously generates heartbeat packets to the in-line Monitor / Network appliance port, the Monitor/ Network appliance receives heartbeat packets and transmits it to its other port (bridges the heartbeat packet).

As long as the M10GBP detects the heartbeat packet is received from the Monitor/ Network appliance, it will maintain the Normal / In-Line mode state.

In event of application failure ( including power failure of the Monitor /Network appliance ) the heartbeat packets are not transmitted back by the Monitor / Network appliance and since the M10GBP does not receive the heartbeat packet it sets to **Active Bypass** or **TAP** or **Linkdrop** mode according to the predefined settings of the heartbeat expiration state.

During **Active Bypass** and **TAP** modes the network traffic continues to flow through the network ports and is not diverted to the monitor ports. As soon as the Monitor / Network appliance recovers and starts transmitting back the heartbeat packets, the M10GBP will set to Normal / In-Line mode after detecting the heartbeat packets for period set by the "hb\_holdtime" parameter.

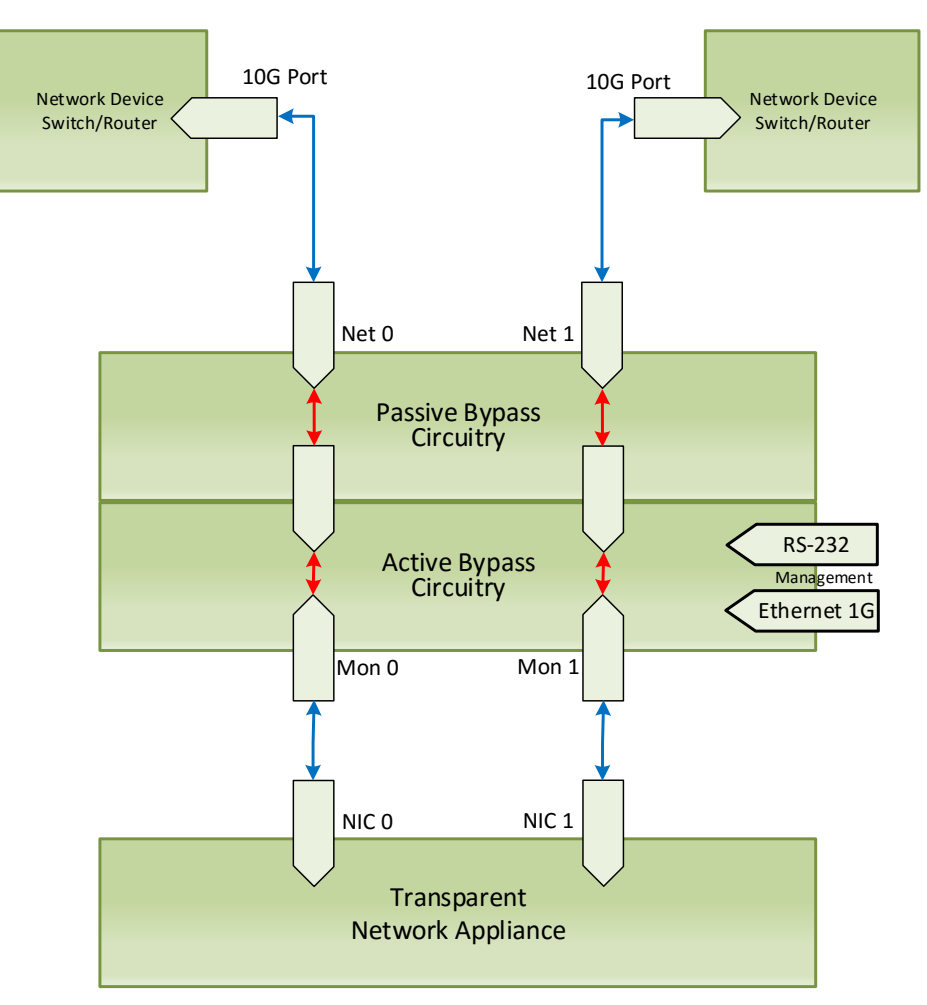

Garland Technology 10Gbps Bypass TAP System

Figure 1: M10GBP TAP System – Normal Mode

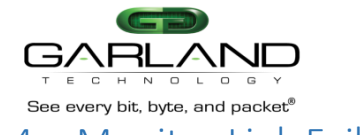

# 2.4 Monitor Link Failure

The M10GBP supports Monitor ports failure detection. In an event of Link failure on one of the monitor ports, the M10GBP bypasses the Ethernet ports by switching to "Active Bypass" mode. The network traffic continues to flow through the network ports and is not diverted to the monitor ports. When the Monitor link is restored, it transmits back the heartbeat packet, the M10GBP will then set to **Inline** mode state after detecting the heartbeat packets for period set by the "hb\_holdtime" parameter. The "hb\_holdtime" parameter can be changed via the management port from its initial default mode.

# 2.5 Power Failure

The M10GBP supports Bypass on Power failure. In event of power loss the M10GBP bypasses the Ethernet ports by switching to Passive Bypass Mode. The network traffic continues to flow through the network ports and is not diverted to the monitor ports. When power is restored, the M10GBP will set to Normal / **Inline** mode state after detecting the heartbeat packets for the period set by the "hb\_holdtime" parameter.

The "hb\_holdtime" parameter can be change via management port from their initial default mode.

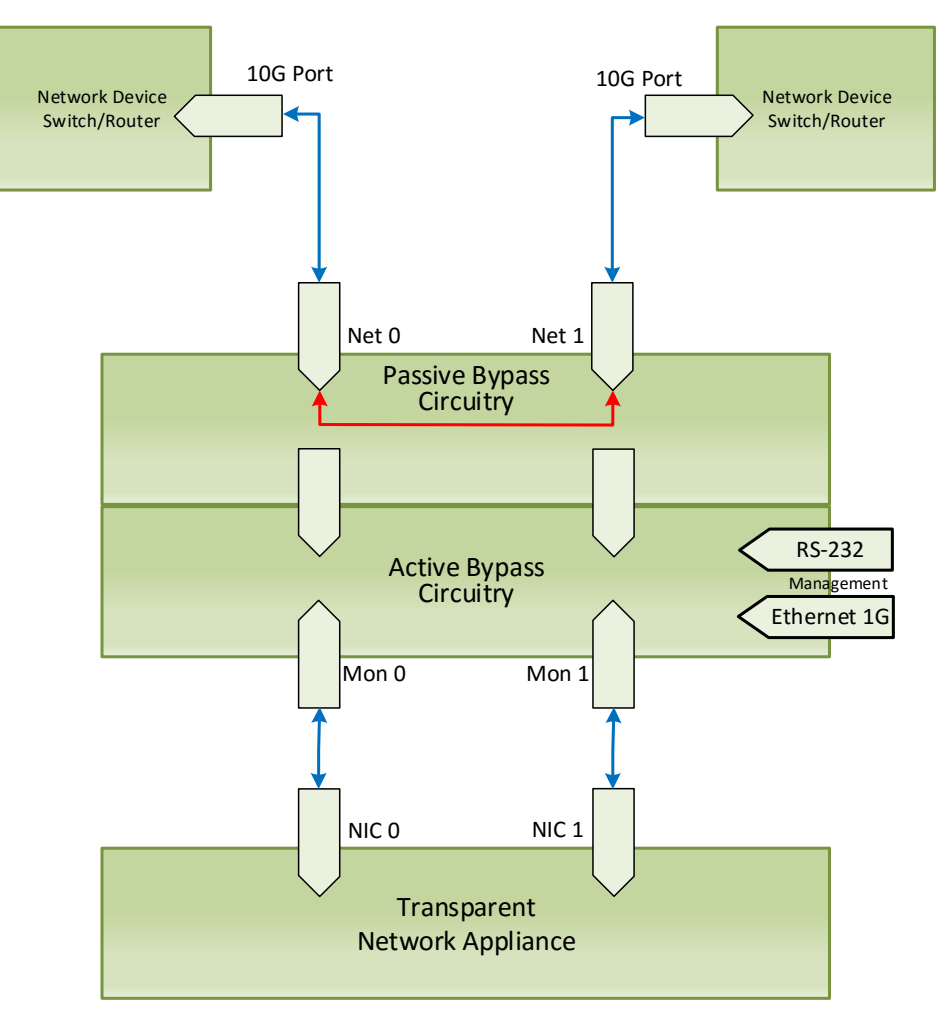

### Garland Technology 10Gbps Bypass TAP System

Figure 2: M10GBP TAP System – Bypass Mode

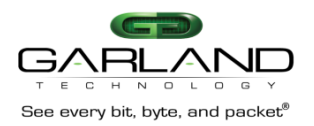

# 2.6 TAP Mode

The M10GBP support TAP Mode, when it is enabled, incoming traffic in port NET0 is mirrored to port MON0 and incoming traffic in port NET1 is mirrored to port MON1.

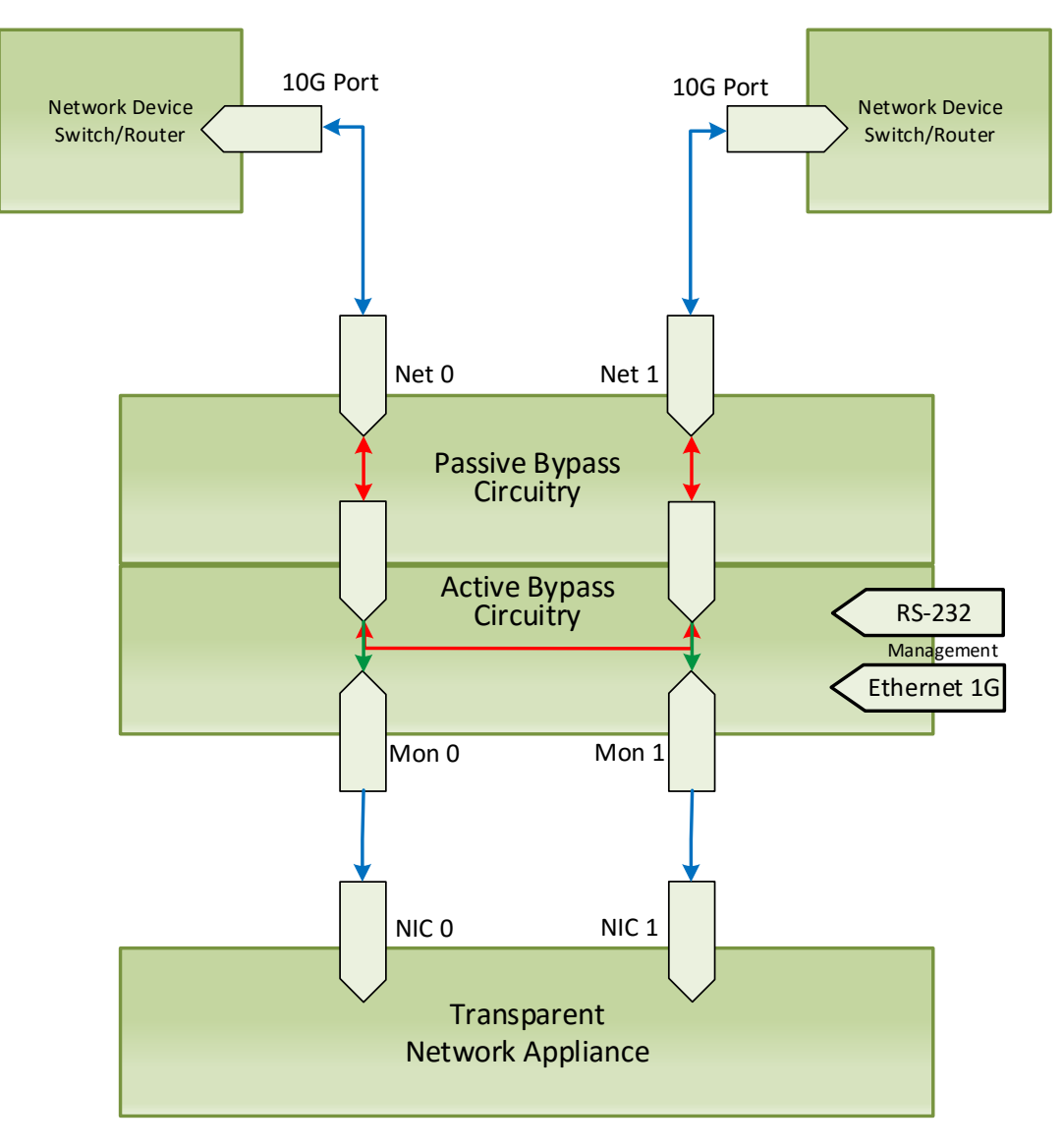

Garland Technology 10Gbps Bypass TAP System

Figure 3: M10GBP TAP System – TAP Mode

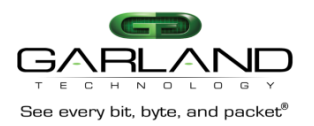

# 2.7 TAPI12 mode

The M10GBP support TAPI12 Mode, when it is enabled, incoming traffic in port NET0 is mirrored to port MON0 and incoming traffic in port NET1 is mirrored to port MON1. Packets can be injected from port MON0 to port NET0 and from port MON1 to port NET1.

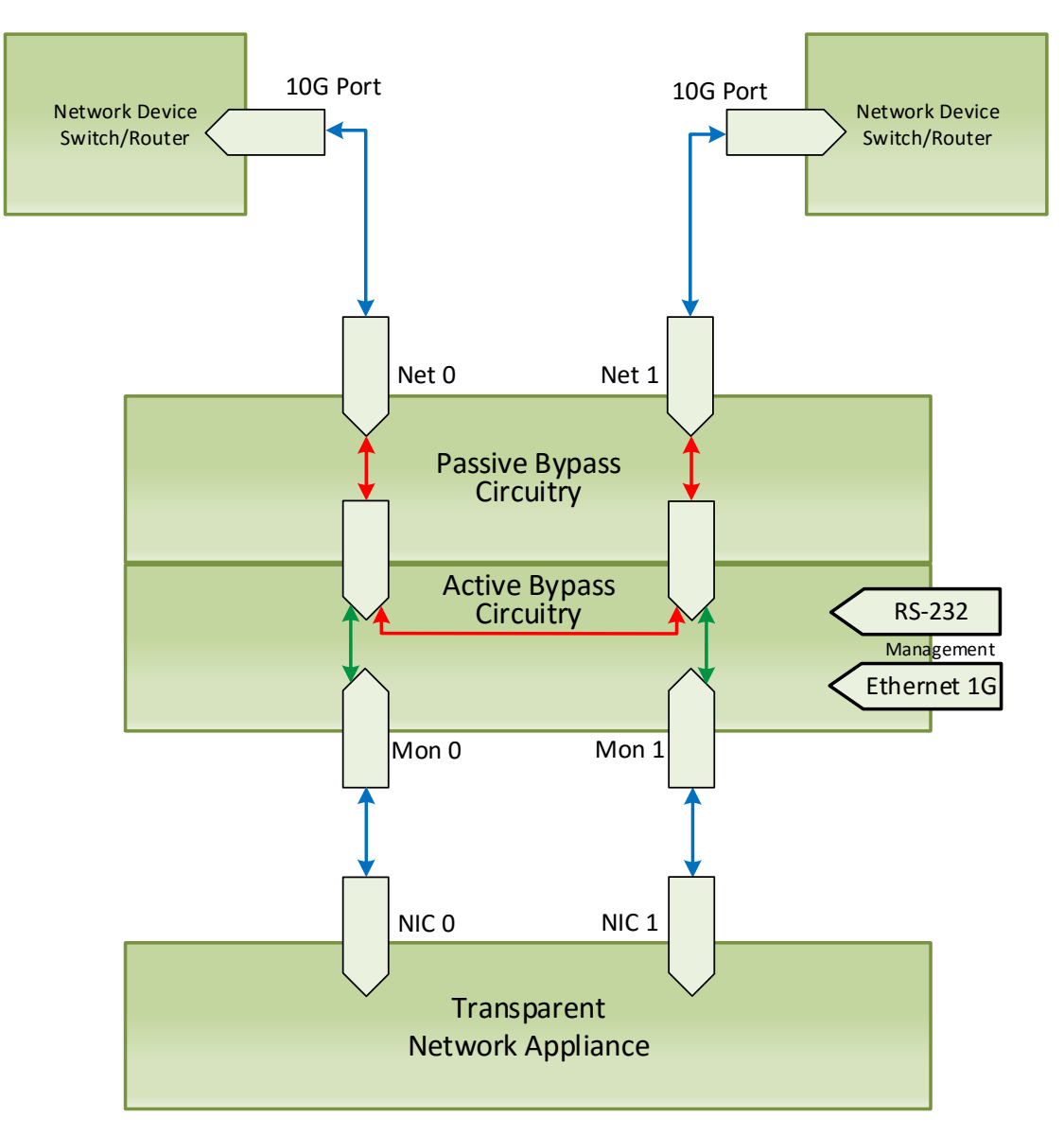

Garland Technology 10Gbps Bypass TAP System

Figure 4: M10GBP TAP System – TAPI12 Mode

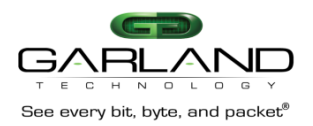

# 2.8 TAPA mode

The M10GBP support TAPA Mode, when it is enabled, incoming traffic in port NET0 is mirrored to both monitor ports and incoming traffic in port NET1 is mirrored to both monitor ports.

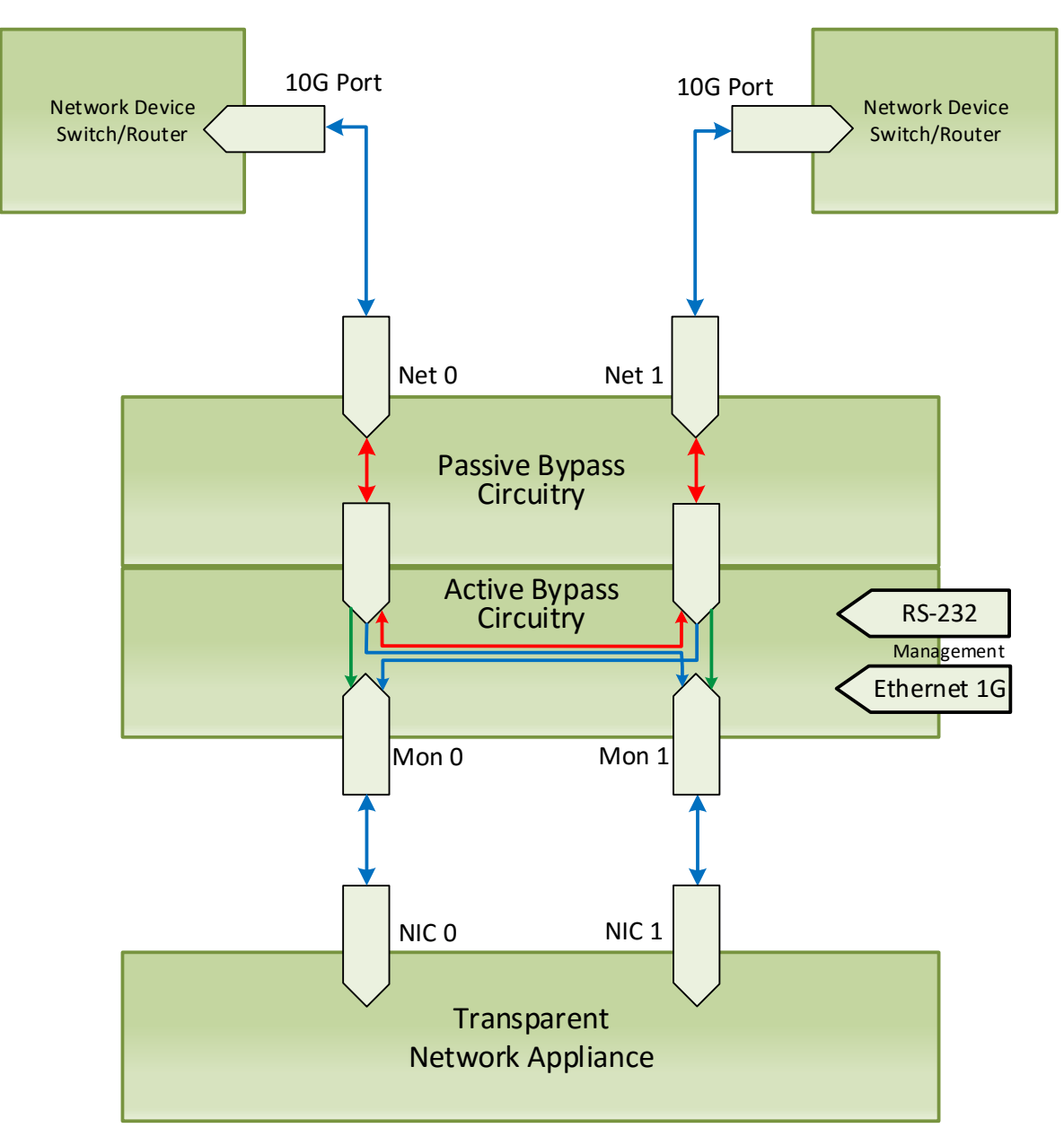

Garland Technology 10Gbps Bypass TAP System

Figure 5: M10GBP TAP System – TAPA Mode

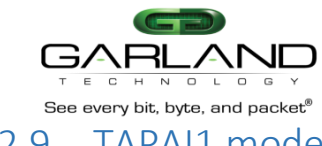

# 2.9 TAPAI1 mode

The M10GBP support TAPAI1 Mode, when it is enabled, incoming traffic in port NET0 is mirrored to both monitor ports and incoming traffic in port NET1 is mirrored to both monitor ports. Packets can be injected from port MON0 to both network ports.

# Garland Technology 10Gbps Bypass TAP System

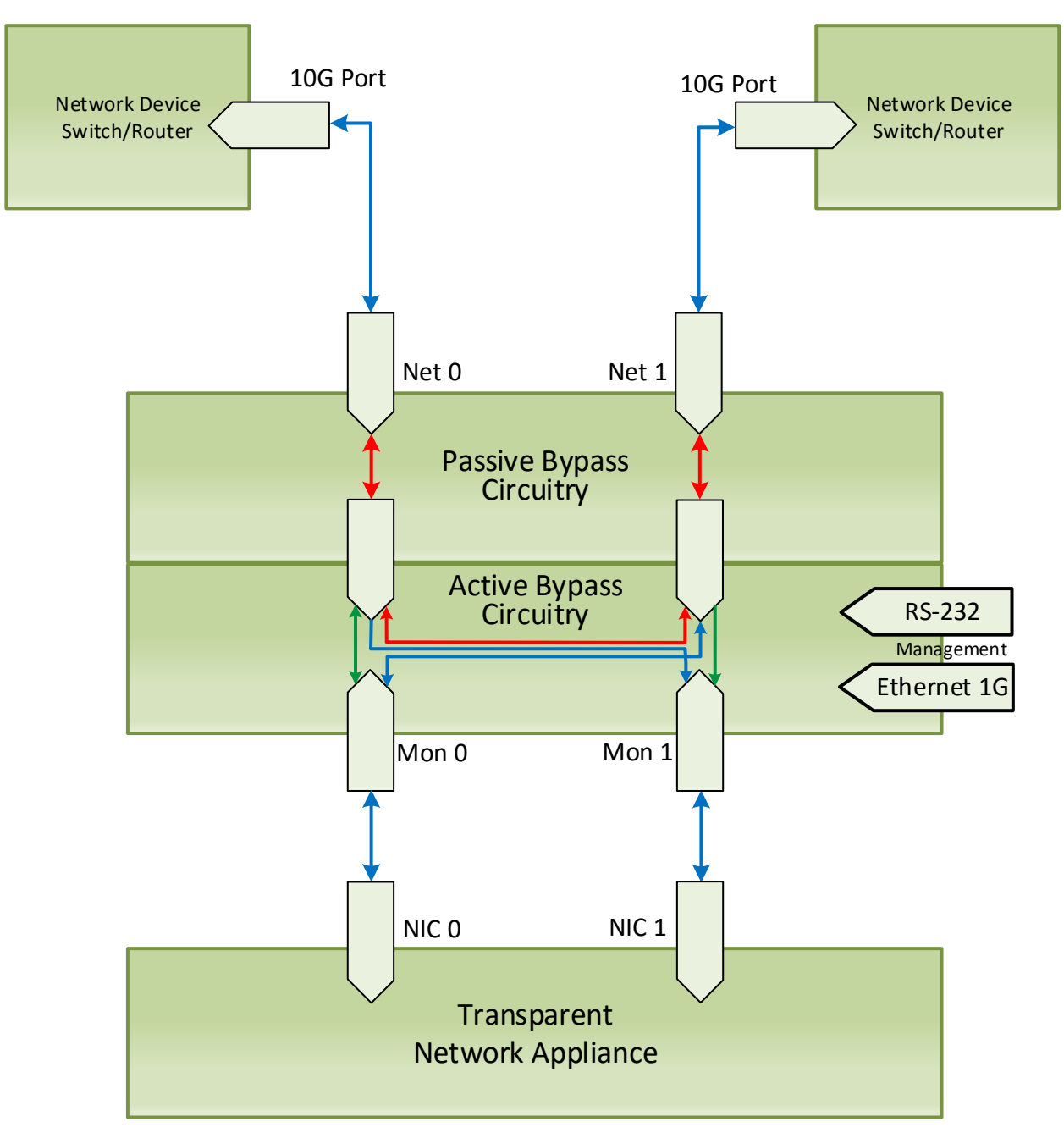

Figure 6: M10GBP TAP System – TAPAI1 Mode

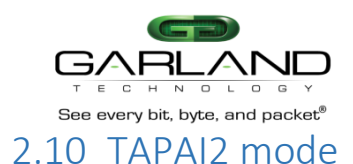

# The M10GBP support TAPAI2 Mode, when it is enabled, incoming traffic in port NET0 is mirrored to both monitor ports and incoming traffic in port NET1 is mirrored to both monitor ports. Packets can be injected from port MON1 to both network ports.

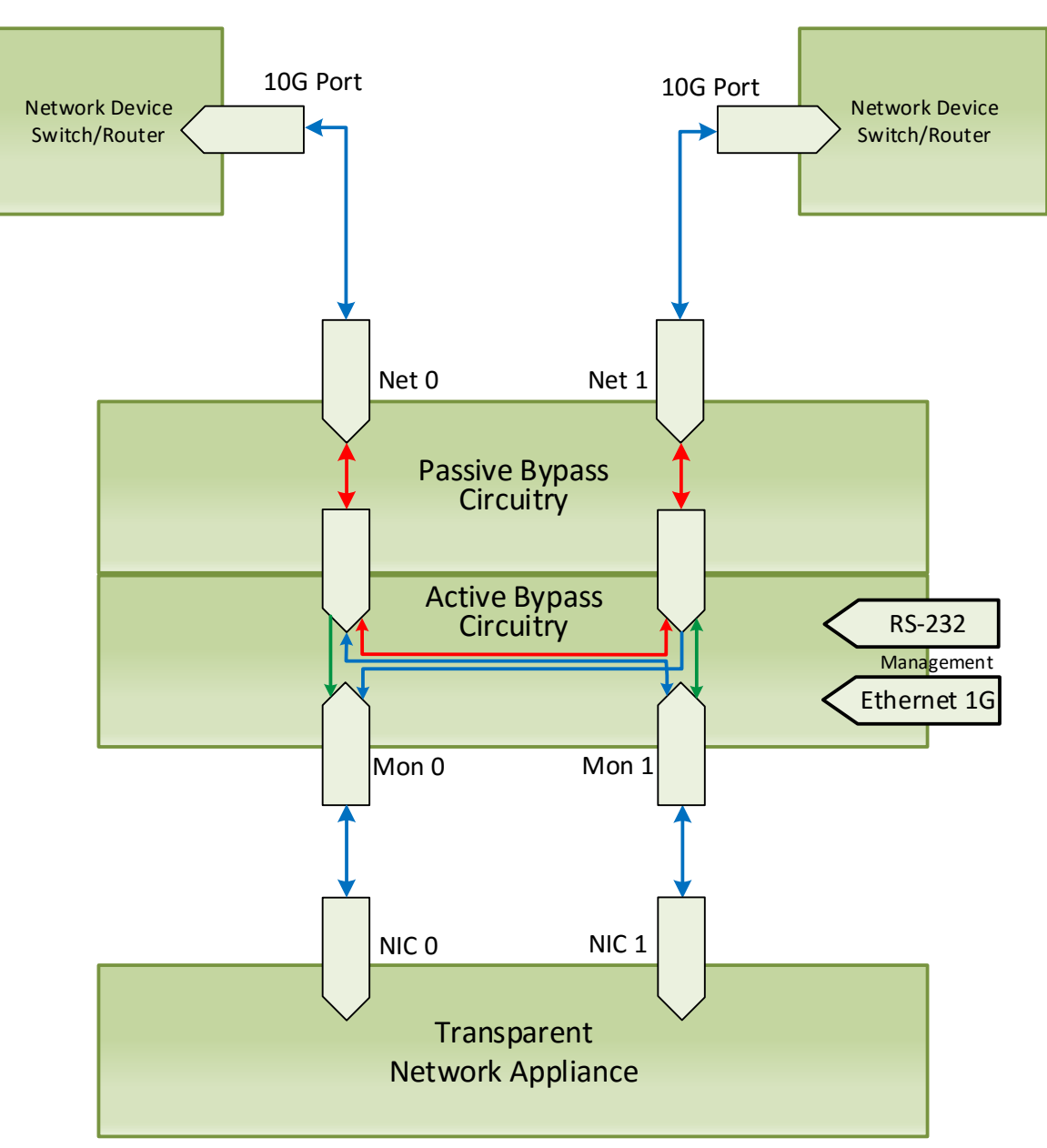

# Garland Technology 10Gbps Bypass TAP System

Figure 7: M10GBP TAP System – TAPAI2 Mode

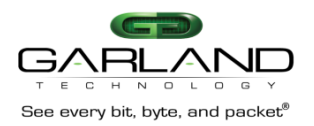

# 2.11 TAPAI12 mode

The M10GBP support TAPAI12 Mode, when it is enabled, incoming traffic in port NET0 is mirrored to both monitor ports and incoming traffic in port NET1 is mirrored to both monitor ports. Packets can be injected from each monitor port to both network ports.

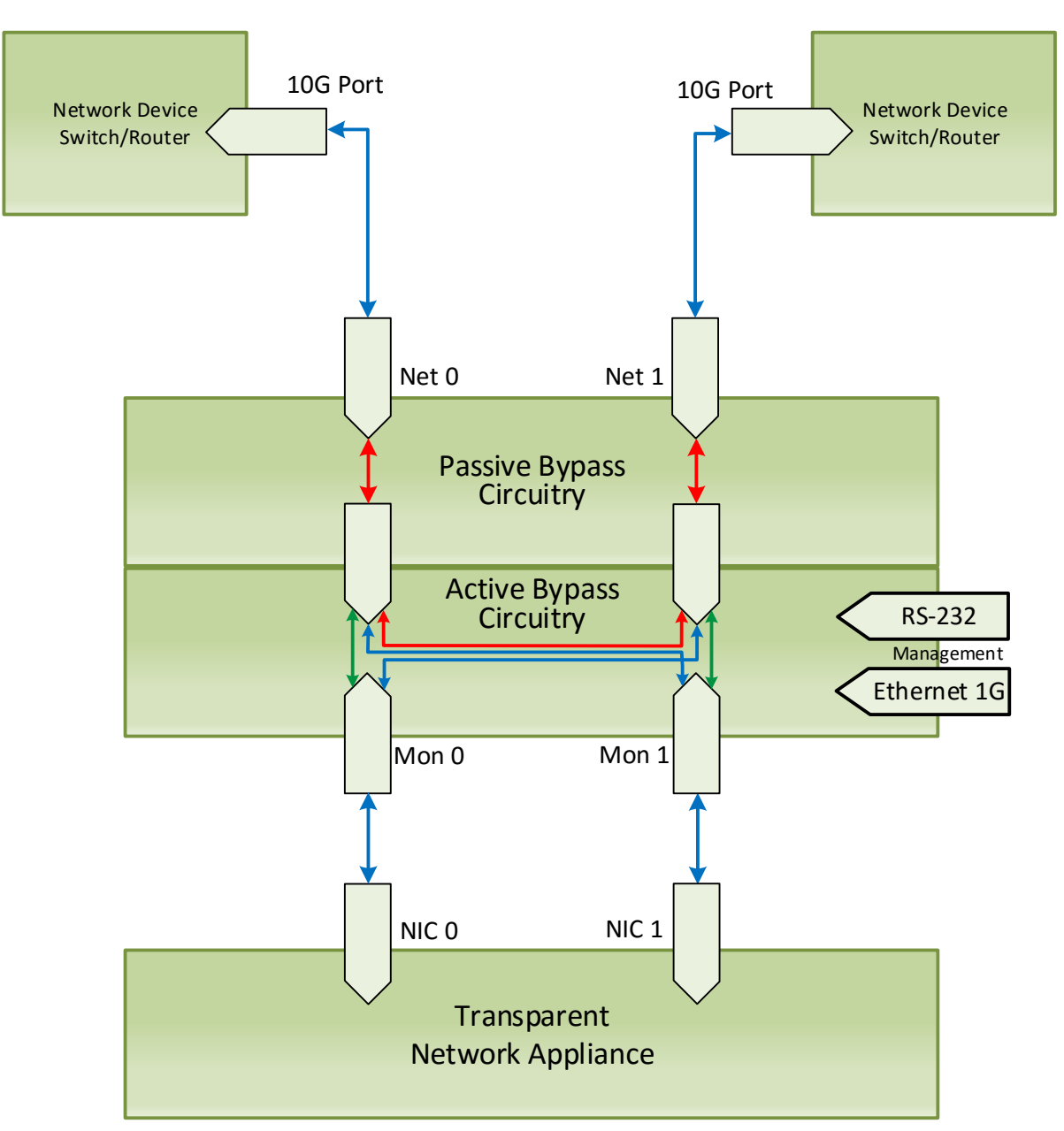

Garland Technology 10Gbps Bypass TAP System

Figure 8: M10GBP TAP System – TAPAI12 Mode

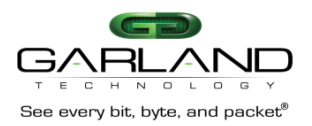

# 2.12 Linkdrop mode

In **Linkdrop** mode the M10GBP disables the links on the network ports (NET0, NET1). The M10GBP simulates switch / router cable disconnection.

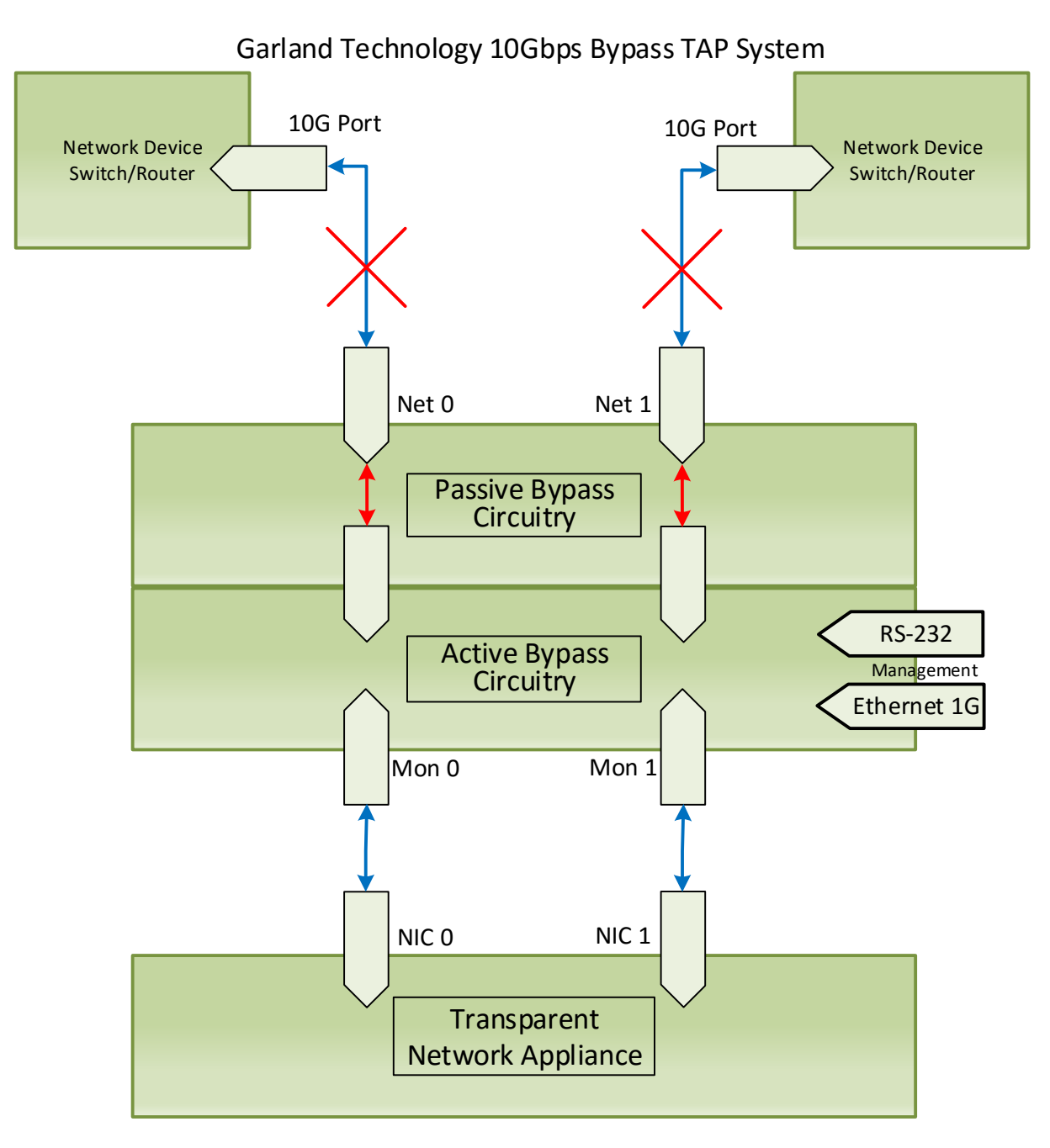

Figure 9: M10GBP TAP System – Linkdrop Mode

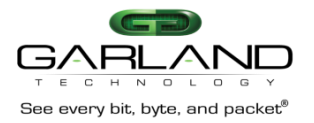

# 2.13 Link Failure Propagation (LFP)

The M10GBP supports Link Failure Propagation. When enabled, if one of the network ports link fails it will drop the link on the other network port as well.

# 2.14 Restore from active expire state

The M10GBP supports manual and auto restoring from heartbeat expiration event.

# 2.15 Heartbeat active mode

When heartbeat active mode is ON and the M10GBP does not detect the heartbeat packet received from the monitor port the M10GBP will switch to **Active Bypass** or **TAP** or **Linkdrop** mode according to the predefined settings of the switch expire state.

When heartbeat active mode is set to OFF the M10GBP stops sending the heartbeats and the M10GBP can be set manually via the management port to one of the following modes;

- Normal (Inline) Mode
- Active Bypass Mode
- TAP Mode or
- Linkdrop Mode

By default Heartbeat active mode is not preserved after reset or after power off cycle. The Heartbeat active mode can be configured to be preserved after reset or power off cycle by enabling the **keep hb act mode** parameter.

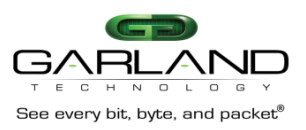

# 3 Front Panel/Rear Panel

# 3.1 M10GBP Module

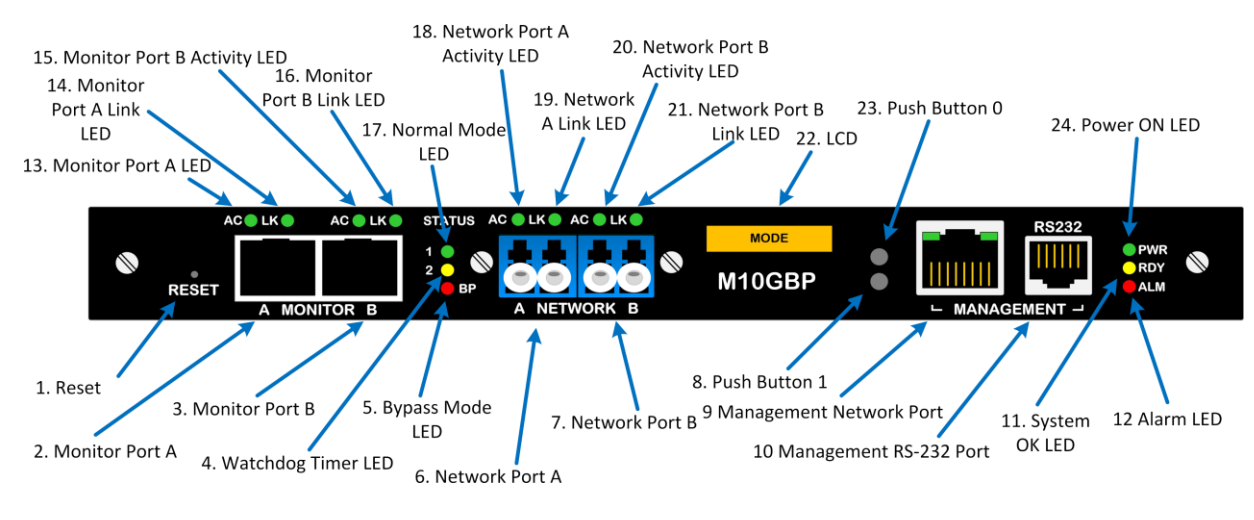

Figure: 10. M10GLRBP module front panel.

- 1. "Reset" (RST) button reset the M10GBP Intelligent Bypass TAP Module.
- 2. Ethernet monitor port #0 port to connect transparent network appliance (10G port on the M10GBP).
- Ethernet monitor port #1 port to connect transparent network appliance (10G port on the M10GBP).
  Watchdog timer (WDT) LED
  - ON indicate that Passive Bypass circuitry watchdog timer expired,
  - OFF indicate that Passive Bypass circuitry watchdog timer disabled,
  - BLINK indicate that heartbeat pulse sent to Passive Bypass circuitry.
- 5. Bypass mode (BYP) LED ON -indicate that:
  - Passive Bypass circuitry is set to Bypass

OR

- Active Bypass circuitry is set to **Bypass** or **TAP** or **Linkdrop**.
- 6. 10G Ethernet network port 0 port to connect network device.
- 7. 10G Ethernet network port 1 port to connect network device.
- 8. Push button 1 Garland Technology Intelligent Bypass TAP management button 1.
- 9. Management 1G Ethernet network port Garland Technology Intelligent Bypass TAP management Ethernet port
- 10. Management RS232 port Garland Technology Intelligent Bypass TAP management serial port.
- 11. System OK (S.OK) LED indicate Garland Technology Intelligent Bypass TAP boot status.
- 12. Alarm (ALM) LED indicate serious hardware problem.
- 13. Monitor port 0 activity (AC) LED indicate network activity for monitor port 0.
- 14. Monitor port 0 link (LK) LED indicate network link for monitor port 0.
- 15. Monitor port 1 activity (AC) LED indicate network activity for monitor port 1.
- 16. Monitor port 1 link (LK) LED indicate network link for monitor port 1.
- 17. Normal mode (NRM) LED indicate when ON that Normal mode is set.
- 18. Network port 0 activity (AC) LED indicate network activity for network port 0.

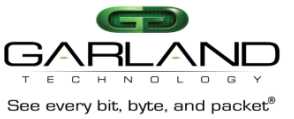

- 19. Monitor port 0 link (LK) LED indicate network link for network port 0.
- 20. Network port 1 activity (AC) LED indicate network activity for network port 1.
- 21. Network port 1 link (LK) LED indicate network link for network port 1.
- 22. LCD indicate Garland Technology Intelligent Bypass TAP current status.
- 23. Push button 0 Garland Technology Intelligent Bypass TAP management button 0.
- 24. Power ON (PWR) LED indicate power ON.

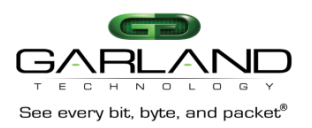

# 3.2 M10G1XC – 4 slot Chassis with 4 M10GLRBP modules

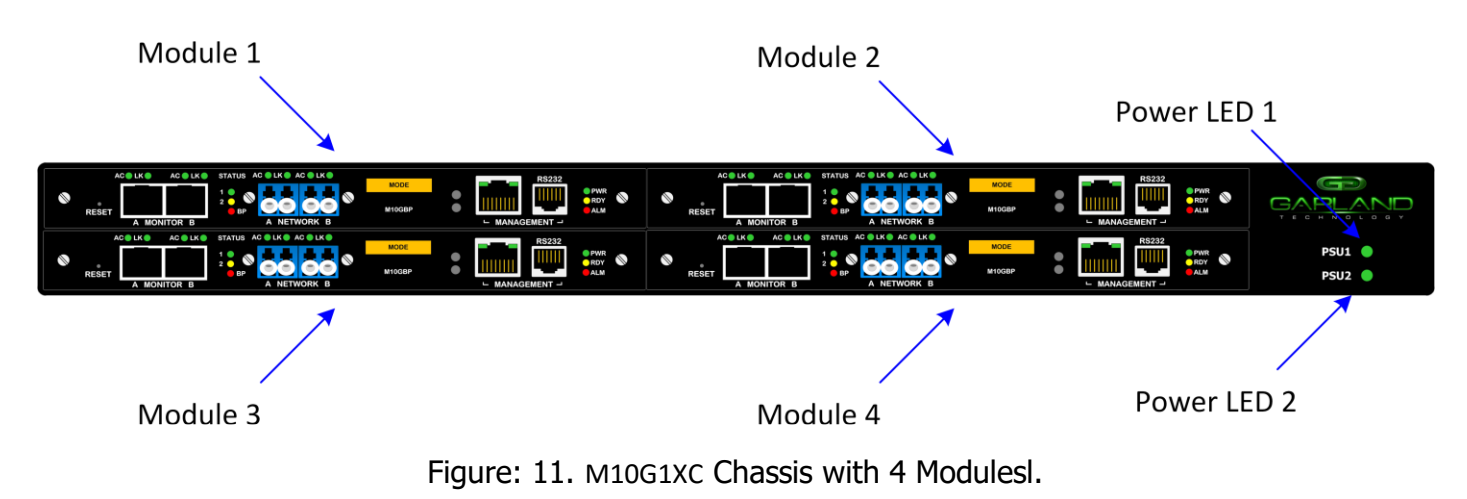

# 3.3 M10GSRBP Module – Front Panel

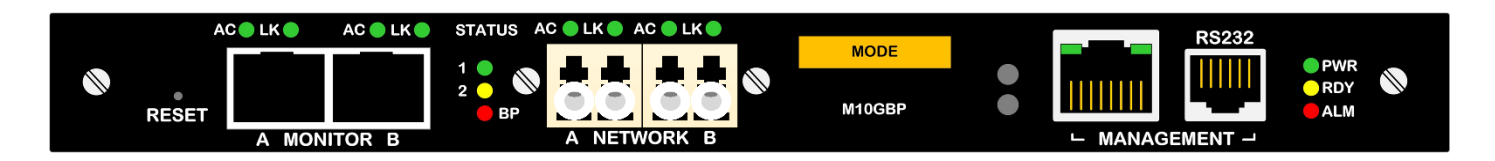

Figure: 12. M10GSRBP Module Front Panel

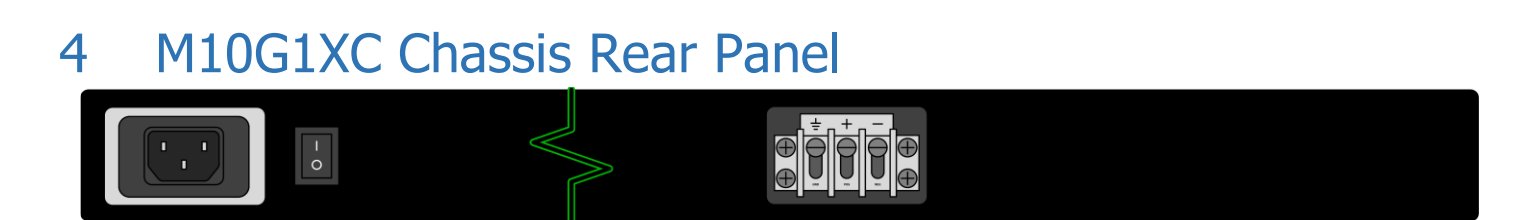

Figure: 13. M10G1XC Rear Panel.

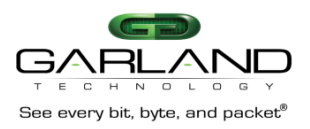

## 5 Garland Technology Intelligent Bypass TAP Installation

#### 5.1 Rack mount the M10G1xC

The M10G1xC is a rack mounting ready box. To rack mount the M10G1xC:

- 1. Attach the 2 mounting flanges to the M10G1xC using 3 screws for each mounting flange.
- 2. Slide the M10G1xC into a 1U slot and screw the M10G1xC to the rack using 2 screws on each mounting flange.

#### Connecting Power to the AC M10G1AC unit (230V/120V) 5.2

# 5.2.1 Verify that the power switch on the M10G1AC unit is OFF.

5.2.2 Connect two power cables to the power supplies on to the back of the M10G1AC. The PWR LED's on the front panel of the M10G1AC will illuminate when switching on the power switch power.

#### Connecting Power to the DC M10G1DC unit (-48VDC) 5.3

- 5.3.1 Use DC power source -48V DC with circuit breaker 5A
- 5.3.2 Verify that the power is OFF on the DC power source
- 5.3.3 Verify that the power switch on the M10G1DC unit is OFF

5.3.4 Connect the DC input wires to the DC input terminal on the M10G1DC as follows:

- i. Connect wire to ground terminal M10G1DC (left)
- ii. Connect 0V return to "+" terminal M10G1DC (center)
- iii. Connect -48V wire to "-" terminal (right) M10G1DC
- iv. Turn on the DC power source The PWR LED's on the front panel of the M10G1DC will illuminate.

#### 5.4 Connecting the RS232 DB9 management cable

- 1. Connect the RS232 DB9 cable supplied with the M10GBP to the M10GBP Management RS232 port
- 2. Connect the other side of the RS232 cable to your Appliance RS232 port.
- 3. Use any terminal emulation software (Minicom, HyperTerminal ...) to connect to the CLI interface to in order manage the M10GBP.
- 4. Set the following terminal communication parameters:
  - 115200 default or 9600 if set by CLI command
  - 8 bits
  - no parity
  - 1 stop bit
  - no flow control
- 5. Power on the M10G1xC
- 6. Login prompt will appear in terminal window.
- 7. The login name: **admin**, the default password: **gtadmin1**
- 8. After login you should change password, user and date. If you plan to use management Ethernet port, set IP address, net mask and gateway parameters.

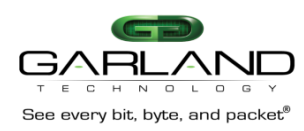

# 5.5 Connecting the Ethernet management port

- 1. Connect Ethernet cable (CAT5) to the Management 1G Ethernet network port
- 2. Use any Telnet or SSH client to connect to the CLI interface in order to manage the M10GBP
- 3. The following are the default IP and login parameters
  - IP address: 192.168.0.100
  - Net mask: 255.255.255.0
  - Gateway: 192.168.0.1
  - Login name: admin
  - Password: gtadmin1
- 4. The following are default snmp user/community name and password (for snmp 3 and TACACS+)
  - user/community name: admin
  - password: Gtadmin1

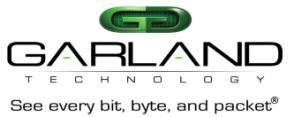

# 6 Command line interface (CLI)

Login to the command line interface (CLI) using the Rs232 management port or the Ethernet management port. The main menu will prompt after login.

The "help" command displays list of all CLI commands.

The "help full" command displays help for all CLI commands.

The Command parameters can include any letter or number and '\_', '/', '.', ';', '.','-' characters. It cannot include space symbols.

**Tip:** In case of entering partial command the M10GBP will display all the commands which containing this part.

# 6.1 CLI Main menu

| M10GBP co | mmand line interface:      |
|-----------|----------------------------|
| help      | - this screen,             |
| help full | - full help,               |
| exit      | - exits from CLI (logoff). |
| M10GBP\$  |                            |

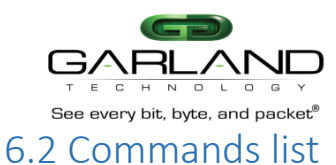

# To see a list of available commands, type "help" and press Enter key.

| Garland Technology M10GBP command line interface: |                                        |                           |  |
|---------------------------------------------------|----------------------------------------|---------------------------|--|
| get/set_hb_act_mode,                              | get/set_bypass_mode,                   | get/set_2pl,              |  |
| get/set_hb_interval,                              | get/set_hb_holdtime,                   | get/set_keep_hb_act_mode, |  |
| get/set_hb_exp_state,                             | get/set_en_act_hb_restore,             |                           |  |
| get/set_ip,                                       | get/set_netmask,                       | get/set_gateway,          |  |
| get/set_time,                                     | set_user,                              | set_psw,                  |  |
| get/set_log_dest,                                 | get/set_unit_name,                     | whoami,                   |  |
| get_ver,                                          | get_params,                            | get_dev_state,            |  |
| get_hw_ver,                                       | get_fw_ver,                            | get_dev_tk_num,           |  |
| get_fan_state,                                    | get_appl_state,                        | get_term_state,           |  |
| get/set_link,                                     | get_log,                               | get_current_user,         |  |
| get/set_snmp_ver,                                 | get/set_snmp_srv_ip,                   | get/set_snmp_user,        |  |
| set_snmp_user_psw,                                | apply_snmp,                            | get/set_trap,             |  |
| reset_log,                                        | set_default,                           | update,                   |  |
| reboot,                                           | reset_err,                             | get/set_web_https_state,  |  |
| get_hb_pkt,                                       | load_hb_pkt,                           | set_default_hb_pkt,       |  |
| get/set_web_exp_time,                             | get/set_mgmt_port_state,               |                           |  |
| get/set_hb_tx_dir,                                | get/set_hb_fail,                       | get/set_mgmt_port_params, |  |
| get/set_remote_log_server_i                       | p,                                     | get/set_remote_log_state, |  |
| get/set_ntp_state,                                | get/set_ntp_server_ip,                 | send_ntp_request,         |  |
| get_timezone_list,                                | get/set_timezone,                      | get_daylight_state,       |  |
| Continue? (Y/n)                                   |                                        |                           |  |
| get_support_info,                                 | get/set_web_user,                      | set_web_user_psw,         |  |
| save_conf,                                        | restore_conf,                          | get_list_conf,            |  |
| remove_conf,                                      | get/set_tacacs_multi_users,            |                           |  |
| get/set_tacacs_state,                             | set_tacacs_key,                        | get/set_tacacs_server_ip, |  |
| get/set_telnet_state,                             | get/clear_stat,                        | get/set_rs232_speed,      |  |
| set/del_mgmt_permit_ip,                           | get/check_mgmt_permit_ip,              |                           |  |
| set/del_trap_account,                             | get_trap_account,                      | get/set_m2n,              |  |
| get_power_state,                                  | power_off,                             |                           |  |
| get/set_hb_dst_mac,                               | get/set_hb_src_mac,                    | set_default_hb_macs,      |  |
| get/set_web,                                      | get_set_pwoff_state set/get_rx_tx_err_ | mode                      |  |
| help - this screen,                               |                                        |                           |  |
| help full - full help,                            |                                        |                           |  |
| exit - exit from CLI (logoff).                    |                                        |                           |  |

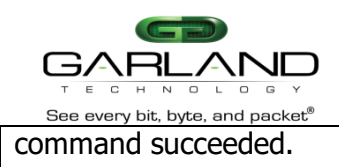

Garland 10G Bypass Command Line Interface:

### M10GBP10G\$

-Lists supported commands. Help Help Full - Displays commands with descriptions. - Exits from CLI and ends session (logoff). Exit M10GBP\$ help Garland 10G Bypass Command Line Interface: show/set hb emit, show/set op mode, show/set\_hb\_interval, show/set hb holdtime, show/set bypass mode, show/set inline restore, show/set ip, show/set netmask, show/set time, set username, show/set\_log\_dest, show/set\_device\_name, show ver, show config, show hw ver, show fw ver, show fan status, show appl status, show\_link, show\_log, show/set snmp srv ip, show/set snmp ver, set\_snmp\_password, apply\_snmp, reset log, set default, reboot, clear\_errors, show hb pkt, set hb defaults, show/set\_mgmt\_port, show/set\_hb\_dir, show/set hb tx dir, show/set hb fail, show/set remote log server ip, show/set ntp status, show/set ntp server ip, show\_timezone\_list, show/set\_timezone, show support info, show/set web username, Continue? (Y/n)save conf, restore conf, show/set tacacs multi users, remove conf, set tacacs key, show/set\_tacacs\_status, show/set telnet status, show/clear stat, set/del\_mgmt\_permit\_ip, show/check mgmt permit ip, set/del trap\_account, show trap account, - List supported commands. Help - Displays commands with descriptions. Help Full - exits from CLI and ends session (logoff). Exit command succeeded. M10GBP\$

show/set lfp, show/set\_preserve\_hb\_mode, show/set current user, show/set gateway, set password, whoami, show status, show tk num, show terminal, show/set\_mgmt\_port\_params, show/set snmp username, show/set\_trap, update, show/set\_web\_https, show/set web exp time, show/set\_hb\_fail\_mode, show/set mgmt port params, show/set remote log status, send ntp request, show\_daylight\_status, set web password,

show\_list\_conf,

show/set\_tacacs\_server\_ip, show/set\_rs232\_speed,

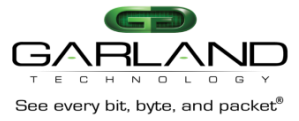

# 6.3 Heartbeat active mode. (hb\_act\_mode)

When heartbeat active mode is ON the M10GBP sends heartbeat packets on its monitor ports. If the M10GBP does not detect the heartbeat packet received from the monitor ports the M10GBP will switch to **Active Bypass** or **TAP** or **Linkdrop** mode according to the predefined settings of the <u>Heartbeat</u> <u>Expiration state</u>.

When heartbeat active mode is set to OFF the M10GBP stops sending the heartbeats and the Active Bypass circuitry can be set manually via the management port to one of the following modes;

- Normal (Inline)
- Active Bypass
- TAP Mode or
- Linkdrop mode

## Examples:

| M10GBP\$ show_hb_emit<br>heartbeat emit:<br>command succeeded.                     | on.  |
|------------------------------------------------------------------------------------|------|
| M10GBP\$ set_hb_emit command succeeded.                                            | off  |
| M10GBP(manual)\$ show_hb_emit<br>heartbeat emit:<br>command succeeded.<br>M10GBP\$ | off. |

Notes:

- "set\_heartbeat emit\_on" results in the module switching from passive bypass switch to inline state.
- If "set\_preserve\_hb\_mode" is OFF the heartbeat emit mode is always ON after power on or restart event.
- If "set\_preverve\_hb\_mode" is ON the heartbeat emit mode preserves its state after power on or restart event.

# 6.4 Active Bypass mode

When heartbeat Emit mode is set to OFF the M10GBP stops sending the heartbeats packets. The Active Bypass circuitry can be controlled manually to be set to one of the following modes;

- Normal (Inline)
- Active Bypass
- TAP
- TAPI12
- TAPA
- TAPAI1
- TAPAI2
- TAPAI12 or Linkdrop

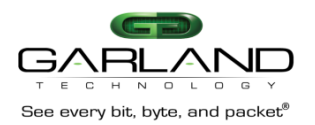

To check the current mode of the Active bypass circuitry use the command "show\_bypass\_mode". In order to change set the Active bypass circuitry use the command "set\_bypass\_mode".

Examples:

M10GBP(manual)\$ show op mode operating mode: inline. command succeeded. M10GBP (manual)\$ set\_op\_mode bypass command succeeded. M10GBP (manual)\$ show\_op\_mode operating mode: bypass. command succeeded. M10GBP(manual)\$ set\_op\_mode tap command succeeded. M10GBP(manual)\$ show op mode operating mode: tap. command succeeded. M10GBP(manual)\$ set\_op\_mode linkdrop command succeeded. M10GBP(manual)\$ show op mode operating mode: linkdrop. command succeeded. M10GBP(manual)\$ set\_op\_mode tapi12 command succeeded. M10GBP(manual)\$ show\_op\_mode operating mode: tapi12. command succeeded. M10GBP(manual)\$ set\_op\_mode tapa command succeeded. M10GBP(manual)\$ show\_op\_mode operating mode: tapa. command succeeded. M10GBP(manual)\$ set op mode tapai1 command succeeded. M10GBP(manual)\$ show op mode operating mode: tapai1. command succeeded. M10GBP(manual)\$ set op mode tapai2 command succeeded. M10GBP(manual)\$ show\_op\_mode operating mode: tapai2. command succeeded. M10GBP(manual)\$ set op mode tapai12

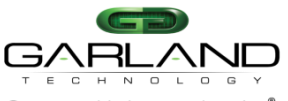

See every bit, byte, and packet® command succeeded.

M10GBP(manual)\$ show\_op\_mode

operating mode: tapai12.

command succeeded.

M10GBP\$

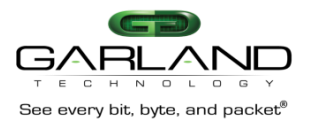

# 6.5 Power off state (pwoff\_status)

The M10GBP supports Disconnect or Bypass mode at power off. When in Disconnect, in any event of power off the M10GBP will be in Disconnect mode - simulates switch / router cable disconnection on the two network ports. When in Bypass, in any event of power off the M10GBP will be in bypass mode. Pwoff\_status is set to Bypass mode by default Bypass.

Supported only with new HW devices (M10GBP hardware version 0.3.2.0 and up).

## Example:

M10GBP\$ get\_pwoff\_status Power off state: bypass. command succeeded.

M10GBP\$ set\_ pwoff\_status disconnect command succeeded.

M10GBP\$ get\_pwoff\_status Power off state: disconnect command succeeded. M10GBP\$

# 6.6 Two port link

The M10GBP supports two ports link. When enabled (on), if one of the network ports link fails it drops the link on the other network port. Two ports link is disabled (off) by default.

## Example:

M10GBP\$ get\_2pl two port link: off. command succeeded.

M10GBP\$ set\_2pl on command succeeded.

M10GBP\$ get\_2pl two port link: on. command succeeded.

M10GBP\$ set\_2pl off command succeeded.

M10GBP\$ get\_2pl two port link: off. command succeeded. M10GBP\$

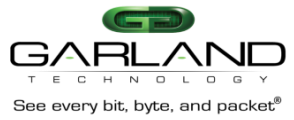

# 6.7 hb\_interval (hb\_interval)

The M10GBP generates a heartbeat packet to monitor PORT0 every "hb\_interval" msec. (default - 5, min - 3, max - 10000). The Heartbeat interval should be at least 3 times less than heartbeat hold time. The "hb\_interval" value is preserved after reset and power off events.

Example:

M10GBP\$ get\_hb\_interval hb\_interval: 5 ms. command succeeded.

M10GBP\$ set\_hb\_interval 3 command succeeded.

M10GBP\$ get\_hb\_interval hb\_interval: 3 ms.

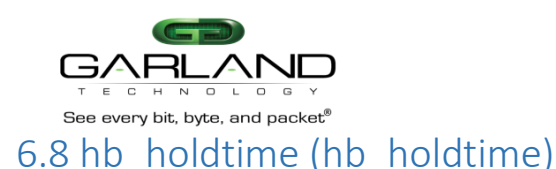

The M10GBP monitors the received packets on monitor port1, if heartbeat packets do not arrive within "hb\_holdtime" msec, the M10GBP will set the Active Bypass to **Bypass/TAP/Linkdrop** mode, depend on active switch expire state .

To secure reliable detection of Application failure, the "hb\_holdtime "value should be at least 3 times the "hb\_interval" parameter value. (default - 20, min - 10, max - 50000) The "hb\_holdtime "value is preserved after reset and power off events.

Example:

M10GBP\$ get\_hb\_holdtime hb\_holdtime: 20 ms. command succeeded.

M10GBP\$ set\_hb\_holdtime 10 command succeeded.

M10GBP\$ get\_hb\_holdtime hb\_holdtime: 10 ms. command succeeded. M10GBP\$

# 6.9 Keep heartbeat active mode (keep\_hb\_act\_mode)

When "keep\_hb\_act\_mode" is ON the state of heartbeat active mode is preserved after reboot or after power on events. When the keep\_hb\_act\_mode is OFF the state of heartbeat active mode is automatically set to ON after reboot or after power on.

Default value of the keep\_hb\_act\_mode is OFF (disabled).

Example:

M10GBP\$ get\_keep\_hb\_act\_mode keep\_hb\_act\_mode: off. command succeeded.

M10GBP\$ set\_keep\_hb\_act\_mode on command succeeded.

M10GBP\$ set\_keep\_hb\_act\_mode off command succeeded.

M10GBP\$

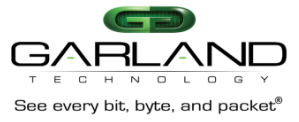

# 6.10 Heartbeat expiration state (hb\_exp\_state)

When the M10GBP does not receive the heartbeat packet within the hb\_holdtime time it will set the Active Bypass circuitry to the state that was set by the hb\_exp\_state (Bypass, Tap, Tapi12, Tapa, Tapai1, Tapai2, Tapai12 or linkdrop mode).

Example:

M10GBP\$
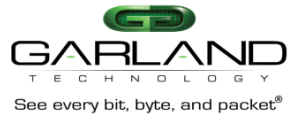

## 6.11 Restore from Heartbeat expiration event (en\_act\_hb\_restore)

The M10GBP support automatic or manual heartbeat restore after a heartbeat expiration event.

The default value for the en\_act\_hb\_restore is ON.

When the en\_act\_hb\_restore is ON the M10GBP will restore to **Inline (Normal)** state when the heartbeat packets will be received from the Monitor port.

When the en\_act\_hb\_restore is OFF the M10GBP preserves its state and no heartbeat packets are generated.

The following actions should be taken to restore the normal operation:

- Restore external environment to normal work.
- Send command "set\_bypass\_mode inline"
- Send command "set\_hb\_act\_mode on"

Example:

M10GBP\$ get\_en\_act\_hb\_restore restore active state: on. command succeeded.

M10GBP\$ set\_en\_act\_hb\_restore off command succeeded.

M10GBP\$ get\_en\_act\_hb\_restore restore active state: off. command succeeded.

M10GBP\$

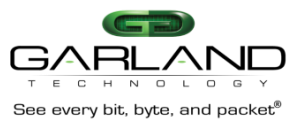

## 6.12 Change Bypass state on RX/TX error detection (rx tx err mode)

The M10GBP can place itself into Bypass or Linkdrop in case it detects RX/TX errors on the Monitor ports or on the Network ports.

#### Example:

| M10GBP\$ get_rx_tx_err_mode                |                                                       |  |  |
|--------------------------------------------|-------------------------------------------------------|--|--|
| rx and tx error processing mode:           |                                                       |  |  |
| trap: enable                               |                                                       |  |  |
| timeout:                                   | 5 sec                                                 |  |  |
| mon:                                       | bypass                                                |  |  |
| net:                                       | none                                                  |  |  |
| threshold:                                 | 10 err/sec                                            |  |  |
| command succe                              | eded.                                                 |  |  |
|                                            |                                                       |  |  |
| M10GBP\$ set_r                             | x_tx_err_mode trap timeout mon net threshold          |  |  |
| - set rx a                                 | and tx error processing mode                          |  |  |
| <b>trap</b> : on off - enable/disable trap |                                                       |  |  |
| timeout: $>0$ - minimal time between traps |                                                       |  |  |
| <b>mon</b> : no                            | one/bypass/linkdrop - changing                        |  |  |
| Bypass 1                                   | mode when number of errors per                        |  |  |
| second of                                  | on MONx ports exceeds threshold                       |  |  |
| net: non                                   | e/linkdrop -                                          |  |  |
| changing                                   | g Bypass mode when number of                          |  |  |
| errors pe                                  | er second on NETx ports exceeds                       |  |  |
| threshol                                   | d                                                     |  |  |
| threshol                                   | d: >0 (default - 10)                                  |  |  |
| M10GBP\$ set_r                             | M10GBP\$ set_rx_tx_err_mode on 4 linkdrop linkdrop 20 |  |  |

## 6.13 Ethernet management port IP address

The Ethernet management port default IP address: 192.168.0.100 The IP address can be set to different IP address using the command set\_ip.

Example:

M10GBP\$ get\_ip device ip address: 192.168.0.100 command succeeded.

M10GBP\$ set\_ip 192.168.0.101 New system IP will take effect after reboot. command succeeded.

M10GBP\$ get\_ip device ip address: 192.168.0.101 command succeeded. M10GBP\$

Notes:

- New IP address will take effect only after performing device reboot. •
- Remote control via telnet, SSH, WEB or SNMP applications should be reconfigured to use new IP address. •

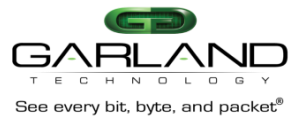

## 6.14 Ethernet management port net mask address

The Ethernet management port default net mask address is 255.255.255.0. The net mask address can be set to different IP address using the command: set\_netmask

Example:

M10GBP\$ get\_netmask netmask: 255.255.255.0 command succeeded.

M10GBP\$ set\_netmask 254.255.255.0 New network mask will take effect after reboot. command succeeded.

M10GBP\$ get\_netmask netmask: 254.255.255.0 command succeeded. M10GBP\$

Notes:

- New net mask address will take effect only after performing device reboot.
- Remote control via telnet, SSH, WEB or SNMP applications should be reconfigured to use new net mask address.

### 6.15 Ethernet management port gateway IP address

The Ethernet management port default gateway IP address is 192.168.0.1. The net default gateway IP address can be set to different IP address using the command: set\_gateway

Example:

M10GBP\$ get\_gateway default gateway ip address: 192.168.0.1 command succeeded.

M10GBP\$ set\_gateway 192.168.0.2 New default gateway will take effect after reboot. command succeeded.

M10GBP\$ get\_gateway default gateway ip address: 192.168.0.2 command succeeded. M10GBP\$

Notes:

- New gateway address will take effect only after performing device reboot.
- Remote control via telnet, SSH, WEB or SNMP applications should be reconfigured to use new gateway address.

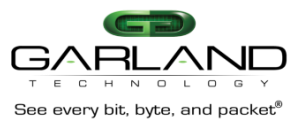

## 6.16 Time

To change the M10GBP date and time use the command "set\_time mm DD HH MM YYYY" Where:

- mm month,
- DD day,
- HH hour (24 hours format),
- MM minute,
- YYYY -year

Example:

M10GBP\$ get\_time Time: Thu Feb 5 13:10:00 2009 command succeeded. M10GBP\$ set\_time 2 5 13 10 2010 Thu Feb 5 13:10:34 2009 0.000000 seconds Fri Feb 5 13:10:00 2010 0.000000 seconds command succeeded. M10GBP\$ get\_time

Time: Fri Feb 5 13:10:02 2010 command succeeded. M10GBP\$

## 6.17 System user (set\_user)

To change the M10GBP user name (factory default user name is: "admin") use the command "set\_user". The new user name (Tomcat) will take effect after the next login.

Example:

M10GBP\$ set\_user Tomcat System user name changed, this operation requires logoff. Continue? (Y/n). n command succeeded. M10GBP\$

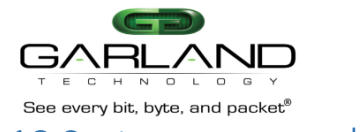

## 6.18 System password (set\_psw)

To change the M10GBP system password (factory default is "gtadmin1") Use the command "set\_psw". The new password will take effect after the next login.

Example:

M10GBP\$ set\_psw Changing password for customer Old password: Enter the new password (minimum of 5, maximum of 8 characters) Please use a combination of upper and lower case letters and numbers. Enter new password: Re-enter new password: Password changed. command succeeded. M10GBP\$

# 6.19 Log file destination (log\_dest)

The log file can be saved in RAM or in a FLASH memory. The default M10GBP log file destination is the internal FLASH memory. When the log file is saved in the FLASH memory it is preserved after reboot or power off. The Maximum log file size in flash is 512KB. When the log file reach the maximum size a message will appear on the terminal window and the log will not be updated until it will be reset by "reset\_log" command.

When the log file is saved in the RAM, the log file will be erased in event of reboot or power OFF.

Example:

M10GBP\$ get\_log\_dest log file destination: flash. command succeeded.

M10GBP\$ set\_log\_dest ram command succeeded.

M10GBP\$ get\_log\_dest log file destination: ram. command succeeded.

M10GBP\$

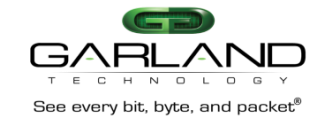

### 6.20 Unit name.

The M10GBP supports individual names for each M10GBP unit on the network. The User can set the M10GBP unit name (default unit name: M10GBP) using the command: set\_unit\_name. Unit name can be up to 25 symbols

Example:

M10GBP\$ get\_unit\_name unit name: M10GBP command succeeded.

M10GBP\$ set\_unit\_name first command succeeded.

M10GBP\$

## 6.21 Who am I (whoami)

Blink the **S.OK** LED on currently controlled M10GBP unit in order to identify the relevant unit.

Example: M10GBP\$ whoami on command succeeded.

M10GBP\$ whoami off command succeeded.

M10GBP\$

## 6.22 Display M10GBP versions (get\_ver)

Display the M10GBP hardware, firmware and software versions.

|--|

| M10GBP\$ get_ver<br>hardware version:<br>firmware version:<br>swdaemon version:<br>swctl version:<br>u-boot version:<br>kernel version:<br>command succeeded. | 0.2.0.0<br>0.2.0.0<br>1.0.2.24<br>1.0.2.24<br>U-Boot 1.3.0, Dec 7 2009, 09:05:02<br>2.6.23-S-001, #29 Thu Dec 3 16:57:36 IST 2009                                         |
|----------------------------------------------------------------------------------------------------|----------------------------------------------------------------------------------------------------|
| M10GBP\$                                                                                                    |                                                                                                    |
|                                                                                                    | M10GBP\$ get_ver<br>hardware version:<br>firmware version:<br>swdaemon version:<br>swctl version:<br>u-boot version:<br>kernel version:<br>command succeeded.<br>M10GBP\$ |

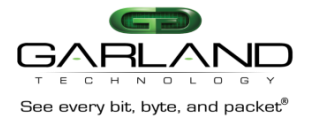

## 6.23 Display M10GBP parameters (get\_params)

### Show the current M10GBP parameters values.

### Example:

M10GBP\$ get\_params Time: Thu Feb 5 13:12:08 2009 hb expired state: bypass. hb active mode: on. keep hb act mode: off. restore active state: on. restore passive state: on. two port link: off. hb\_interval: 5 ms. hb\_holdtime: 20 ms. hb\_dir: bidirectional. hb\_fail: unidirectional. device ip address: 192.168.0.100 netmask: 255.255.255.0 gateway ip address: 192.168.0.1 log file destination: flash. https: off. web expire time: 900 sec. snmp version: 1 snmp server ip address: 192.168.0.6 tftp server ip address: 192.168.0.6 tftp root path: "tftpboot". eth management port params:speed:auto, duplex:auto

#### M10GBP\$

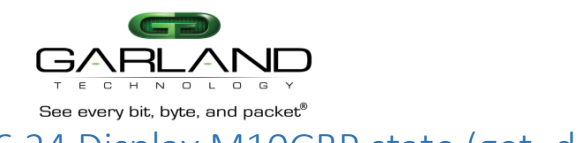

## 6.24 Display M10GBP state (get\_dev\_state)

Show the current M10GBP Bypass and operational mode state. **Note:** This command resets the Alarm LED.

### Example:

M10GBP\$ info get\_dev\_state Time: Thu Feb 5 13:12:16 2009 Module fan status: operate Box fan status: operate active state: inline. passive state: inline. eth management port: on. application: alive. rs232 terminal: connected. network port 0: link up. network port 1: link up. monitor port 0: link up. monitor port 1: link up. command succeeded. M10GBP\$ M10GBP\$

## 6.25 Display device hardware version (get\_hw\_ver)

Example:

M10GBP\$ get\_hw\_ver hardware version: 00.00.00.01. command succeeded. M10GBP\$

## 6.26 Display device firmware version (get\_fw\_ver)

Device firmware version is the generalize version that allow to determine versions of all software components.

Example:

M10GBP\$ get\_fw\_ver firmware version: 0.0.99.2 command succeeded.

M10GBP\$

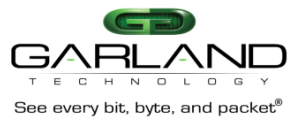

# 6.27 Display device Tracking number (get\_dev\_tk\_num)

### Example:

M10GBP\$ get\_dev\_tk\_num product tracking number: C083101000007 command succeeded.

M10GBP\$

# 6.28 Display device fan state (get\_fan\_state)

Fan status displayed if hardware version is 0.1.0.0 or higher.

Example:

For the M10GBP:

M10GBP\$ get\_fan\_state Module fan status: operate. Box fan status: operate.

M10GBP\$

### For the M10GBPG:

M10GBP\$ get\_fan\_state Box fan status: operate.

M10GBP\$

## 6.29 Display application state (get\_appl\_state)

The command get\_appl\_state display the current status of the application installed on the monitor appliance that is connected to the M10GBP monitor ports:

- Alive The link on the monitor ports are ON and the M10GBP receives the heartbeat packets
- fail, The link on the monitor ports are ON and the M10GBP does not receive the heartbeat packets
- unknown The link on the monitor ports are OFF

Example:

M10GBP\$ get\_appl\_state application: alive. command succeeded.

M10GBP\$

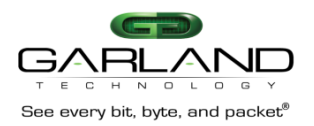

# 6.30 Display rs232 terminal connection state (get\_term\_state)

Example:

M10GBP\$ get\_term\_state rs232 terminal: connected. command succeeded.

M10GBP\$

# 6.31 Display/change rs232 terminal port speed (get/set\_rs232\_speed)

Default rs232 port speed set to 115200. It can be changed to 9600. Changing rs232 port speed requires rebooting the device.

Example:

M10GBP\$ get\_rs232\_speed rs232 speed: 115200 command succeeded.

M10GBP\$ set\_rs232\_speed 9600 Completing the rs232 speed settings requires a reboot of the device.

Continue? (Y/n)

## 6.32 Display Ethernet port state (get\_link)

The command "get\_link XXX" display the port link state. Where XXX:

- MON0 monitor port 0
- MON1 monitor port 1
- NET0 network port 0
- NET1 network port 1

Example:

M10GBP\$ get\_link MON0

monitor port 0: link up. command succeeded.

M10GBP\$

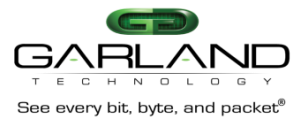

## 6.33 Change Ethernet port auto-negotiation status.

The command "set\_link XXX enable\_autoneg|disable\_autoneg is used to set Ethernet port autonegotiation mode.

By default auto-negotiation enabled. <u>This command supported only by M10GBPG devices.</u> Where XXX:

- MON0 monitor port 0
- MON1 monitor port 1
- NET0 network port 0
- NET1 network port 1

### Example:

M10GBP\$ set\_link MON0 disable\_autoneg command succeeded.

M10GBP\$

# 6.34 Display device log file (get\_log)

The command get\_log display the M10GBP log file

Example:

M10GBP\$ get\_log log file destination: flash. swdaemon (version 1.0.0.4) started: Thu Feb 5 13:02:40 2009 Mon port 0: link up Thu Feb 5 13:02:48 2009 Mon port 1: link up Thu Feb 5 13:02:48 2009 Net port 0: link up Thu Feb 5 13:02:48 2009 Net port 1: link up Thu Feb 5 13:02:48 2009 Appliance recovered: Thu Feb 5 13:02:49 2009 command succeeded. M10GBP\$

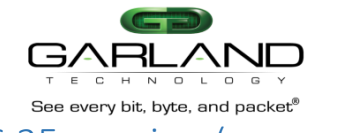

## 6.35 version (snmp\_ver)

The M10GBP support SNMP versions 1, 2c and 3. The trap format is defined by the snmp\_ver command (Default SNMP version is 1).

Example:

M10GBP\$ get\_snmp\_ver snmp version: 1 command succeeded. M10GBP\$ set\_snmp\_ver 3 command succeeded. M10GBP\$ get\_snmp\_ver snmp version: 3 M10GBP\$

Notes:

- New SNMP version setting will be activated only after performing "apply\_snmp" command.
- SNMP v1, 2c requests and trap are sent over the Ethernet port without any encryption.

# 6.36 Reset log file (reset\_log)

The default M10GBP log file destination is the internal FLASH memory. The log is preserved after reboot or power off. The Maximum log file size in flash is 512KB. When the log file reach the maximum size, a message will appear on the terminal window and the log will not be updated until it will be reset by "reset\_log" command.

Example:

M10GBP\$ reset\_log command succeeded. M10GBP\$

## 6.37 Reset error condition (reset\_err)

The Command "reset\_err" is used to reset error condition in the M10GBP.

Example:

M10GBP\$ reset\_err command succeeded. M10GBP\$

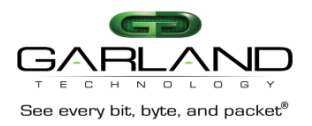

# 6.38 Set default parameters (set\_default)

Restore the factory default settings for all parameters including system user name and password. Command does not restore rs232 port speed.

Example:

M10GBP\$ set\_default command succeeded.

M10GBP\$

The factory default settings are:

- IP address: 192.168.0.100
- Net mask: 255.255.255.0
- o Gateway: 192.168.0.1
- o hb\_interval : 5 ms
- o hb\_holdtime: 20 ms
- o enable snmp traps: disabled all snmp trap -
- o snmp server ip: 192.168.0.6
- $\circ$  snmp version: 1
- WEB expired time: 900 sec
- WEB https: disabled
- TFTP server ip: 192.168.0.6
- SNMP user: customer
- SNMP password: gtadmin1
- Unit name: M10GBP
- TFTP root: tftpboot
- Two port link: disabled
- Expire state: Bypass
- Keep heartbeat active mode: disabled
- Management port: enabled
- Heartbeat active mode: ON
- o System user: admin
- o System user password: gtadmin1
- Heartbeat packet transmit direction: mon0
- Heartbeat packet fail criteria: unidir
- Ethernet Management port parameters: auto
- Remote log state: disabled
- NTP: off
- Telnet: on
- Remote log server IP: 192.168.0.6
- NTP server IP: 192.168.0.6
- o Timezone: UTC
- Tacacs state: off
- Tacacs server IP: 192.168.0.6
- WEB user name: admin
- WEB user password: gtadmin1
- Tacacs secret key: default\_tac\_key

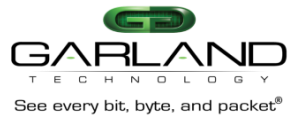

## 6.39 Firmware Update

Follow the instructions on the firmware update user guide to perform the firmware update:

- M10GBP10g.ppc1\_fw\_update\_xxxdoc M10GBP10G with PPC rev 1.0
- M10GBP10g.ppc2\_fw\_update\_xxx.doc M10GBP10G with PPC rev 2.1
- M10GBPg.ppc1\_fw\_update\_xxx.doc M10GBPG with PPC rev 1.0
- M10GBPg.ppc2\_fw\_update\_xxx.doc M10GBPG with PPC rev 2.1

SCP protocol supported by firmware update: update user@ScpSrvIP:[Path\_to\_fw\_update] [force]

NOTE: If the firmware update process is interrupted, the M10GBP\$ may not function properly. We recommend the process be done in an environment with a steady power supply (preferably with UPS).

### 6.40 Reboot

The reboot command forces a reboot of the M10GBP.

### Example:

| M10GBP\$ reboot |  |
|-----------------|--|
| rebooting       |  |

## 6.41 Get/Set WEB HTTPS state (web\_https\_state)

The M10GBP Web interface supports HTTPS and HTTP protocol While the HTTPS is set to OFF (default OFF) the Web interface will use HTTP protocol.

Example:

| M10GBP\$ get_web_h  | ttps_state   |
|---------------------|--------------|
| https: of           | f.           |
| command succeeded.  |              |
| M10GBP\$ set_web_ht | tps_state on |
| command succeeded.  |              |
| M10GBP\$ get_web_h  | ttps_state   |
| https: or           | l.           |
| command succeeded.  |              |
| M10GBP\$            |              |
| ,                   |              |
|                     |              |

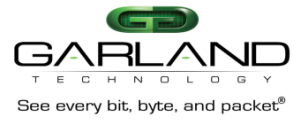

## 6.42 Get/Set WEB management session timeout (web\_exp\_time)

The web\_exp\_time command sets the time that the WEB session can be passive (does not send request to the M10GBP) before the session will be terminated by the M10GBP (default 900 sec). In case that the WEB session was terminated the Login screen will appear on the WEB browser.

Example:

M10GBP\$ get\_web\_expired\_time session timeout: 900 sec. command succeeded. M10GBP\$ set\_web\_expired\_time 1000 command succeeded. M10GBP\$ get\_web\_expired\_time session timeout: 1000 sec. command succeeded.

M10GBP\$

## 6.43 Get/Set Ethernet management port status (mgmt\_port\_state)

The M10GBP Ethernet management port can be disabled /enabled (factory default = enabled) When enabled all management operation can be performed remotely via this port. When disabled – WEB interface, SNMP, Telnet, SSH management protocols are disabled.

Example:

M10GBP\$ get\_mgmt\_port\_state eth management port: on. command succeeded. M10GBP\$ set\_mgmt\_port\_state off command succeeded. M10GBP\$ get\_mgmt\_port\_state eth management port: off. command succeeded. M10GBP\$

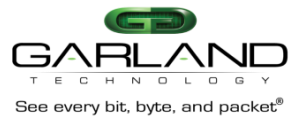

## 6.44 Get/Set Ethernet management port parameters (mgmt\_port\_params)

The M10GBP Ethernet management port can set to auto negotiation mode or to force 10 Mbit/s half duplex mode (factory default = auto)

Example:

# 6.45 Get/Set snmp traps enable state. (get/set trap)

SNMP traps can be enabled or disabled from CLI interface by using set trap command. Default – all traps disabled. Command gets several parameters: set\_trap [trap,..] trap new\_state •

- new\_state on/off
- trap .
  - appl application state change trap.
  - bp bypass state change trap.
  - mon monitor ports state change trap.
  - net network ports state change trap.
  - term terminal port state change trap.
  - o error error happened trap, power supply restored, CPU fan restored.
  - $\circ$  log log file exceed size trap.
  - update update finished trap. 0
  - all all traps. 0

SNMP trap enable state can be get by get\_en\_trap command. Command does not get parameters.

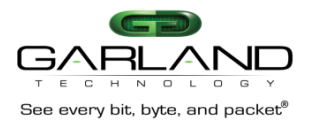

| M10GBPG\$ get_trap             |                                   |
|--------------------------------|-----------------------------------|
| trap status: 0x00000000        |                                   |
| trap m10gbpTrapApplFailed :    | off                               |
| trap m10gbpTrapApplRecovered : | off                               |
| trap m10gbpTrapMon0LinkDown :  | off                               |
| trap m10gbpTrapMon0LinkUp :    | off                               |
| trap m10gbpTrapMon1LinkDown :  | off                               |
| trap m10gbpTrapMon1LinkUp :    | off                               |
| trap m10gbpTrapNet0LinkDown :  | off                               |
| trap m10gbpTrapNet0LinkUp :    | off                               |
| trap m10gbpTrapNet1LinkDown :  | off                               |
| trap m10gbpTrapNet1LinkUp :    | off                               |
| trap m10gbpTrapTermDisc :      | off                               |
| trap m10gbpTrapTermConnect :   | off                               |
| trap m10gbpTrapError :         | off                               |
| trap m10gbpTrapLogSize :       | off                               |
| trap m10gbpTrapPasBypassOff :  | off                               |
| trap m10gbpTrapPasBypassOn :   | off                               |
| trap m10gbpTrapActNormalOn :   | off                               |
| trap m10gbpTrapActBypassOn :   | off                               |
| trap m10gbpTrapActTrapOn :     | off                               |
| trap m10gbpTrapUpdate :        | off                               |
| trap m10gbpTrapLinkDropOn :    | off                               |
| trap m10gbpTrapUpdateReboot :  | off                               |
| trap m10gbpTrapTapi12On :      | off                               |
| trap m10gbpTrapTapaOn :        | off                               |
| trap m10gbpTrapTapai1On :      | off                               |
| trap m10gbpTrapTapai2On :      | off                               |
| trap m10gbpTrapTapai12 :       | off                               |
| trap m10gbpTrapPower1OK :      | off (only for hw 0.3.0.11 and up) |
| trap m10gbpTrapPower2OK :      | off (only for hw 0.3.0.11 and up  |
| trap m10gbpTrapCpuFanOK :      | off (only for hw 0.3.0.11 and up) |
| PASS                           |                                   |
| M10GBPG\$                      |                                   |

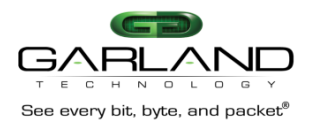

M10GBPG\$ set\_trap on all PASS M10GBPG\$ M10GBPG\$ set\_trap off appl bp mon PASS M10GBPG\$

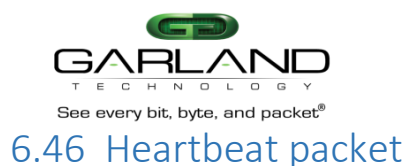

### 6.46.1 Get heartbeat packet content

Display the current heartbeat packet content:

| M10GBPG\$ get_hb_pkt                                     |
|----------------------------------------------------------|
| 0000: 00 e0 ed 13 24 ff 00 e0 ed 13 24 fe 81 00 00 04    |
| 0010: 81 37 ff ff 00 30 00 00 00 00 40 04 ec a2 c6 13    |
| 0020: 01 02 c6 13 01 01 00 00 00 00 00 00 00 00 00 00 00 |
| 0030: 00 00 00 00 00 00 00 00 00 00 00 00 0              |
| 0040: a0 07 37 99                                        |
| command succeeded.                                       |
| M10GBPG\$                                                |

#### 6.46.2 Load Heartbeat packet content

The new Heartbeat packet content should be loaded from tftp server. The file name for the new heartbeat packet should be "hb.bin"

Heartbeat packet length: 24 - 1024 bytes.

| Destination MAC      | XX XX XX XX XX XX | This value will be replaced by<br>the M10GBB to the M10GBP<br>port0/port1 MAC address                                                   |
|----------------------|-------------------|----------------------------------------------------------------------------------------------------|
| Source MAC           | XX XX XX XX XX XX | This value will be replaced by<br>the M10GBB to the M10GBP<br>port0/port1 MAC address                                                   |
| VLAN                 | 81 00 00 04       | This value will be removed by<br>device before transmitting. The<br>user MUST include this field<br>when preparing heartbeat<br>packet. |
| Packet content       |                   | Any data can be included                                                                                                    |
| Checksum placeholder | 00 00 00 00       | Real packet checksum will be put here.                                                                                                  |

M10GBP\$ load\_hb\_pkt 192.168.0.2 tftpboot command succeeded. M10GBP\$

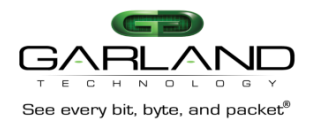

### 6.46.3 Restore default heartbeat packet content

Default heartbeat packet content can be restored by command:

M10GBP\$ set\_default\_hb\_pkt command succeeded.

M10GBP\$

#### 6.46.4 Get/Set heartbeat packet transmit direction

Heartbeat packets can be transmitted from either MON0 or MON1 or from both ports.

By default the heartbeat packets are transmitted from MON0 port and are received by MON1 port.

M10GBP\$ get\_hb\_tx\_dir hb\_dir: mon0. command succeeded. M10GBP\$ M10GBP\$ set\_hb\_tx\_dir mon1 command succeeded. M10GBP\$ set\_hb\_tx\_dir bidir command succeeded. M10GBP\$ set\_hb\_tx\_dir mon0 command succeeded.

#### M10GBP\$

### 6.46.5 Get/Set criteria for determine heartbeat packet failure.

The heartbeat packet failure criteria can be set to Unidirectional or Bidirectional. The heartbeat packet failure criteria function varies according to the heartbeat packet transmit direction

While the heartbeat packets transmit direction is set to MON0 or MON1, the heartbeat packets failure criteria will be set to unidirectional state and the heartbeat packets are expected to be received by the second monitor port. If the second monitor port does not receive the heartbeat packets within the hb\_holdtime time it will set the Active Bypass circuitry to the state that was set by the hb\_exp\_state (Bypass, Tap or linkdrop mode).

While the heartbeat packets transmit direction is set to Bidirectional (HB packets are transmitted from both monitor ports) the heartbeat packet failure criteria can be set to unidirectional or bidirectional.

<u>Unidirectional</u>: The M10GBP will change its state if one of the monitor ports does not receive heartbeat packets. The M10GBP will restore to its default state when both monitor ports receives the heartbeat packets.

<u>Bidirectional</u>: The M10GBP will change its state if both monitor ports do not receive the heartbeat packets. The M10GBP will restore to its default state if at least one of the monitor ports receives the heartbeat packets.

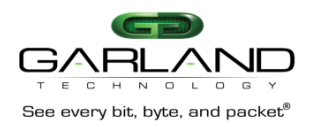

M10GBP\$ get\_hb\_fail hb\_fail: unidirectional. command succeeded. M10GBP\$ M10GBP\$ set\_hb\_fail bidir hb\_dir: bidirectional. command succeeded.

M10GBP\$

## 6.47 Remote log

The M10GBP is capable to send the log messages to remote log server (factory default = disable)

The Remote log should be enabled on remote server to receive messages from device.

### 6.47.1 Get remote log state

The M10GBP remote log state can be retrieved by command "get\_remote\_log\_state".

M10GBPG\$ get\_remote\_log\_state remote log state: off. command succeeded.

M10GBPG\$

### 6.47.2 Set remote log state

The M10GBP remote log state can be set by command "set remote log state".

M10GBPG\$ set\_remote\_log\_state on command succeeded. M10GBPG\$ get\_remote\_log\_state remote log state: on. command succeeded. M10GBPG\$ set\_remote\_log\_state off command succeeded.

M10GBPG\$

### 6.47.3 Get remote log server IP

The Remote log server IP can be retrieved by command "get remote log server ip".

Default remote log server IP: 192.168.0.6.

M10GBPG\$ get\_remote\_log\_server\_ip remote log server ip: 192.168.0.6 command succeeded.

M10GBPG\$

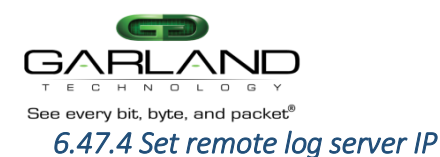

The M10GBP remote log server IP can be set by command "set remote log server ip".

M10GBPG\$ set\_remote\_log\_server\_ip 192.168.0.6

command succeeded.

M10GBPG\$

## 6.48 NTP (Network Time Protocol)

The M10GBP clock can be synchronized using the NTP protocol NTP can be enabled or disabled (default: disable).

#### 6.48.1 Get NTP state

The M10GBP NTP state can be retrieved by command "get\_ntp\_state".

M10GBP10G\$ get\_ntp\_state NTP state: off. command succeeded. M10GBP10G\$

#### 6.48.2 Set NTP state

The M10GBP NTP can be enabled or disabled by command "set\_NTP\_state".

M10GBP10G\$ set\_ntp\_state on command succeeded. M10GBP10G\$ get\_ntp\_state NTP state: on. command succeeded. M10GBP10G\$ set\_ntp\_state off command succeeded. M10GBP10G\$

#### 6.48.3 Get NTP server IP

The NTP server IP can be retrieved by command "get\_ntp\_server\_ip". Default NTP server IP: 192.168.0.6.

M10GBP10G\$ get\_ntp\_server\_ip NTP server ip: 192.168.0.6 command succeeded. M10GBP10G\$

#### 6.48.4 Set NTP server IP

The M10GBP NTP server IP can be set by command "set\_ntp\_server\_ip".

M10GBP10G\$ set\_ntp\_server\_ip 192.168.0.6 command succeeded. M10GBP10G\$

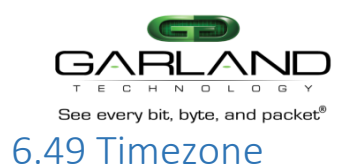

### 6.49.1 Get timezone list

The Command "get\_timezone\_list" displays the supported time zones. The Time zones are united to groups. The Command timezone can retrieve time zone group names, all time zone in group, all time zones or all time zone which names contain some characters.

get\_timezone\_list XXX - get timezone list ( all - get all timezones, group - get all timezone groups, "Name" - displays timezone group "Name", "XXX" - get all timezones contain "XXX").

M10GBP\$ get\_timezone\_list group Timezone group list: Africa America/Argentina America/Indiana America/Kentucky America/North\_Dakota America Antarctica Arctic Asia Atlantic Australia Brazil Canada Chile Etc Europe Indian Mexico Mideast Pacific US command succeeded. M10GBP\$

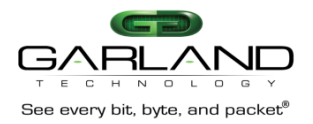

M10GBP\$ get\_timezone\_list Ala Timezone group: Africa Dar es Salaam (GMT+3) Is the above information OK?(Y/n)nTimezone group: Africa Douala (GMT+1) Is the above information OK? (Y/n)n Timezone group: Africa Kampala (GMT+3) Is the above information OK?(Y/n)nTimezone group: Africa Malabo (GMT+1) Is the above information OK? (Y/n)n Timezone group: America Guatemala (GMT-6) Is the above information OK?(Y/n)nTimezone group: Asia Kuala\_Lumpur (GMT+8) Is the above information OK?(Y/n)nTimezone group: Pacific Galapagos (GMT-6) Is the above information OK? (Y/n)n Timezone group: Pacific Palau (GMT+9) Is the above information OK?(Y/n)nTimezone group: US Alaska (GMT-9) Is the above information OK?(Y/n)nFAILED on error: "Not found" M10GBP\$

### 6.49.2 Get timezone

Command "get\_timezone" retrieves current time zone. Default time zone is UTC (GMT+0) time zone.

M10GBP\$ get\_timezone timezone: Etc/UTC (GMT-0). command succeeded. M10GBP\$

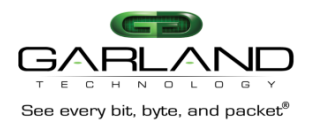

### 6.49.3 Set timezone

Several time zones supported daylight saving changes. When setting time zone the daylight saving mode can be disabled or enabled. Also can be set timezone GMT-/+ X from "Etc" group.

set\_timezone [daylight] XXX - set current timezone (daylight - off, see get timezone list for possible timezones). M10GBP\$ set\_timezone off Mountain Timezone group: Canada Mountain (GMT-7) Is the above information OK?(Y/n)ycommand succeeded. M10GBP\$ set\_timezone Mountain Timezone group: Canada Mountain (GMT-7) Is the above information OK?(Y/n)nTimezone group: US Mountain (GMT-7) Is the above information OK?(Y/n)command succeeded. M10GBP\$

### 6.49.4 Get daylight saving state

Daylight saving state can be retrieved by command "get daylight state".

M10GBP\$ get\_daylight\_state daylight saving state: off. command succeeded.

M10GBP\$

## 6.50 Get technical support information.

The command gather all the necessary information needed for the Technical Support team in order to help resolving technical problems.

get\_support\_info [XXX] - get technical support information. without parameters - get versions, build dates and configuration information. swd\_log X - get last X lines of swdaemon log file. pas\_log X - get last X lines of passive bypass daemon log file. swctl\_log X - get last X lines of swctl log file. kern\_log X - get last X lines of kernel (dmesg) log file. snmp\_log X - get last X lines of snmp log file. auth\_log X - displays the last X lines of authentication log file.

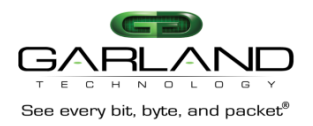

M10GBP\$ get\_support\_info --- Technical support information ---Tue Apr 13 22:29:45 2010 full device part number: M10GMSBP device product part number: M10GBP Unit name: M10GBP product tracking number: C164301300011 device hardware version: 0.2.0.0 device firmware version: 0.2.0.2 device swdaemon version: 1.0.2.60 device swctl version: 1.0.2.60 u-boot version and date: U-Boot 1.3.0, Jan 19 2010, 12:39:21 kernel version and date: 2.6.23-S-001, #171 Wed Mar 10 17:28:38 IST 2010 swdaemon build date: Wed Mar 24 10:30:05 2010 swctl build date: Wed Mar 24 10:30:05 2010 badas build date: Wed Mar 24 10:30:05 2010 snmpd build date: Wed Mar 24 10:30:06 2010 passive bypass build date: Wed Mar 24 10:30:04 2010 kernel bde driver build date: Wed Mar 24 10:30:04 2010 user bde driver build date: Wed Mar 24 10:30:04 2010 \_\_\_\_\_

Configuration information

.....

### M10GBP\$

M10GBP\$ get\_support\_info kern\_log 20 Freescale eLBC NAND Driver (C) 2006-2007 Freescale NAND device: Manufacturer ID: 0xec, Chip ID: 0x75 (Samsung NAND 32MiB 3.3V 8-bit) Scanning device for bad blocks fsl-elbc fsl-elbc.0: Using OF partition information Creating 3 MTD partitions on "nand": 0x0000000-0x00100000 : "log" 0x00100000-0x00200000 : "params" 0x00200000-0x02000000 : "fs" i2c /dev entries driver rtc-ds1307 0-0068: rtc core: registered ds1339 as rtc0 TCP cubic registered NET: Registered protocol family 1 NET: Registered protocol family 17 turn off boot console udbg0 rtc-ds1307 0-0068: setting the system clock to 2010-04-14 04:36:52 (1271219812)RAMDISK: Compressed image found at block 0 VFS: Mounted root (ext2 filesystem). Freeing unused kernel memory: 140k init command succeeded.

#### M10GBP\$

This document is for informational purposes only. The information in this document, believed by Garland Technology to be accurate as of the date of publication, is subject to change without notice. Garland Technology assumes no responsibility for any errors or omissions in this document and shall have no obligation to you as a result of having made this document available to you or based upon the information it contains. Copyright 2015 Garland Technology LLC. All rights reserved.

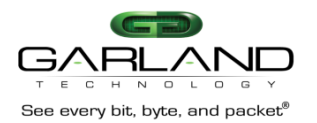

### 6.51 WEB user

The command controls the WEB user name and password used for WEB interface logging.

Default WEB user name: customer.

Default WEB user password: gtadmin1.

WEB user name length can be from 5 to 30 characters.

WEB user password length can be from 8 to 60 characters.

### 6.51.1 Get WEB user name

WEB user name can be retrieved by command "get\_web\_user".

M10GBP\$ get\_web\_user web user: customer command succeeded.

M10GBP\$

### 6.51.2 Set WEB user name

WEB user name can be set by command "set\_web\_user".

M10GBP\$ set\_web\_user customer command succeeded.

M10GBP\$

### 6.51.3 Set WEB user password

WEB user password can be set by command "set web user psw".

set\_web\_user\_psw OLD NEW - set web user password (8 - 60 characters).

## 6.52 Multi configuration mechanism

The user can save and restore several (~100) different configurations of the M10GBP parameters. The M10GBP saves these different configurations on internal flash memory (~1 MB). Configuration can be saved locally or on remote server by SCP protocol.

To work with remote server should be used additional parameter:

user@ScpSrvIP:[Path/][ConfName]

### 6.52.1 Display saved M10GBP configurations.

Command "get\_list\_conf" used for display the local saved M10GBP configurations.

M10GBP\$ get\_list\_conf saved configurations: cust1\_03 cust2\_31 command succeeded. M10GBP\$

### 6.52.2 Save M10GBP configuration.

Command "save\_conf' used for local and remote saving the M10GBP configuration.

M10GBP\$ save\_conf cust2\_31 command succeeded. M10GBP\$

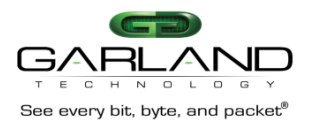

#### 6.52.3 Restore the M10GBP saved configuration.

To restore saved configuration the command "restore\_conf" should be used (to display saved configurations run "get list conf").

After restoring configuration the M10GBP must be rebooted.

M10GBP\$ restore\_conf cust2\_31 Restoring configuration require reboot device. Continue? (Y/n) y rebooting...

#### 6.52.4 Remove saved configuration.

The command "remove conf" is used to remove saved configuration form the Flash memory.

### 6.53 Telnet access

The M10GBP support Telnet protocol. By default the Telnet access is enabled. The Command "get\_telnet\_state" is used to retrieve telnet access state. The Command "set telnet state" is used to enable or disable telnet access.

M10GBP\$ get\_telnet\_state telnet state: on. command succeeded. M10GBP\$ set\_telnet\_state off command succeeded. M10GBP\$ get\_telnet\_state telnet state: off. command succeeded. M10GBP\$ set\_telnet\_state on command succeeded. M10GBP\$

### 6.54 Statistics counters.

The M10GBP support several statistics counters. Statistics can be displayed and cleared.

M10GBP\$ clear\_stat command succeeded. M10GBP\$

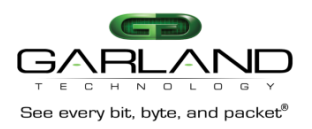

| M10GBP\$ get_stat |          |          |      |      |      |
|-------------------|----------|----------|------|------|------|
|                   | SUM      | Mon0     | Mon1 | Net0 | Netl |
| RxPkts:           | 0        | 0        | 0    | 0    | 0    |
| RxOctets:         | 0        | 0        | 0    | 0    | 0    |
| TxOctets:         | 30357184 | 30357184 | 0    | 0    | 0    |
| RxPktGood:        | 0        | 0        | 0    | 0    | 0    |
| RxUnicastPkts:    | 0        | 0        | 0    | 0    | 0    |
| RxMulticastPkts:  | 0        | 0        | 0    | 0    | 0    |
| RxBroadcastPkts:  | 0        | 0        | 0    | 0    | 0    |
| TxPktGood:        | 474337   | 474337   | 0    | 0    | 0    |
| TxUnicastPkts:    | 474339   | 474339   | 0    | 0    | 0    |
| TxMulticastPkts:  | 0        | 0        | 0    | 0    | 0    |
| TxBroadcastPkts:  | 0        | 0        | 0    | 0    | 0    |
| RxDiscards:       | 0        | 0        | 0    | 0    | 0    |
| TxDiscards:       | 0        | 0        | 0    | 0    | 0    |
| command succeeded | •        |          |      |      |      |
| M10GBP\$          |          |          |      |      |      |
|                   |          |          |      |      |      |

#### Statistic description:

| #  | Name in M10GBP  | Name                        | RFC      |
|----|-----------------|-----------------------------|----------|
|    | statistic       |                             |          |
| 1  | RxPkts          | snmpEtherStatsPkts          | RFC 1757 |
| 2  | RxOctets        | snmpIfInOctets              | RFC 1213 |
| 3  | TxOctets        | snmpIfOutOctets             | RFC 1213 |
| 4  | RxPktGood       | snmpEtherStatsRXNoErrors    | RFC 1757 |
| 5  | RxUnicastPkts   | snmpIfInUcastPkts           | RFC 1213 |
| 6  | RxMulticastPkts | snmpEtherStatsMulticastPkts | RFC 1757 |
| 7  | RxBroadcastPkts | snmpEtherStatsBroadcastPkts | RFC 1757 |
| 8  | TxPktGood       | snmpEtherStatsTXNoErrors    | RFC 1757 |
| 9  | TxUnicastPkts   | snmpIfHCOutUcastPkts        | RFC 2233 |
| 10 | TxMulticastPkts | snmpIfHCOutMulticastPkts    | RFC 2233 |
| 11 | TxBroadcastPkts | snmpIfHCOutBroadcastPckts   | RFC 2233 |
| 12 | RxDiscards      | snmpIfInDiscards            | RFC 1213 |
| 13 | TxDiscards      | snmpIfOutDiscards           | RFC 1213 |

## 6.55 TACACS+ (Terminal Access Controller Access Control System Plus) support.

The M10GBP support TACACS+ for remote access (WEB access, SNMP access, SSH access, Telnet access). The M10GBP TACACS+ supports:

- clear and encrypted mode.
- Authentication and Accounting (tac\_plus.rfc.1.78.txt).
- Inbound PAP Login (Password Authentication Protocol).

TACACS+ disabled by default.

TACACS+ secret key length can be from 8 to 127 characters.

Default secret key: default\_tac\_key.

Default TACACS server IP: 192.168.0.6

Serial port access does not support TACACS+.

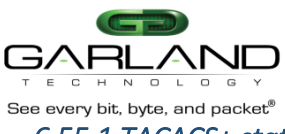

### 6.55.1 TACACS+ state

TACACS+ can be enabled or disabled by command "set\_tacacs\_state". TACACS+ state can be retrieved by command "get\_tacacs\_state".

M10GBP\$ get\_tacacs\_state TACACS state: off. command succeeded. M10GBP\$ set\_tacacs\_state on\_clear command succeeded. M10GBP\$ set\_tacacs\_state on\_encrypted command succeeded. M10GBP\$ set\_tacacs\_state off command succeeded. M10GBP\$

#### 6.55.2 Get TACACS+ server IP

TACACS+ server IP can be retrieved by command "get\_tacacs\_server\_ip"

M10GBP\$ get\_tacacs\_server\_ip TACACS server ip: 192.168.0.6 command succeeded. M10GBP\$

#### 6.55.3 Set TACACS+ server IP

TACACS+ server IP can be set by command "set tacacs server ip"

M10GBP\$ set\_tacacs\_server\_ip 192.168.0.6 command succeeded. M10GBP\$

#### 6.55.4 Set TACACS+ secret key

TACACS+ secret key can be set by command "set tacacs key".

M10GBP\$ set\_tacacs\_key default\_key command succeeded. M10GBP\$

#### 6.55.5 Set TACACS multi users flag.

Multi users control allows enable/disable TACACS multi users mode.

When TACACS multi users flag is set device will not check the user account, it will rely on TACACS server.

When TACACS multi users flag is reset user can login if the M10GBP and TACACS server have this account.

TACACS multi users flag can be set by command "set tacacs multi users" (default: on)

M10GBP\$ set\_tacacs\_multi\_users off|on command succeeded. M10GBP\$

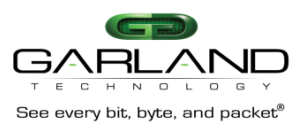

5.55.6 Display TACACS multi users flag.

The state of TACACS multi users flag can be displayed by command "get\_tacacs\_multi\_users"

M10GBP\$ get\_tacacs\_multi\_users TACACS multi-users: off. command succeeded. M10GBP\$

## 6.56 Permitted IP support.

The M10GBP support restricted IP address access from HTTP (HTTPS), SSH, TELNET and SNMP. By default access allowed from any IP address.

Restricted IP access rules:

Three parameters participate in acceptance of host IP address:

1) Network IP (NetIP)

2) Network MASK (NetMask)

3) Host IP (IP)

The access is accepted only if NetIP == IP & NetMask. Maximum number of permitted IP ranges – 20.

### 6.56.1 Set/delete permitted IP range

New permitted IP range can be added by command "set\_mgmt\_permit\_ip"

M10GBP\$ set\_mgmt\_permit\_ip 192.168.0.0/24 command succeeded. M10GBP\$

Permitted IP range can be removed by command "del\_mgmt\_permit\_ip" Command get parameter NetIp/NetMask or "all"

With parameter "all" command remove all permitted IP ranges and device will receive commands from all IP.

M10GBP\$ del\_mgmt\_permit\_ip 192.168.0.0/24 command succeeded. M10GBP\$

### 6.56.2 Display permitted IP range

Permitted IP range can be displayed by command "get\_ mgmt\_permit\_ip"

M10GBP\$ get\_mgmt\_permit\_ip permitted ip: 192.168.0.0/24 command succeeded. M10GBP\$

### 6.56.3 Check permitted IP range

Permitted IP range can be checked by command "check\_mgmt\_permit\_ip"

M10GBP\$ check\_mgmt\_permit\_ip 192.168.0.0/24 All management servers can be accessed. command succeeded. M10GBP\$

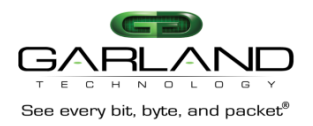

#### 6.56.4 Display current user

Current user can be displayed by command "get current user"

M10GBP\$ get\_current\_user current user: customer M10GBP\$

#### 6.56.5 M2N mode

M2N (monitor port to network port link fail) mode support link drop on network port if correspondent monitor port link gone. This Mode can be set independent for each monitor port.

M10GBP\$ get m2n m2n (Mon port 0): off. m2n (Mon port 1): off. command succeeded. M10GBP\$ set m2n MON0 on command succeeded. M10GBP\$ get\_m2n m2n (Mon port 0): on. m2n (Mon port 1): off. command succeeded. M10GBP\$ set m2n MON1 on command succeeded. M10GBP\$ get m2n m2n (Mon port 0): on. m2n (Mon port 1): on. command succeeded. M10GBP\$ set m2n MON1 off command succeeded. M10GBP\$ get\_m2n m2n (Mon port 0): on. m2n (Mon port 1): off. command succeeded. M10GBP\$

### 6.56.6 Disable/Enable WEB interface.

The command set\_web is used for disable/enable WEB interface. The command get\_web is used for displaying WEB interface state.

| M10GBP\$ get_web     |
|----------------------|
| WEB interface: on.   |
| command succeeded.   |
| M10GBP\$ set_web off |
| command succeeded.   |
| M10GBP\$ get_web     |
| WEB interface: off.  |
| command succeeded.   |
|                      |

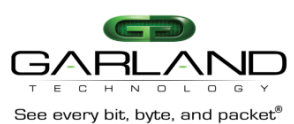

### 6.56.7 Displaying power supplies states.

The command get\_power\_state displays the status of the 1U chassis power supplies This command supported only with hardware version 0.3.0.0.11 and up.

M10GBP\$ get\_power\_state Power 1: OK Power 2: OK PASS M10GBP\$ get\_power\_state Power 1: FAIL Power 2: OK PASS

### 6.56.8 Module power off.

The command power\_off, causing the individual M10GBP module to be powered off.

It enable the user to replace individual M10GBP module while the rest of the M10GBP modules on the same 1U chassis are powered on up and running.

This command supported only with hardware version 0.3.0.0.11 and up.

M10GBP \$ power\_off Shutdown....

# 7 SNMP

The M10GBP supports SNMP version 1, 2c, and 3 (SHA and AES) and SNMP discovery.

## 7.1 SNMP server IP address (snmp srv ip)

This snmp\_srv\_ip defines the IP address of the SNMP server to which the M10GBP will send/ respond to the SNMP traps

Example:

| M10GBP\$ get_snmp_srv_ip             |
|--------------------------------------|
| snmp server ip address: 192.168.0.6  |
| command succeeded.                   |
| M10GBP\$ set_snmp_srv_ip 192.168.0.7 |
| command succeeded.                   |
| M10GBP\$ get_snmp_srv_ip             |
| snmp server ip address: 192.168.0.7  |
| command succeeded.                   |
| M10GBP\$                             |

Notes:

- New SNMP server IP address setting will be activated only after "apply snmp" command. •
- After changing the server IP address need to change the IP setting of the management station IP to match this • change in the IP.
- SNMP v1, 2c requests and trap are sent over the Ethernet port without any encryption.

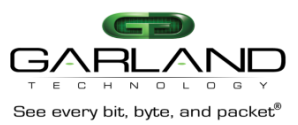

## 7.2 SNMP community name (get/set\_snmp\_user)

The set\_snmp\_usr defines the SNMP community name (default user/community name is "customer") User/community name length include from 5 to 30 symbols.

Example:

| M10GBP\$ set_snmp_user alexa |
|------------------------------|
| command succeeded.           |
| M10GBP\$ get_ snmp_user      |
| snmp snmp_user : alexa       |
| M10GBP\$                     |

Notes:

- New SNMP user/community name will be activated only after issuing "apply\_snmp" command.
- SNMP v1, 2c requests and trap are sent over the Ethernet port without any encryption.

## 7.3 SNMP user password (set\_snmp\_user\_psw)

SNMP v3 requires using Password to encrypt and decrypt SNMP information. The set\_snmp\_user\_psw sets the SNMP password (The default password is sillicom2008). SNMP user password length should include minimum 8 symbols and can be up to 60 symbols.

Example:

M10GBP\$ set\_snmp\_user\_psw sillicom2010 command succeeded.

M10GBP\$

#### Note:

New SNMP user password will be activated only after performing "apply\_snmp" command.

## 7.4 Apply SNMP parameters (apply\_snmp)

The command apply\_snmp will apply the new SNMP parameters settings.

Example:

M10GBP\$ apply\_snmp M10GBP\$

## 7.5 Set SNMP multi trap destination.

SNMP Multi trap destination allowing to add/remove/view additional destinations for SNMP traps.

Additional SNMP trap destinations can be set by the command "set trap account"

When SNMP multi trap destination is not set the M10GBP sends SNMP traps to the SNMP server defined by the command set\_snmp\_srv\_ip.

M10GBP\$ set\_trap\_account IP community\_name [password] New SNMP setting will take effect after apply\_snmp. M10GBP\$

IP – additional SNMP server IP address,

community\_name - community name for trap destination,

password - needed only for sending SNMP V3 traps.

New setting will take effect after running "apply\_snmp" command.

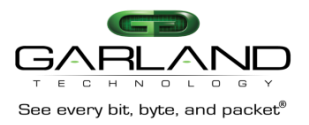

### 7.6 Remove trap account.

SNMP trap destinations can be removed by command "del\_trap\_account"

M10GBP\$ del\_trap\_account IP | all New SNMP setting will take effect after apply\_snmp. M10GBP\$

#### IP –SNMP server IP address,

New setting will take effect after running "apply\_snmp" command.

## 7.7 Display SNMP trap accounts.

Display SNMP trap destination can be done by command "get\_trap\_account".

M10GBP\$ get\_trap\_account SNMP trap account: ip: 192.168.0.2 community: community1 psw: \*\*\*\*\*\*\*\* ip: 192.168.2.2 community: community2 psw: not set M10GBP\$

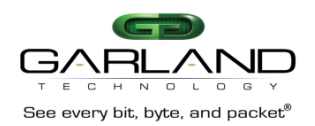

### SNMP variables Variable code: .iso(1).org(3).dod(6).internet(1).private(4).enterprises(1).garland(15694).M10GBP(2).X.0

|                       |      | -                               |            |                     | [                                                     |
|-----------------------|------|---------------------------------|------------|---------------------|-------------------------------------------------------|
| Variable name         | Vari | Туре                            | Attributes | Value               | Description                                           |
|                       | code |                                 |            |                     |                                                       |
|                       | (X=  |                                 |            |                     |                                                       |
|                       | )    |                                 |            |                     |                                                       |
| m10gbp DevName        | 1.2  | OCTET STRING                    | read-only  |                     | Unit name.                                            |
| m10gbp                | 1.3  | OCTET STRING                    | read-only  |                     | Get device tracking number                            |
| DevTrackingNumber     |      | (SIZE(132))                     |            |                     | Get device tracking number.                           |
| m10gbn DevHwVer       | 1.4  | OCTET STRING                    | read-only  |                     | Get device hardware version                           |
|                       |      | (SIZE(132))                     |            |                     | Get device hardware version.                          |
| m10gbp DevFwVer       | 1.5  | OCTET STRING<br>(SIZE(132))     | read-only  |                     | Get device firmware version.                          |
| m10gbp                | 1.6  | OCTET STRING                    | read-only  |                     | SNMP agent version                                    |
| SnmpAgentVer          |      | (6122(1102))                    |            |                     |                                                       |
| m10gbp LogFileSize    | 1.7  | INTEGER                         | read-only  | ok(1),<br>exceed(2) | Get log file size exceed flag.                        |
| m10gbp Mon0Link       | 1.8  | INTEGER                         | read-only  | down(1),            | Monitor port 0 link status.                           |
|                       |      |                                 |            | up(2)               | 1                                                     |
| m10gbp Mon1Link       | 1.9  | INTEGER                         | read-only  | down(1),            | Monitor port 1 link status.                           |
| m10gbp Net0Link       | 1.10 | INTEGER                         | read-only  | down(1),            | Network port 0 link status                            |
|                       |      |                                 | -          | up(2)               | The work port o min suitus.                           |
| m10gbp Net1Link       | 1.11 | INTEGER                         | read-only  | down(1),            | Network port 1 link status.                           |
| m10ghp ApplState      | 1.12 | INTEGER                         | read-only  | up(2)               | Application state                                     |
| Intogop Appistate     | 1.12 | IIII DOLIN                      | read only  | fail(2),            | Application state.                                    |
|                       |      |                                 |            | alive(3)            |                                                       |
| m10gbp TermStatus     | 1.13 | INTEGER                         | read-only  | disconnected        | Rs232 management port status.                         |
|                       |      |                                 |            | (1),                |                                                       |
| m10gbn FanStatus      | 1.25 | OCTET STRING                    | read-only  | connected(2)        | Get device Fan status                                 |
| intogop i anotatus    |      | (SIZE(30256))                   |            |                     |                                                       |
| m10gbp LogLastLine    | 1.14 | INTEGER                         | read-only  |                     | Get log file last line number.                        |
| m10gbp LogReadLine    | 1.15 | INTEGER                         | read-write |                     | Get/set log file line number to read from.            |
| m10gbp GetLog         | 1.16 | OCTET STRING<br>(SIZE(1 2048))  | read-only  |                     | Get log file content (20 lines beginning              |
|                       |      | (6122(112010))                  |            |                     | from the last read line).                             |
| m10gbp DevUbootVer    | 1.17 | OCTET STRING                    | read-only  |                     | Get U-boot version.                                   |
| m10gbp                | 1.18 | OCTET STRING                    | read-only  |                     | Get kernel version.                                   |
| DevKernelVer          |      | (SIZE(1128))                    | 2          |                     |                                                       |
| m10gbp LogType        | 1.19 | INTEGER                         | read-write | swdaemon(1)         | Get/set log file type                                 |
|                       |      |                                 |            | ,                   | Seaser log me type.                                   |
|                       |      |                                 |            | swctl(2),           |                                                       |
|                       |      |                                 |            | passive(3),         |                                                       |
|                       |      |                                 |            | kern $(5)$ ,        |                                                       |
|                       |      |                                 |            | auth(6)             |                                                       |
| m10gbpSupportInfo     | 1.20 | OCTET STRING<br>(SIZE(1.,2550)) | read-only  |                     | Get technical support information.                    |
| m10gbpStatistics      | 1.21 | OCTET STRING<br>(SIZE(1, 2550)) | read-only  |                     | Get device statistics counters.                       |
| m10gbpClearStatistics | 1.22 | INTEGER                         | read-write | clear(1)            | Clear device statistics. Set only variable, read will |
| - 5-1                 |      |                                 |            |                     | return zero.                                          |
| m10gbpPowerStatus     | 1.23 | OCTET                           | read-only  |                     | Get device power status                               |
|                       |      | STRING                          |            |                     | ······································                |
| m10ghn SnmnVor        | 2.1  | (SIZE(10.128))<br>INTEGER       | read-write | 1(1), 2c(2)         | Set SNMP version                                      |
| mrogop Simp ver       | 2.1  |                                 | iena mitte | 3(3)                | Take affact after setting m10ghn SamaAnaly            |
| m10ghn SnmnSorverIn   | 2.2  | InAddress                       | read-write |                     | Sat/Get SNMP server ID address Take affect            |
| mrogop simpserverip   | 2.2  | -p/ 1001000                     | Tous witte |                     | after setting m10ghp SnmpApply                        |
|                       | 1    | 1                               | 1          | 1                   | and sound mrogop simpApping                           |
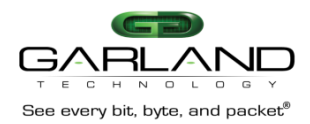

| m10gbp SnmpUser                       | 2.3  | OCTET                                                                                                    | read-write |                        | Set SNMP user/community and WEB interface         |  |
|---------------------------------------|------|----------------------------------------------------------------------------------------------------|------------|------------------------|---------------------------------------------------|--|
|                                       |      | SIRING                                                                                                    |            |                        | user name.                                        |  |
|                                       |      | (SIZE(104))                                                                                                    |            |                        | Take effect after setting m10gbp SnmpApply        |  |
| m10gbp                                | 2.4  | OCTET                                                                                                    | write-only |                        | Define the SNMP v3 and WEB interface              |  |
| SnmpPassword                          |      | STRING                                                                                                    |            |                        | password.                                         |  |
| -                                     |      | (SIZE(17121))                                                                                                    |            |                        | Parameter consists of old and new passwords       |  |
|                                       |      |                                                                                                    |            |                        | separated by semicolon. Take effect after setting |  |
|                                       |      |                                                                                                    |            |                        | m10gbp SnmpApply                                  |  |
| m10gbp SnmpApply                      | 2.5  | INTEGER                                                                                                    | write-only | apply (1)              | Activate all the SNMP changes                     |  |
| m10gbp SysTime                        | 3.1  | OCTET                                                                                                    | read-write | uppij (1)              | Set/Get device current time/Date                  |  |
| mrogop systime                        |      | STRING<br>(SIZE(132))                                                                                                    | Toud white |                        | Set det dettee current time Date.                 |  |
| m10gbp SysIp                          | 3.3  | IpAddress                                                                                                    | read-write |                        | Set/Get M10GBP IP address.                        |  |
| m10gbp SysNetmask                     | 3.4  | IpAddress                                                                                                    | read-write |                        | Set/Get M10GBP IP subnet mask.                    |  |
| m10gbp SysGateway                     | 3.5  | IpAddress                                                                                                    | read-write |                        | Set/Get M10GBP gateway IP address.                |  |
| m10gbp SysResetLog                    | 3.6  | INTEGER                                                                                                    | write-only | reset                  | Reset/Clear M10GBP log file                       |  |
| m10gbp SystesetE0g                    | 3.7  | INTEGER                                                                                                    | read-write | ram(1)                 | Get/set M10GBP log file location                  |  |
| Intogop SysLogDest                    | 5.7  |                                                                                                    | Tead white | flash $(2)$            |                                                   |  |
| m10gbp SysReboot                      | 3.8  | INTEGER                                                                                                    | write-only | reboot (1)             | Reboot the M10GBP.                                |  |
|                                       | 3.9  |                                                                                                    |            |                        |                                                   |  |
| m10gbp UnitName                       | 3.10 | OCTET<br>STRING<br>(SIZE(132))                                                                                                    | read-write |                        | Set/Get unit name                                 |  |
| m10gbp SysTftpIp                      | 3.11 | IpAddress                                                                                                    | read-write |                        | Set/Get TFTP server IP address.                   |  |
| m10gbp SysTftpRoot                    | 3.12 | OCTET<br>STRING<br>(SIZE(164))                                                                                                    | read-write |                        | Set/Get TFTP server root directory.               |  |
| m10gbp SysUpdate                      | 3.13 | INTEGER                                                                                                    | read-write | update(1),<br>force(2) | Update the M10GBP firmware.                       |  |
| m10gbp<br>SysUpdateStatus             | 3.14 | OCTET<br>STRING<br>(SIZE(11024))                                                                                                    | read-only  |                        | Get M10GBP firmware update status.                |  |
| m10gbp SvsResetErr                    | 3.14 | INTEGER                                                                                                    | read-write | reset(1)               | Reset/Clear M10GBP errors.                        |  |
| m10gbpSysWhoami                       | 3.15 | INTEGER                                                                                                    | read-write | on(1).                 | Unit identification.                              |  |
|                                       |      |                                                                                                    |            | off(2)                 | On/off system OK led blink                        |  |
| m10gbnSvsRemoteL o                    | 3.16 | INTEGER                                                                                                    | read-write | on(1)                  | Get/set remote log state                          |  |
| a a a a a a a a a a a a a a a a a a a | 0.10 | In The Local Content of the Content of the Content | read-write | off(2)                 | NOTE: next SNMP command should be send            |  |
| 8                                     |      |                                                                                                    |            | OII(2)                 | not before 1 see after this command               |  |
| 10 the Cost Developed a               | 2.17 | In Address                                                                                                    |            |                        | not before 1 sec after tills command              |  |
| millgopSyskemoteLo                    | 5.17 | ipAddress                                                                                                    | read-write |                        | Sel/Get remote log server IP address.             |  |
| gServerIp                             |      |                                                                                                    |            |                        | NOTE: next SNMP command should be send            |  |
|                                       |      |                                                                                                    |            |                        | not before 1 sec after this command               |  |
| m10gbpSysNTP                          | 3.18 | INTEGER                                                                                                    | read-write | on(1),<br>off(2)       | Get/set NTP state.                                |  |
| m10gbpSysNTPServer<br>Ip              | 3.19 | IpAddress                                                                                                    | read-write |                        | Set/Get NTP server IP address.                    |  |
| m10gbpSysDavLight                     | 3.20 | INTEGER                                                                                                    | read-write | default(1).            | Get/set daylight saying mode.                     |  |
|                                       |      |                                                                                                    |            | off(2)                 | The daylight saving mode will be set              |  |
|                                       |      |                                                                                                    |            |                        | finally by m10gbnSvsTimezone                      |  |
| m10ghnSveTimozona                     | 3 21 | OCTET                                                                                                    | read-write |                        | Gat/sat davice timezone                           |  |
| mrogopsysriniezone                    | 3.21 | STRING                                                                                                    | reau-write |                        | Timozono exemplos: Americo/Darka das              |  |
|                                       |      | (SIZE(164))                                                                                                    |            |                        | A sig/Den shale                                   |  |
|                                       |      |                                                                                                    |            |                        | Asia/Bangkok.                                     |  |
|                                       |      |                                                                                                    |            |                        | Full list of supported names can be found in      |  |
|                                       |      |                                                                                                    |            |                        | Linux.                                            |  |
|                                       |      |                                                                                                    |            |                        | Command sets the default daylight saving mode.    |  |
|                                       |      |                                                                                                    |            |                        | To disable default daylight saving mode perform   |  |
|                                       |      |                                                                                                    |            |                        | m10gbpSysDayLight with parameter OFF first.       |  |

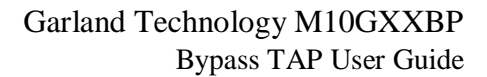

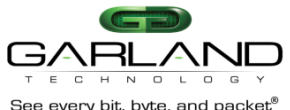

| See every bit, byte, and packet" |  |  |  |  |                                                       |  |  |
|----------------------------------|--|--|--|--|-------------------------------------------------------|--|--|
|                                  |  |  |  |  | To complete timezone setting, reboot should be issued |  |  |
|                                  |  |  |  |  |                                                       |  |  |

| m10gbpSysWebUser    | 3.22 | OCTET                    | read-write |             | Get/set the WEB user name.                        |
|---------------------|------|--------------------------|------------|-------------|---------------------------------------------------|
|                     |      | STRING                   |            |             |                                                   |
| 10.1.0.110          | 2.22 | (SIZE(530))              | 1 .        |             |                                                   |
| m10gbpSysWebPass    | 3.23 | STRING                   | read-write |             | Set the WEB user password. Set only variable,     |
| word                |      | (SIZE(17121))            |            |             | read will return zero length string. Parameter    |
|                     |      | (()))                    |            |             | consists of old and new passwords separated by    |
|                     |      |                          |            |             | semicolon.                                        |
| m10gbpSysSaveConf   | 3.24 | OCTET                    | read-write |             | Save device configuration. Set only variable,     |
| ig                  |      | STRING                   |            |             | read will return zero.                            |
| 10 to Con Destand   | 2.25 | (SIZE(420))              |            |             | Destant la inconfiguration Catanta and Ita        |
| m10gbpSysRestoreC   | 3.23 | STRING                   | read-write |             | Restore device configuration. Set only variable,  |
| onfig               |      | (SIZE(420))              |            |             | read will return zero. The unit will be rebooted. |
| m10gbpSysRemoveC    | 2.26 | OCTET                    | read-write |             | Remove device configuration. Set only             |
| onfig               |      | STRING                   |            |             | variable, read will return zero.                  |
|                     | 2.07 | (SIZE(420))              |            |             |                                                   |
| m10gbpSysListConfi  | 2.27 | OCTET                    | read-only  |             | Get saved device configurations.                  |
| g                   |      | (SIZE(1, 2550))          |            |             |                                                   |
| m10gbpSysGetConfi   | 3.28 | OCTET                    | read-only  |             | Get saved device configurations next buffer       |
| gNevt               |      | STRING                   | read only  |             | Get suved device configurations flext buffer.     |
| griext              |      | (SIZE(12550))            |            |             |                                                   |
| m10gbpSysTacacsKe   | 3.29 | OCTET                    | read-write |             | Set the Tacacs secret key. Set only variable,     |
| У                   |      | STRING<br>(SIZE(8, 127)) |            |             | read will return zero length string.              |
| m10gbpSysTacacsSta  | 3 30 | (SIZE(8127))             | read-write | off(1)      | Get/set TACACS state                              |
| to                  | 5.50 | INTEGER                  | read-write | on algor(2) | Oursel TACAES state.                              |
| te                  |      |                          |            | on_clear(2  |                                                   |
|                     |      |                          |            | ),          |                                                   |
|                     |      |                          |            | on_encryp   |                                                   |
|                     |      |                          |            | ted(2)      |                                                   |
| m10gbpSysTacacsSer  | 3.31 | IpAddress                | read-write |             | Get/set the IP address of the TACACS server.      |
| verIp               |      |                          |            |             |                                                   |
| m10gbpSysTelnetStat | 3.32 | INTEGER                  | read-write | off(1),     | Get/set Telnet state.                             |
| e                   |      |                          |            | on(2)       |                                                   |
| m10gbpSysSetMgmt    | 3.35 | OCTET                    | read-write |             | Add the management port permitted network IP      |
| PermitIP            |      | STRING                   |            |             | address. String consists of IP and netmask        |
|                     |      | (SIZE(92550))            |            |             | separated by semicolon                            |
|                     |      |                          |            |             | (192.168.0.0/24:193.151.0.0/22)                   |
| m10gbpSysRemove     | 3.36 | OCTET                    | read-write |             | Remove one or all management port permitted       |
| MamtPermitIP        |      | STRING                   |            |             | network IP String consists of IP address and      |
|                     |      | (SIZE(92550))            |            |             | network in String consists of in address and      |
|                     |      |                          |            |             | $(102.168 \ 0.0/24.102.151 \ 0.0/22)$             |
|                     |      |                          |            |             | (192.108.0.0/24,195.151.0.0/22)                   |
|                     | 2 27 | OCTET                    |            |             | an_permited_ip)                                   |
| m10gbpSysGetMgmt    | 3.57 | STRING                   | read-write |             | Display management port permitted network         |
| PermitIP            |      | (SIZE(9, 2550))          |            |             | IP. String consists of IP and netmask separated   |
|                     |      | (6122()12000))           |            |             | by semicolon (192.168.0.0/24;193.151.0.0/22)      |
| m10gbpSysTacacsMu   | 3.38 | INTEGER                  | read-write | off(1),     | Get/set TACACS multi users state.                 |
| ltiUsers            |      |                          |            | on(2)       |                                                   |
| m10gbpSysSetTrapA   | 3.39 | OCTET                    | read-write |             | Add the SNMP monitor server trap account.         |
| ccount              |      | STRING                   |            |             | String consists of IP addresses, community        |
|                     |      | (SIZE(92550))            |            |             | name and password separated by semicolon.         |
|                     |      |                          |            |             | (192.168.0.0/community1/gt82d7vfr:                |
|                     |      |                          |            |             | 19315100/community2/)                             |
|                     |      |                          |            |             | Take effect after setting m10ghnSnmnApply         |
| 1                   | 1    |                          | 1          | 1           | Take enect and setting intogopointpAppiy.         |

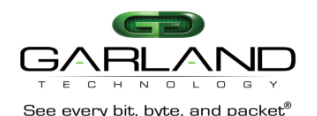

| See every bit, byte, and p     | Jacker |                                    |            |                                                                                                    |
|--------------------------------|--------|------------------------------------|------------|----------------------------------------------------------------------------------------------------|
| m10gbpSysRemoveT<br>rapAccount | 3.40   | OCTET<br>STRING<br>(SIZE(92550))   | read-write | Remove one or all SNMP monitor server trap<br>accounts. String consists of IP addresses<br>separated by semicolon.<br>(192.168.0.0;193.151.0.0   all_trap_accounts)<br>Take effect after setting m10gbpSnmpApply. |
| m10gbpSysGetTrapA<br>ccount    | 3.41   | OCTET<br>STRING<br>(SIZE(9, 2550)) | read-only  | "Display SNMP monitor server trap accounts.<br>String consists of IP addresses                                                                                                    |
|                                |        |                                    |            |                                                                                                    |

| m10gbpSysPowerOff               | 3.42  | INTEGER     | read-          | Poweroff(1)                 | Power off the M10GBP module.Set only                           |  |
|---------------------------------|-------|-------------|----------------|-----------------------------|----------------------------------------------------------------|--|
|                                 |       |             | write          |                             | command, read will return zero.                                |  |
| m10gbpSysPwOffSta<br>te         | 3.47  | INTEGER     | read-<br>write | bypass (2)<br>disconnect(4) | Device power off state: bypass or disconnect                   |  |
| m10gbpSysRxTxErrT<br>rapTimeout | 3.49  | read-write  | off(1),        | on(2)                       | Enable generating trap on rx/tx error                          |  |
| m10gbpSvsRxTx                   | 3.50  | read-write  |                |                             | Allow to choose network ports state when                       |  |
| ErrMonAction                    |       |             |                |                             | errors detected on monitor port                                |  |
| m10gbpSysRxTx                   | 3.51  | read-write  |                |                             | Allow to choose network ports state when                       |  |
| ErrNetAction                    |       |             |                |                             | errors detected on network ports                               |  |
| m10gbpSysRxTx                   | 3.52  | read-write  |                |                             | Network ports state that was configured will be                |  |
| ErrRateThreshold                |       |             |                |                             | activated,<br>when error rate threshold will be reached        |  |
|                                 |       |             |                |                             | (err/sec).                                                     |  |
|                                 |       |             |                |                             | Error rate threshold value should be set more                  |  |
|                                 |       |             |                |                             | than zero                                                      |  |
| m10gbpConf2pl                   | 4.1   | INTEGER     | read-          | enable (1),                 | Get/Set two-port link mode                                     |  |
|                                 | 1.2   | NITECED     | write          | disable (2)                 |                                                                |  |
| m10gbpConfHbExpS                | 4.2   | INTEGER     | read-          | bypass(2), $tar(2)$         | Get/Set heartbeat expiration mode.                             |  |
| tate                            |       |             | write          | lap(3),<br>linkdron(4)      |                                                                |  |
|                                 |       |             |                | tani12(5)                   |                                                                |  |
|                                 |       |             |                | tapa(6),                    |                                                                |  |
|                                 |       |             |                | tapai1(7),                  |                                                                |  |
|                                 |       |             |                | tapai2(8),                  |                                                                |  |
|                                 |       |             |                | tapai12(9)                  |                                                                |  |
| m10gbpConfHbInterv<br>al        | 4.3   | INTEGER     | read-<br>write |                             | Get/Set heartbeat interval.                                    |  |
| m10gbpConfHbHold<br>Time        | 4.4   | INTEGER     | read-<br>write |                             | Get/Set heartbeat hold time                                    |  |
| m10gbpConfHbActM                | 4.5   | INTEGER     | read-          | enable (1),                 | Get/Set heartbeat active mode lock state.                      |  |
| odeLock                         |       |             | write          | disable (2)                 |                                                                |  |
| m10gbpConfHttps                 | 4.6   | INTEGER     | read-<br>write | enable (1),<br>disable (2)  | Get/Set HTTPS protocol enable status.                          |  |
| m10gbpConfSesTime               | 4.7   | INTEGER     | read-          |                             | Get/Set WEB session timeout.                                   |  |
| out                             |       |             | write          |                             |                                                                |  |
| m10gbpConfEnActH                | 4.8   | INTEGER     | read-          | enable (1),                 | Set/Get enable active heartbeat restore.                       |  |
| bRestore                        | 4.1.1 | OCTET       | write          | disable (2)                 |                                                                |  |
| m10gbpConfHbPkt                 | 4.11  | STRING      | read-          |                             | Get current heartbeat packet content.                          |  |
|                                 |       | (SIZE(48204 | write          |                             | Set new neartbeat packet content. Packet size: $24,1024$ bytes |  |
| m 10 sha Coa fUbTaDi            | 4.12  | 8))         | maad           |                             | 24-1024 bytes.                                                 |  |
| r                               | 4.12  | INTEGER     | write          | mon1(2)                     | If m10ghpConfHbTyDir is set to either mon0                     |  |
| 1                               |       |             |                | hidir(3)                    | or mon1 the m10gbpConfHbFail will be reset                     |  |
|                                 |       |             |                |                             | to unidir.                                                     |  |
| m10gbpConfHbFail                | 4.13  | INTEGER     | read-          | unidir(1)                   | Set/Get criteria for determine heartbeat failure.              |  |
|                                 |       |             | write          | bidir(2)                    | If m10gbpConfHbTxDir set to either mon0 or                     |  |
|                                 |       |             |                |                             | mon1, the m10gbpConfHbFail must be set to                      |  |
|                                 |       |             |                |                             | unidir.                                                        |  |

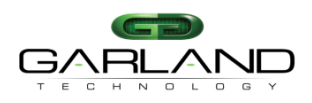

| See every bit, byte, and | See every bit, byte, and packet |         |       |              |                                                  |  |  |
|--------------------------|---------------------------------|---------|-------|--------------|--------------------------------------------------|--|--|
| m10gbpConfDefHbP         | 4.14                            | INTEGER | read- | default(1)   | Restore default heartbeat packet content.        |  |  |
| kt                       |                                 |         | write |              | Set only variable, read will return zero.        |  |  |
| m10gbpConfMgmtPo         | 4.15                            | INTEGER | read- | auto(1),     | Set/Get ethernet management port parameters.     |  |  |
| rtParams                 |                                 |         | write | force_10h(2) | auto - autonegotiation with counterpart ethernet |  |  |
|                          |                                 |         |       |              | port.                                            |  |  |
|                          |                                 |         |       |              | force_10H - force 10 Mbit/s half duplex mode.    |  |  |

| m10gbpConfM2n            | 4.16 | OCTET       | Read- |               | Set/Get the monitor port link to network link   |
|--------------------------|------|-------------|-------|---------------|-------------------------------------------------|
|                          |      | STRING      | write |               | feature state.                                  |
|                          |      |             |       |               | Set example: 'on:off – enables this feature for |
|                          |      |             |       |               | MON0 and disables for MON1                      |
|                          |      |             |       |               | Get example: 'MON0: on:MON1: off                |
| m10gbpConfWeb            | 4.17 | INTEGER     | read- | off(1)        | Set/Get WFB interface state (on/off)            |
| IntogopContweb           | ,    | INTEGER     | write | on(1),        | Sel/Get WEB Interface state (01/011)            |
|                          | 51   | INTECED     | write | OII(2)        | Cat/Cat has at a star was here /sfc             |
| mTUgbpOpHbActMo          | 3.1  | INTEGER     | read- | on $(1)$ ,    | Get/Set heartbeat active mode on/on.            |
| de                       |      |             | write | off (2)       |                                                 |
| m10gbpOpActBypass        | 5.2  | INTEGER     | read- | off (1),      | Get/Set the state of the active bypass state    |
|                          |      |             | write | on (2),       | (inline/bypass/tap/linkdrop).                   |
|                          |      |             |       | tap (3),      |                                                 |
|                          |      |             |       | linkdrop(4),  |                                                 |
|                          |      |             |       | tapi12(5),    |                                                 |
|                          |      |             |       | tapa(6),      |                                                 |
|                          |      |             |       | tapai1(7),    |                                                 |
|                          |      |             |       | tapai2(8),    |                                                 |
|                          |      |             |       | tapai12(9)    |                                                 |
| m10gbpOpPasBypass        | 5.3  | INTEGER     | read- | off(1).       | Get the state of the passive bypass state.      |
| intogop opt usz jpuss    |      |             | only  | on $(2)$      |                                                 |
| m10ghnRecoveryDef        | 6.1  | INTEGER     | write | 011 (2)       | Restore system default parameter                |
| ault                     | 0.11 | Interesting |       |               | Restore system default parameter.               |
| aun<br>m10ahnTranConfAnn | 7.2  | INTEGER     | road  | anabla (1)    | Enable/Dischle sotting tran info on application |
|                          | 1.2  | INTLOEK     | vrite | diable(1),    | Enable/Disable getting trap into on application |
| IFall                    |      |             | write | disable (2)   | Tailed/restored events status change: m10gbp    |
|                          | 7.2  | NITECED     | ,     |               | IrapAppiFail / m10gbp1rapAppiRecover.           |
| m10gbp1rapConfByp        | 7.3  | INTEGER     | read- | enable (1),   | Enable/Disable getting trap info on             |
| ass                      |      |             | write | disable (2)   | bypass(passive and Active) status change        |
|                          |      |             |       |               | events: m10gbpTrapActBypassOn / m10gbp          |
|                          |      |             |       |               | TrapActInlineOn,                                |
|                          |      |             |       |               | m10gbp TrapPasBypassOn /                        |
|                          |      |             |       |               | m10gbpTrapPasBypassOff,                         |
|                          |      |             |       |               | m10gbp TrapTapOn,                               |
|                          |      |             |       |               | m10gbpTrapLinkDropOn,                           |
|                          |      |             |       |               | m10gbp TrapTapi12On, m10gbp TrapTapaOn,         |
|                          |      |             |       |               | m10gbp TrapTapai1On, m10gbp                     |
|                          |      |             |       |               | TranTanai2On                                    |
|                          |      |             |       |               | m10ghn TranTanai12On                            |
| m10gbpTrapConfMo         | 7.4  | INTEGER     | read- | enable (1)    | Enable/Disable getting tran info on Monitor     |
| nLink                    |      |             | write | disable $(2)$ | ports Link status change events: m10gbp         |
| IILIIK                   |      |             |       | uisable (2)   | TranMon0LinkDown /                              |
|                          |      |             |       |               | m10abnTronMon0LinkUp                            |
|                          |      |             |       |               | milogop frapivionoLinkOp,                       |
|                          |      |             |       |               | milogop frapivioni LinkDown /                   |
|                          |      | DIFFECED    |       |               | m10gbp1rapMon1LinkUp.                           |
| m10gbpTrapConfNet        | 7.5  | INTEGER     | read- | enable (1),   | Enable/Disable getting trap info on Network     |
| Link                     |      |             | write | disable (2)   | ports Link status change events: m10gbp         |
|                          |      |             |       |               | TrapNet0LinkDown / m10gbp                       |
|                          |      |             |       |               | TrapNet0LinkUp,                                 |
|                          |      |             |       |               | m10gbp TrapNet1LinkDown /                       |
|                          |      |             |       |               | m10gbpTrapNet1LinkUp.                           |

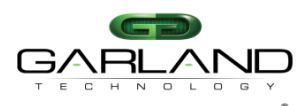

| See every bit, byte, and | packet |         |       |             |                                              |
|--------------------------|--------|---------|-------|-------------|----------------------------------------------|
| m10gbpTrapConfTer        | 7.6    | INTEGER | read- | enable (1), | Enable/Disable getting trap info on Terminal |
| m                        |        |         | write | disable (2) | connect / disconnect status change events:   |
|                          |        |         |       |             | m10gbp TrapTermDisc / m10gbp                 |
|                          |        |         |       |             | TrapTermCon.                                 |
| m10gbpTrapConfErr        | 7.7    | INTEGER | read- | enable (1), | Enable/Disable getting trap info on error    |
|                          |        |         | write | disable (2) | reports from the system: m10gbpTrapErr.      |
| m10gbpTrapConfLog        | 7.8    | INTEGER | read- | enable (1), | Enable/Disable getting trap info on Log size |
| Size                     |        |         | write | disable (2) | overflow: m10gbp TrapLogSize.                |
| m10gbpTrapConfUpd        | 7.10   | INTEGER | read- | enable (1), | Enable/Disable getting trap info on update   |
| ate                      |        |         | write | disable (2) | finish event: m10gbpTrapUpdate,              |
|                          |        |         |       |             | m10gbpTrapUpdateReboot                       |

# 7.8 SNMP traps.

| Тгар                   | Value | Description                                                        |
|------------------------|-------|--------------------------------------------------------------------|
| m10gbpTrapStart        | 1     | Reserved                                                           |
| m10gbpTrapApplFail     | 2     | Trap is sent when the Monitor application does not send back the   |
|                        |       | HB packets within the hold time Interval defined by hb_holdtime    |
|                        |       | variable.                                                          |
| m10gbpTrapApplRecover  | 3     | Trap is sent when the Monitor application starts again to send the |
|                        |       | HB packets                                                         |
| m10gbpTrapPasBypassOn  | 4     | Trap is sent when passive bypass changes to bypass mode.           |
| m10gbpTrapPasBypassOff | 5     | Trap is sent when passive bypass changes to inline mode.           |
| m10gbpTrapActBypassOn  | 6     | Trap is sent when active bypass changes to bypass mode.            |
| m10gbpTrapActInlineOn  | 7     | Trap is sent when active bypass changes to inline mode.            |
| m10gbprapMon0LinkDown  | 8     | Trap is sent when monitor port-0 link drops.                       |
| m10gbpTrapMon0LinkUp   | 9     | Trap is sent when monitor port-0 link is restored.                 |
| m10gbpTrapMon1LinkDown | 10    | Trap is sent when monitor port-1 link drops.                       |
| m10gbpTrapMon1LinkUp   | 11    | Trap is sent when monitor port-1 link is restored.                 |
| m10gbpTrapNet0LinkDown | 12    | Trap is sent when network port-0 link drops.                       |
| m10gbpTrapNet0LinkUp   | 13    | Trap is sent when network port-0 link is restored.                 |
| m10gbpTrapNet1LinkDown | 14    | Trap is sent when network port-1 link drops.                       |
| m10gbpTrapNet1LinkUp   | 15    | Trap is sent when network port-1 link is restored.                 |
| m10gbpTrapTermDisc     | 16    | Trap is sent when local serial RS232 connection is disconnected.   |
| m10gbpTrapTermCon      | 17    | Trap is sent when local serial RS232 connection is connected.      |
| m10gbpTrapErr          | 18    | Trap is sent as indication of an error within the M10GBP, with     |
|                        |       | some description of the error.                                     |
| m10gbpTrapLogSize      | 19    | Trap is sent when the log file size exceed its maximum allowed     |
|                        |       | size.                                                              |
| m10gbpTrapTapOn        | 20    | This trap is sent when switch changes mode to tap.                 |
| m10gbpTrapUpdate       | 21    | Trap is sent when firmware update is finished.                     |
| m10gbpTrapLinkDropOn   | 22    | This trap is sent when switch changes mode to linkdrop.            |
| m10gbpTrapUpdateReboot | 23    | Trap is sent when firmware update is finished and device is        |
|                        |       | rebooted.                                                          |
| m10gbpTrapTapi12On     | 24    | Trap is sent when active bypass changes to TAPI12 mode.            |
| m10gbpTrapTapaOn       | 25    | Trap is sent when active bypass changes to TAPA mode.              |
| m10gbpTrapTapai1On     | 26    | Trap is sent when active bypass changes to TAPAI1 mode.            |
| m10gbpTrapTapi2On      | 27    | Trap is sent when active bypass changes to TAPAI2 mode.            |

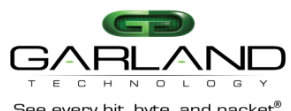

| Dee every bit, byte, and packet |    |                                                                   |
|---------------------------------|----|-------------------------------------------------------------------|
| m10gbpTrapTapi12On              | 28 | Trap is sent when active bypass changes to TAPAI12 mode.          |
| m10gbpTrapPower1OK              | 29 | This trap is sent when power supply 1 restored from failure.      |
|                                 |    | (only for hardware 0.3.0.11 and up)                               |
| m10gbpTrapPower2OK              | 30 | This trap is sent when power supply 2 restored from failure.      |
|                                 |    | (only for hardware 0.3.0.11 and up)                               |
| m10gbpTrapCpuFanOK              | 31 | This trap is sent when CPU FAN restored from failure.             |
|                                 |    | (only for hardware 0.3.0.00 and up)                               |
| m10gbpTrapRxTxError             | 32 | This trap is sent when device detect RX or TX error.              |
|                                 |    | Next trap can be send in 5 sec                                    |
| m10gbpTrapNet0Disable2pl        | 33 | This trap is sent when network port 0 was disable by 2pl function |
| m10gbpTrapNet0Enable2pl         | 34 | This trap is sent when network port 0 was enable by 2pl function  |
| m10gbpTrapNet1Disable2pl        | 35 | This trap is sent when network port 1 was disable by 2pl function |
| m10gbpTrapNet1Enable2pl         | 36 | This trap is sent when network port 1 was enabled by 2pl function |
|                                 |    |                                                                   |

| m10gbpTrapNet0Disable2pl | 37 | This trap is sent when network port 0 was disable by 2pl/m2n |
|--------------------------|----|--------------------------------------------------------------|
| M2n                      |    | function                                                     |
| m10gbpTrapNet0Enable2pl  | 38 | This trap is sent when network port 0 was enable by 2pl/m2n  |
| M2n                      |    | function                                                     |
| m10gbpTrapNet1Disable2pl | 39 | This trap is sent when network port 1 was disable by 2pl/m2n |
| M2n                      |    | function                                                     |
| m10gbpTrapNet1Enable2pl  | 40 | This trap is sent when network port 1 was enable by 2pl/m2n  |
| M2n                      |    | function                                                     |

## 7.9 SNMP request examples (net-snmp application)

## SNMP v1 get request:

snmpget -v 1 -c customer 192.168.0.100 GARLAND-M10GBP-MIB::m10gbp TrapConfTerm.0 SNMP v1 set request:

snmpset -v 1 -c customer 192.168.0.100 GARLAND-M10GBP-MIB::m10gbp TrapConfTerm.0 = on SNMP v2c get request:

snmpget -v 2c -c customer 192.168.0.100 GARLAND-M10GBP-MIB::m10gbp TrapConfTerm.0 SNMP v2c set request:

snmpset v 2c -c customer 192.168.0.100 GARLAND-M10GBP-MIB::m10gbp TrapConfTerm.0 = on SNMP v3 get request:

snmpget -v 3 -u customer -l authPriv -a SHA -A Gtadmin1 -x AES -X Gtadmin1

192.168.0.100 GARLAND-M10GBP-MIB:: m10gbp TrapConfTerm.0

SNMP v3 set request:

snmpset -v 3 -u customer -l authPriv -a SHA -A gtadmin1 -x AES -X Gtadmin1 192.168.0.100 GARLAND-M10GBP-MIB:: m10gbp TrapConfTerm.**0** = **on** 

# 7.10 Dispalying log file via SNMP

Use the following command to control the log display via SNMP

1) m10gbpLogType xxx – set log file type (swdaemon, swctl, passive, snmp, kernel, auth)

2) m10gbpLogLastLine – Get log file last line number.

3) m10gbpLogReadLine 0 (xxx) - Read the log file from line xxx

4) m10gbpGetLog - Read 20 lines form the log file

**Note:** When reading the log file forward incrementing read line number is automatic.

When reading the log file backward read line number should be set by "m10gbpLogReadLine xxx

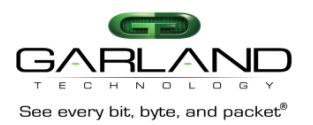

Page 79 of 102

## 7.11 SNMP agent, net-snmp and copyright

Device SNMP agent based on net-snmp-5.4.1 package. (see NET-SNMP Copyright.)

# 8 Web interface

# 8.1 Starting web interface

The M10GBP WEB interface can be access from any WEB browser. To connect to the M10GBP WEB interface use the following address on your WEB browser:

- If https enabled: "https://device ip address/index.html.en"
- If https disabled: "http:// device ip address/index.html.en" •

Where device\_ip\_address - M10GBP Ethernet Management port IP address. Note:

- If the WEB interface is inactive more than the web\_expired\_time, a login screen will be prompt. •
- Most web application fields contain context help. •
- The new settings in the WEB interface will take affect only after clicking the "**apply**" button.

| $\sim$ | $\sim$ |    |        |   |
|--------|--------|----|--------|---|
| 8      | )      |    | σι     | n |
| Ο.     | ~      | LU | SI     |   |
|        |        |    | $\sim$ |   |

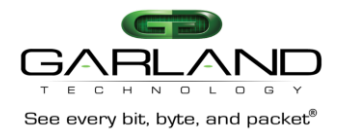

| User:     |        |
|-----------|--------|
| Password: |        |
| Log in    | Cancel |

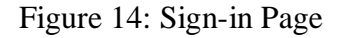

On the login screen type the user name and the password. (Default user name is "admin". Default password is "gtadmin1").

User name should include minimum 5 symbols and can be up to 64 symbols.

Password should include minimum 8 symbols and can be up to 128 symbols.

The first user that will be logged in to the WEB interface will get all the rights (Control /monitor) of the Web interface application, the next users will not able to control device, they will be able only to monitor the M10GBP parameters.

When first user will be logged off from the WEB interface, the next user will receive his rights and will be able to (Control /monitor) the WEB interface.

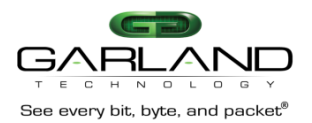

## 8.2.1 Logoff

The 10GBP will terminate the WEB session in case that the WEB session is passive (does not send request to the M10GBP) for more than the time defined by the web\_expired\_time (default 900 sec).

If the main WEB interface window will be closed others than by pressing on "Logoff" button, the WEB interface will be unavailable for the time defined by the web\_expired\_time (default 900 sec).

## 8.2.2 Information Page

|                                                                                  |                                                                                                    |                                      | 2010 10 10                                                                              |                             |          |
|----------------------------------------------------------------------------------|----------------------------------------------------------------------------------------------------|--------------------------------------|-----------------------------------------------------------------------------------------|-----------------------------|----------|
|                                                                                  | Device info:                                                                                                    |                                      | Link info:                                                                              | Error info                  |          |
| hardware v<br>firmware v<br>software v<br>u-boot ver<br>kernel ver<br>tracking n | Version: 1.3.0.2<br>version: 0.3.0.5<br>version: 1.1.4.3<br>sion: U-Boot<br>sion: 2.6.23-1<br>number: U65701000 | 7, Tue<br>1.3.0,<br>5-001,<br>5005 × | Monitor port 0: Up<br>Monitor port 1: Up<br>Network port 0: Up<br>rs232 port: connected | First error:<br>Last error: | *        |
| ctive state i                                                                    | inline. Passive                                                                                                 | state: inline.                       | Appl state: alive.                                                                      |                             |          |
| ower 1: ak.                                                                      | Power                                                                                                    | 2. ok.                               |                                                                                         |                             |          |
| lox fan 1: op                                                                    | erate. Box fan                                                                                                  | 2 operate.                           | Box fan 3: operate.                                                                     |                             |          |
| lox fan 4: on                                                                    | erate. Box fan                                                                                                  | 5 operate.                           | Box fan 6: operate.                                                                     |                             |          |
|                                                                                  |                                                                                                    |                                      |                                                                                         |                             |          |
|                                                                                  |                                                                                                    | ~ ****                               | Statistics                                                                              | West                        | Nexo     |
|                                                                                  | Detas                                                                                                    | SUN<br>418767                        | Non0<br>207408                                                                          | Ron1<br>207317              | Net0     |
| 2                                                                                | DOCTOTALS:                                                                                                    | 12504141                             | 6001188                                                                                 | 6338146                     | 143494   |
| 1                                                                                | xOctets:                                                                                                    | 14667789                             | 7414831                                                                                 | 6971009                     | 160484   |
| F                                                                                | xPktGood:                                                                                                    | 192492                               | 92594                                                                                   | 98514                       | 1162     |
| E ST                                                                             | xUnicastPkts:                                                                                                   | 189486                               | 91743                                                                                   | 97287                       | 452      |
| F                                                                                | xMulticastPkts:                                                                                                 | 1149                                 | 306                                                                                     | 306                         | 269      |
| P                                                                                | xBroadcastPkts:                                                                                                 | 4792                                 | 1124                                                                                    | 1118                        | 1277     |
| 17                                                                               | xPktGood:                                                                                                    | 226311                               | 114832                                                                                  | 108821                      | 1329     |
| 13                                                                               | WUnicastPkts:                                                                                                   | 223384                               | 114257                                                                                  | 108628                      | 493      |
| 1                                                                                | xMulticastPkts:                                                                                                 | 537                                  | 0                                                                                       | 0                           | 2.69     |
| 1                                                                                | xBroadcastPkts:                                                                                                 | 2394                                 | 577                                                                                     | 195                         | 567      |
| P                                                                                | xDiscards:                                                                                                    | 188638                               | 91304                                                                                   | 97334                       | 0        |
| P                                                                                | xErrors:                                                                                                    | 0                                    | 0                                                                                       | 0                           | 0        |
| 7                                                                                | xDiscards:                                                                                                    | 0                                    | 0                                                                                       | 0                           | 0        |
| T                                                                                | xErrors:                                                                                                    | 0                                    | 0                                                                                       | 0                           | 0        |
|                                                                                  | 4                                                                                                    |                                      |                                                                                         |                             | <u>-</u> |
| 19                                                                               | 41 S                                                                                                    |                                      |                                                                                         |                             | 2        |

## Figure 15: Information Page

## 8.2.3 Information area description.

The WEB interface includes five Information areas:

- Device info
- Link info
- Error info
- Status info
- Statistics

The Information area includes read only information

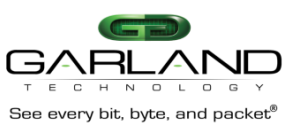

#### 8.2.3.1 Device info area description

The Device info area contains common information:

- Device hardware version
- Device firmware version
- Device software version
- Device U-boot version
- Device Kernel version
- Device tracking number

#### 8.2.3.2 Link info area description

The Link info area contains link information:

- Monitor ports link status (down/up)
- Network port link status (down/up)
- Rs232 management port connect status (connected/disconnected)

#### 8.2.3.3 Error info

Error info area contains the first and last error (Hardware /software) descriptions.

#### 8.2.3.4 Status information

The Status information area contains status information:

- Active state (bypass/inline/tap/linkdrop)
- Passive state (bypass/inline)
- Application state (alive/fail/unknown)
- Power supply (1 and 2) status (only for hardware 0.3.0.11 and up)
- Box Fan status (1-6) (only for hardware 0.3.0.11 and up)

#### 8.2.3.5 Statistic information

The Statistic information area contains network statistic information on the different M10GBP ports:

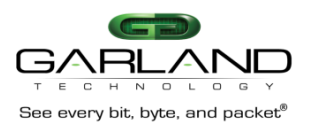

## 8.2.4 Bypass Page

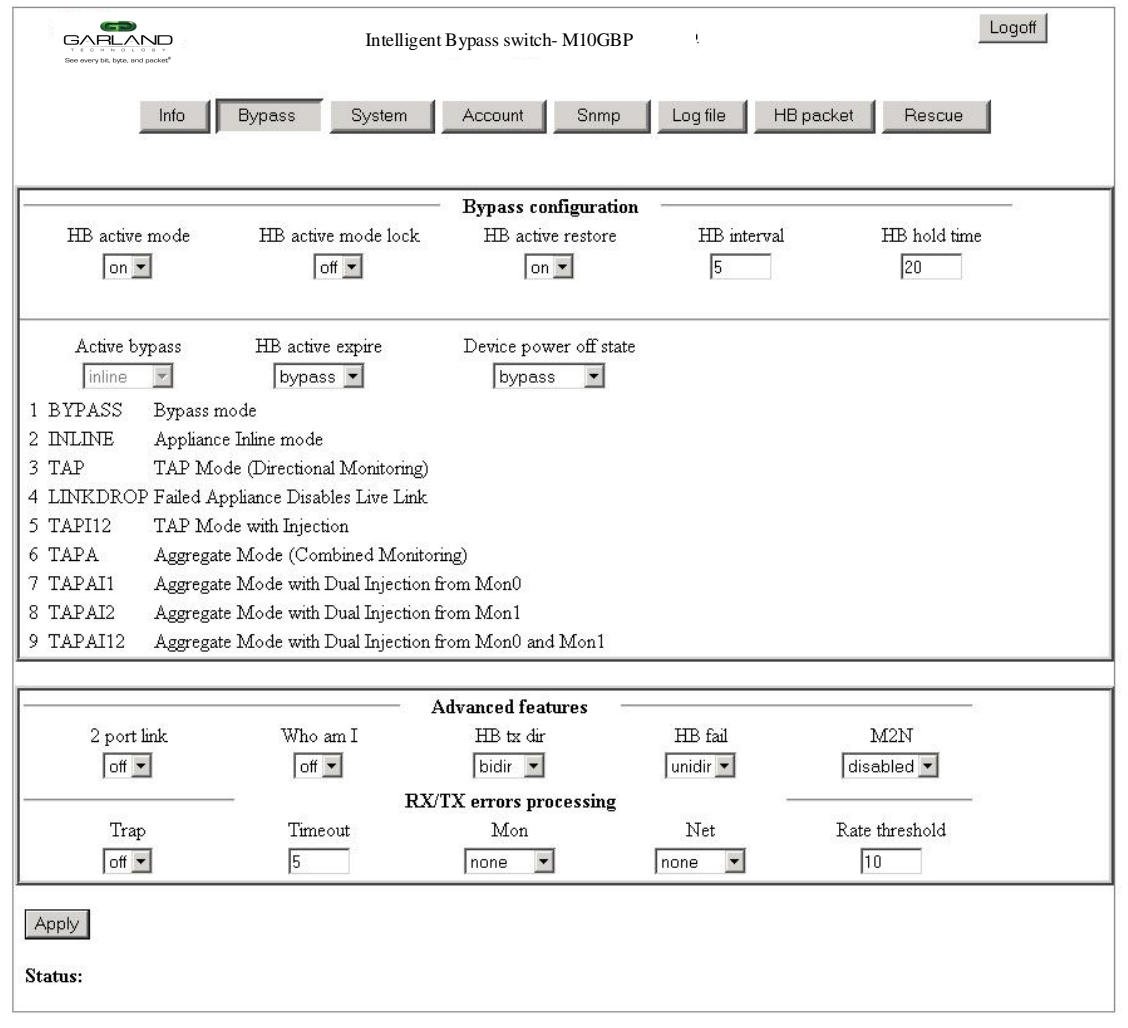

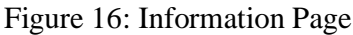

### 8.2.5 Bypass configuration area description

#### 8.2.5.1 Heartbeat active mode select box

When heartbeat active mode is ON the M10GBP send heartbeat packets on its monitor ports. If the M10GBP does not detect the heartbeat packet received from the monitor ports the M10GBP will switch to **Active Bypass** or **TAP, TAPI12, TAPA, TAPAI1, TAPAI2, TAPAI12** or **Linkdrop** mode according to the predefined settings of the HB active expire select box.

When heartbeat active mode is set to OFF the M10GBP stops sending the heartbeats and the Active Bypass circuitry can be set manually via the management port to one of the following modes Normal (Inline), Active Bypass, TAP, TAPI12, TAPA, TAPAI1, TAPAI2, TAPAI12 or Linkdrop.

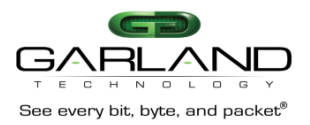

Page 83 of 102

## 8.2.5.2 Heartbeat active mode lock select box

When HB active mode lock is ON the state of heartbeat active mode preserve after reboot or after power on events. When HB active mode lock is OFF the state of heartbeat active mode is automatically set to ON after reboot or after power on.

## 8.2.5.3 Heartbeat active restore select box

When the HB active mode is ON the M10GBP will restore to Inline (Normal) state when the heartbeat packets will be received from the Monitor port.

When HB active mode is OFF the M10GBP preserves its state and no heartbeat packets are generated.

The following actions should be taken to restore the normal operation:

- Restore external environment to normal work.
- Set the active Bypass select box to inline
- Set the HB active mode to on

## 8.2.5.4 Active bypass select box

When heartbeat active mode is set to OFF the M10GBP stops sending the heartbeats and the Active Bypass circuitry can be controlled manually by the Active bypass select box to one of the following modes Normal (Inline), Active Bypass, TAP, TAPI12, TAPA, TAPAI1, TAPAI2, TAPAI12 or Linkdrop mode.

## 8.2.5.5 HB active expire select box

When heartbeat active mode is ON the M10GBP send heartbeat packets on its monitor ports. If the M10GBP does not detect the heartbeat packet received from the monitor ports the M10GBP will switch to Active Bypass or TAP, TAP, TAPI12, TAPA, TAPAI1, TAPAI2, TAPAI12 or Linkdrop mode according to the predefined settings of the HB active expire select box.

## 8.2.5.6 Device power off state select box

The M10GBP supports Disconnect or Bypass mode at power off. When in Disconnect, in any event of power off the M10GBP will be in Disconnect mode - simulates switch / router cable disconnection on the two network ports. When in Bypass, in any event of power off the M10GBP will be in bypass mode. Pwoff status is set to Bypass mode by default Bypass. Supported only with new HW devices (M10GBPP hardware version 0.3.2.0 and up).

## 8.2.5.7 Heartbeat interval textbox

The M10GBP generates heartbeat packet to monitor PORT0 every "hb interval" msec. (default - 5, min - 3, max - 10000). Heartbeat interval should be at least 3 times less than heartbeat hold time.

#### 8.2.5.8 Heartbeat hold time textbox

Ver 2.9.1

The M10GBP monitor the received packets on monitor port1, if heartbeat packets do not arrive within "hb holdtime" msec, the M10GBP will set the Active Bypass to Bypass/Tap/Linkdrop mode, depend on active switch expire state .

To secure reliable detection of Application failure, the "hb holdtime "value should be at least 3 times the "hb interval" parameter value. (default - 20, min - 10, max - 50000)

The " hb\_holdtime " value is preserved after reset and power off events.

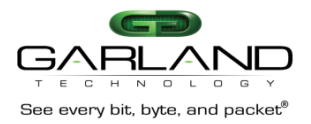

## 8.2.6 Advanced features configuration area

## 8.2.6.1 2 port link

The M10GBP supports two ports link. When enabled (on), if one of the network ports link fails it drop the link on the other network port. Two ports link is disabled (off) by default.

#### 8.2.6.2 Who am I

Blink the S.OK LED on currently controlled M10GBP unit in order to identify the relevant unit.

#### 8.2.6.3 Hb tx dir

Set/Get the heartbeats transmit port. The heartbeats can be transmitted for port mon0, port mon1 or form both of them (bidir)

#### 8.2.6.4 HB fail

Set /get the HB fail criteria.

While the HB tx dir is set to bidirectional (HB packets are transmitted from both ports (mon0 and mon1) the HB fail criteria can be set to:

Bidirectional: The M10GBP will change its state if both monitor ports do not receive the heartbeat packets. The M10GBP will restore to its default state if at least one of the monitor ports receives the heartbeat packets.

Unidirectional: The M10GBP will change its state if one of the monitor ports do not receive heartbeat packet. The M10GBP will restore to its default state when both monitor ports receives the heartbeat packets.

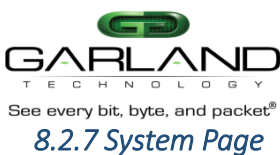

| See every bit, byte, and packet <sup>®</sup> | meingen                      |                                  |                      |                       |
|----------------------------------------------|------------------------------|----------------------------------|----------------------|-----------------------|
| Info                                         | Bypass System                | Account Snmp I                   | og file HB           | packet Rescue         |
|                                              |                              | System                           |                      |                       |
| Unit name<br>libs                            | Telnet                       | Device power off state<br>bypass | Configu              | ration                |
|                                              |                              | TACACS                           |                      |                       |
| TACACS state                                 | TACACS server<br>192.168.0.6 | ip TACACS secre                  | t key                | Multi users           |
|                                              |                              | Time                             |                      |                       |
| i Oct 18 02:37:55 20                         | 13 DayLight<br>off 💌         | Timezone gro<br>Europe           | up<br>🔽              | Timezone<br>Dublin    |
|                                              |                              | NTP                              |                      |                       |
| NTP<br>off 💌                                 | NTP server ip<br>192.168.0.6 |                                  |                      |                       |
| E                                            | thernet management port      |                                  | Permitte             | ed Network IP list    |
| System IP<br>2.168.0.100                     | Netmask<br>255.255.255.0     | Default Gateway<br>192.168.0.1   | Operations<br>view 💌 | Permitted IP<br>all 💌 |
| oly                                          |                              |                                  |                      |                       |
|                                              |                              |                                  |                      |                       |

Figure 17: System Page Configuration area

## 8.2.8 System Page Configuration area

#### 8.2.8.1 Unit name

The M10GBP supports individual name for each M10GBP unit on the network. The User can set the M10GBP unit name (default unit name: m10gbp). Unit name can be up to 25 symbols

#### 8.2.8.2 Telnet

The M10GBP supports Telnet protocol. The User can Enable/Disable the Telnet support (By default the Telnet support is: off).

## 8.2.8.3 Device power off state

The M10GBP supports Disconnect or Bypass mode at power off. The use can set the power off state to Bypass of disconnect mode (Disconnect mode - simulates switch / router cable disconnection on the two network ports.)

#### 8.2.8.4 Configuration

The M10GBP support multi configuration save and restore. Use the scroll down menu to save new configuration or to restore an existing configuration/

The M10GBP saves these different configurations on internal flash memory(~1 MB).

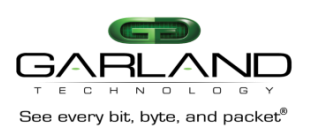

## 8.2.9 TACACS configuration area

The M10GBP support TACACS+ for remote access (WEB access, SNMP access, SSH access, Telnet access).

#### 8.2.9.1 TACACS+ state

Set the TACASS+ sate ON/Off (default: Off)

8.2.9.2 TACACS+ Server Ip

Set the TACASS+ server IP address (default IP : 192.168.0.6)

8.2.9.3 TACACS+ secret key

Set the TACASS+ secret key (default: default\_tac\_key)

#### 8.2.9.4 TACACS multi users

Multi users control allows enable/disable TACACS multi users mode.

When TACACS multi users flag is set device will not check the user account, it will rely on TACACS server.

When TACACS multi users flag is reset user can login if the M10GBP and TACACS server have this account.

#### 8.2.10 Time configuration area

#### 8.2.10.1 Time state

Time format: mm DD HH MM YYYY Where:

- mm month
- DD day
- HH hour
- MM minute
- YYYY year

#### 8.2.10.2 Daylight state

Set the Daylight saving time mode ON/Off (default: OFF)

*8.2.10.3 Timezone grope state* 

Set the time zone group. Select from the dropdown menu (default: etc).

#### 8.2.10.4 Timezone state

Set the time zone. Select from dropdown menu (default: UTS)

#### 8.2.11 NTP configuration area

The M10GBP clock can be synchronized from NTP server on the network.

#### 8.2.11.1 NTP

Set the NTP mode ON/OFF (default: OFF)

#### 8.2.11.2 NTP Server Ip

Set the NTP server IP address (default IP: 192.168.0.6)

#### 8.2.12 Ethernet management port area

#### 8.2.12.1 System IP address

The System IP address is the Ethernet management port IP address.

The New IP address will take effect only after performing device reboot Remote control via telnet, SSH, WEB or SNMP applications should be reconfigured to use new

IP address

#### 8.2.12.2 System IP address

The System IP address is the Ethernet management port IP address.

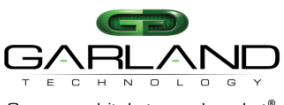

## See every bit, byte, and packet®

The New IP address will take effect only after performing device reboot

Remote control via telnet, SSH, WEB or SNMP applications should be reconfigured to use new **IP** address

## 8.2.12.3 Netmask

The System netmask IP address is Ethernet management port net mask address. The new Netmask IP address will take affect only after device reboot.

Remote control via telnet, SSH, WEB or SNMP applications should be reconfigured to use new NETMASK IP address

## 8.2.12.4 Default gateway

The default gateway IP address is the Ethernet management port default gateway address. The new default gateway IP address will take affect only after device reboot.

Remote control via telnet, SSH, WEB or SNMP applications should be reconfigured to use new gateway IP address

#### 8.2.12.5 Permitted Network IP list

There are two fields which controls the permitted IP address:

- 1) Operations
- 2) Permitted IP

The operation filed control the operation to be performed (view, set, remove) When view" operation is selected, the "Permitted IP" window will displayed the current permitted IP ranges.

When "set" operation is selected, the "Permitted IP" will enable the user to enter new permitted IP range in the following format: nnn.nnn.nnn/mask For examples: 192.168.2.0/24 10.0.0/8

When "remove" operation is selected, the "Permitted IP" window will display the current permitted IP range that can be removed. The user can select one of the IP ranges to be removed or to select "all" ranges.

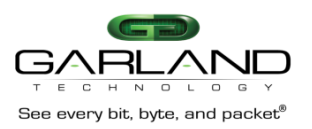

## 8.3 Account Page

| See every bit, byte, and packet <sup>8</sup> | Intelligent Bypass switch- M10GBP |              |              |                         |                                     |
|----------------------------------------------|-----------------------------------|--------------|--------------|-------------------------|-------------------------------------|
| E                                            | Info Bypass                       | System Acco  | unt Snmp Lo  | g file HB packet        | Rescue                              |
|                                              |                                   |              | User account |                         |                                     |
| Interface<br>web                             | Name<br>customer                  | Old Password | New Password | Confirm new<br>Password | WEB session timeout<br>(sec)<br>900 |
| Apply                                        |                                   |              |              |                         |                                     |
| tatus:                                       |                                   |              |              |                         |                                     |

Figure 18: Account Page Configuration Area

## 8.3.1 Interface

Select the M10GBP interface for which you would like to change the user account (CLI, WEB, SNMP)

## 8.3.2 User/community name

Set the User name for the selected interface on the Interface dropdown menu

## 8.3.3 Password

The "old password", "new password" and the "confirm new password" are required in order to set the Password for the selected interface on the Interface dropdown menu

## 8.3.4 Session timeout

The web\_exp\_time command sets the time that the WEB session can be passive (does not send requests to the M10GBP) before the session will be terminated by the M10GBP (default 900 sec).

In case that the WEB session was terminated the Login screen will be appear on the WEB browser.

If the main WEB interface window will be closed in any way other than by pressing on "Logoff" button, the WEB interface will be unavailable for the time defined by the web\_expired\_time (default 900 sec).

The first user that will be logged in to the WEB interface will get all the rights (Control /monitor) of the Web interface application, the next users will not able to control device, they will be able only to monitor the M10GBP parameters.

When first user will be logged off from the WEB interface, the next user will receive his rights and will be able to (Control /monitor) the WEB interface.

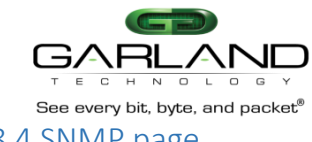

## 8.4 SNMP page

|                       |                                                                                                    |                                  |                  | SNM       | œ                       |          |        |      |
|-----------------------|----------------------------------------------------------------------------------------------------|----------------------------------|------------------|-----------|-------------------------|----------|--------|------|
| Version               | Ser                                                                                                    | ver IP                           |                  |           |                         |          |        |      |
| 1 💌                   | 192.168                                                                                                    | 0.6                              |                  |           |                         |          |        |      |
|                       |                                                                                                    |                                  |                  | SNMP trap | account                 |          |        |      |
| Operatio              | ns                                                                                                    | Trap accou                       | nt               |           |                         |          |        |      |
| 2.5 (1.6) Performance | NO DECEMBER OF A DECEMBER OF A | 1347982. <b>4</b> 109.63938.4555 | -                |           |                         |          |        |      |
| view                  | ✓ Ma                                                                                                    | ain SNMP serv                    | er 💌             |           |                         |          |        |      |
| view                  | ✓ Ma                                                                                                    | ain SNMP serv                    | er 💌             | SNMP trap | o control               |          |        |      |
| view 📗<br>Appl fail   | <ul> <li>Ma</li> <li>Bypass</li> </ul>                                                                                                    | ain SNMP serv<br>Mon link        | er 💌<br>Net link | SNMP trap | <b>control</b><br>Error | Log size | Update | <br> |

#### Figure 19: SNMP Page Configuration Area

#### 8.4.1 SNMP settings

#### 8.4.1.1 SNMP version

The M10GBP support SNMP versions 1, 2c and 3.

SNMP version select box destined to change the SNMP version.

#### 8.4.1.2 SNMP server IP address

SNMP server IP textbox destined to change used SNMP server IP address.

## 8.4.2 SNMP trap account

SNMP trap account allow to add/remove/view additional destinations for SNMP traps.

## 8.4.3 SNMP trap control

SNMP trap control destined to enable/disable SNMP trap groups. SNMP traps are disabled by default. It can be enabled by checking the check box for the relevant trap group.

a) Appl fail enable/disable following traps:

- m10gbpTrapApplFail •
- m10gbp TrapApplRecover. •

b) Bypass enable/disable following traps:

- m10gbp TrapActBypassOn
- m10gbp TrapActInlineOn •
- m10gbp TrapPasBypassOn •
- m10gbp TrapPasBypassOff •
- m10gbp TrapTapOn
- m10gbp TrapTapi12On •
- m10gbp TrapTapaOn •

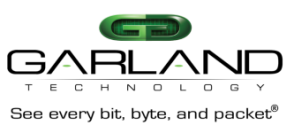

- m10gbp TrapTapai1On
  - m10gbp TrapTapai2On
  - m10gbp TrapTapai12On

c) Mon link enable/disable following traps:

- m10gbp TrapMon0LinkDown
- m10gbp TrapMon0LinkUp
- m10gbp TrapMon1LinkDown
- m10gbp TrapMon1LinkUp.
- d) Net link enable/disable following traps:
  - m10gbp TrapNet0LinkDown
  - m10gbp TrapNet0LinkUp
  - m10gbp TrapNet1LinkDown
  - m10gbp TrapNet1LinkUp.
- e) Terminal enable/disable following traps:
  - m10gbp TrapTermDisc
  - m10gbp TrapTermCon.
- f) Error enable/disable following traps:
  - m10gbp TrapErr
  - m10gbpTrapPower1OK (only for hardware 0.3.0.11 and up)
  - m10gbpTrapPower1OK (only for hardware 0.3.0.11 and up)
  - m10gbpTrapCpuFanOK (only for hardware 0.3.0.00 and up)

g) Log size enable/disable following traps:

- m10gbp TrapLogSize
- h) Update
  - m10gbp TrapUpdate
  - m10gbp TrapUpdateReboot

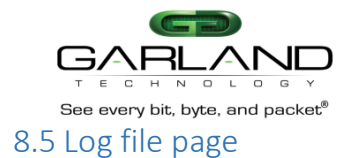

|                                | D Intelligent                  | Bypass switch- M10GBP                 | Logoff |
|--------------------------------|--------------------------------|---------------------------------------|--------|
| and even y one, oyue, and pack | Info Bypass System A           | ccount Snmp Log file HB packet Rescue |        |
| <u>.</u>                       |                                | Log file view                         |        |
|                                | Mon port 0: link down Sun      | Mar 28 05:23:25 2010                  |        |
|                                | Mon port 0: link down Sun      | Mar 28 05:24:12 2010                  |        |
|                                | Mon port 0: link up Sun        | Mar 28 05:25:33 2010                  |        |
|                                | Appliance recovered: Sun       | Mar 28 05:25:34 2010                  |        |
|                                | Mon port 1: link down Sun      | Mar 28 05:25:50 2010                  |        |
|                                | Appliance recovered: Sun       | Mar 28 05:26:11 2010                  |        |
|                                | Passive bypass on: Sun         | Mar 28 05:30:25 2010                  |        |
|                                | swdaemon: Log closed:          | Sun Mar 28 05:30:26 2010              |        |
|                                |                                |                                       |        |
|                                | swdaemon (version 1.0.2.60)    | started: Sun Mar 28 05:31:35 2010     |        |
|                                | Link dropped off: Sun          | Mar 28 05:31:41 2010                  |        |
|                                | rassive mine on. Sur           | Mai 20 03.31.42 2010                  |        |
|                                | swdaemon 💌                     | < << >>> >                            |        |
|                                | Swe                            | daemon log file control               |        |
| Log file                       | Reset log file Log file size s | tatus:                                |        |
| flash 💌                        | 🗆 within bou                   | nd                                    |        |
| 6                              | R                              | emote log file control                |        |
| Remote log                     | Remote log ip                  |                                       |        |
| off 💌                          | 192.168.0.6                    |                                       |        |
| Apply Status                   | i .                            |                                       |        |

Figure 20: Log file Page Configuration Area

## 8.5.1 Log file control area

The log file can be saved in RAM or in a FLASH memory. The default M10GBP log file destination is the internal FLASH memory. When the log file is saved in the FLASH memory it is preserved after reboot or power off. The Maximum log file size in flash is 512KB. When the log file reach the maximum size a message will appear on the terminal window and the log will not be updated until it will be reset by "reset\_log" command.

When the log file is saved in the RAM, the log file will be erased in event of reboot or power OFF. **The** log file size status can be viewed in the "Log file size status" area. The log file can be reset by checking the "Reset log file" check box.

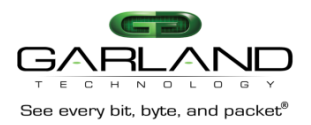

## 8.5.2 Remote log file control area

The M10GBP is capable to send the log messages to remote log server (factory default = disable) The Remote log should be enabled on remote server to receive messages from device.

8.5.2.1 Remote log

Set the remote log ON/OFF (default: OFF)

8.5.2.2 Remote log Server Ip

Set the Remote log server IP address (default IP: 192.168.0.6)

| ery bit, byte, and packet | Intelligent Bypass switch- M10GBP                                                                                                    | Logoff |
|---------------------------|----------------------------------------------------------------------------------------------------|--------|
| Int                       | Bypass System Account Snmp Log file HB packet Re<br>Heartbeat packet                                                                                                    | sscue  |
|                           | Current heartbeat packet content                                                                                                    |        |
|                           | 000: 00 e0 ed 13 24 ff 00 e0       ed 13 24 fe 81 00 00 04         010: 81 37 ff ff 00 30 00 00       00 00 40 04 ec a2 c6 13         020: 01 02 c6 13 01 01 00 00       00 00 00 00 00 00 00 00         030: 00 00 00 00 00 00 00 00 00 00 00 00 0 |        |
|                           | Select new heartbeat packet                                                                                                    |        |

Figure 21: Heartbeat Packet page Configuration Area

This page enables the user to change or to load new Heartbeat packet content.

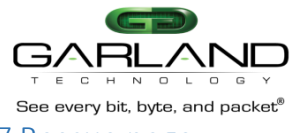

#### 8.7 Rescue page

|                                       | Info Bypass System                                                                                                    | Account on the Log inc his packet his source                                                                                                    |  |
|---------------------------------------|----------------------------------------------------------------------------------------------------|----------------------------------------------------------------------------------------------------|--|
|                                       |                                                                                                    | Device firmware update                                                                                                    |  |
|                                       | Обзор                                                                                                    | Force Update                                                                                                    |  |
|                                       | New firmware will take effect<br>Reboot the device only after<br>update, otherwise device migh                                                                                                    | t after rebooting.<br>you have successfully finished all parts of<br>nt malfunction.                                                                                                 |  |
|                                       |                                                                                                    | 5                                                                                                    |  |
| Set defa<br>Reset er<br>Reboot        | ult<br>rors                                                                                                    | System restore                                                                                                    |  |
| Set defar<br>Reset en<br>Reboot       | ult<br>rors                                                                                                    | System restore                                                                                                    |  |
| Set defa<br>Reset en<br>Reboot        | ult<br>rors                                                                                                    | System restore                                                                                                    |  |
| Set defa<br>Reset en<br>Reboot        | ult<br>rors<br>T<br>Technical support informa<br>Wed Apr 14 05:13:40 2010                                                                                                    | System restore                                                                                                    |  |
| Set defa<br>Reset en<br>Reboot        | ult<br>rors<br>T<br>Technical support informa<br>Wed Apr 14 05:13:40 2010<br>device product part_number:                                                                                                    | System restore                                                                                                    |  |
| Set defa<br>Reset er<br>Reboot        | ult<br>rors<br>Technical support informe<br>Wed Apr 14 05:13:40 2010<br>device product part_number:<br>Unit name:<br>product toogbing number:                                                                                                    | System restore                                                                                                    |  |
| Set defa<br>Reset er<br>Reboot        | ult<br>rors<br>Technical support informe<br>Wed Apr 14 05:13:40 2010<br>device product part_number:<br>Unit name:<br>product tracking number:<br>device hardware version:                                                                                      | System restore                                                                                                    |  |
| Set defa<br>Reset en<br>Reboot        | ult<br>rors<br>Technical support informe<br>Wed Apr 14 05:13:40 2010<br>device product part_number:<br>Unit name:<br>product tracking number:<br>device hardware version:<br>device firmware version:                                                          | System restore       Fechnical support information       ation       IBS10G       ibs       C164301300011       0.2.0.0       0.2.0.2                                                |  |
| Set defa<br>Reset en<br>Reboot        | ult<br>rors<br>Technical support informe<br>Wed Apr 14 05:13:40 2010<br>device product part_number:<br>Unit name:<br>product tracking number:<br>device hardware version:<br>device firmware version:<br>device swdaemon version:                              | System restore       System restore                                                                                                    |  |
| Set defa<br>Reset en<br>Reboot<br>ply | ult<br>rors<br>T<br>Technical support informs<br>Wed Apr 14 05:13:40 2010<br>device product part_number:<br>Unit name:<br>product tracking number:<br>device hardware version:<br>device firmware version:<br>device swdaemon version:<br>device swcl version: | System restore           System restore                                                                                                    |  |
| Set defai<br>Reset en<br>Reboot       | It<br>rors<br>T<br>Technical support informs<br>Wed Apr 14 05:13:40 2010<br>device product part_number:<br>Unit name:<br>product tracking number:<br>device hardware version:<br>device firmware version:<br>device swdaemon version:<br>device swc1 version:  | System restore           Sechnical support information           ation           IBS106           ibs           C164301300011           0.2.0.0           0.2.0.2           1.0.2.60 |  |

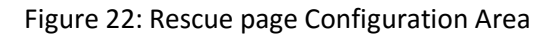

#### 8.7.1 Device firmware update area

The Update command updates the M10GBP firmware's:

- root file system
- kernel image
- dtb
- u-boot

Follow the instructions on the firmware update user guide to perform the firmware update:

- m10gbp10g.1\_update\_manual.doc - M10GBP10G with PPC rev 1.0

- m10gbp10g.2\_update\_manual.doc M10GBP10G with PPC rev 2.1
- m10gbpg.1\_update\_manual.doc M10GBPG with PPC rev 1.0
- m10gbpg.2\_update\_manual.doc M10GBPG with PPC rev 2.1

NOTE: If the firmware update process is interrupted, your M10GBP may not function properly. We recommend the process be done in an environment with a steady power supply (preferably with UPS).

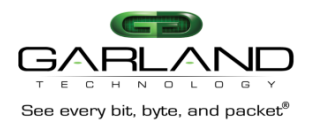

## 8.7.2 System restore area

## 8.7.2.1 Set default parameters

Restore the factory default settings for all parameters including system user name and password.

## 8.7.2.2 Reset errors

Reset the M10GBP errors.

The M10GBP displays on the LCD the first error only, after resetting the error the M10GBP will display the next error if exist.

## 8.7.2.3 Reboot

Checking Reboot check box force the M10GBP to reboot

The following screen appears during the M10GBP reboot progress, when the M10GBP will load again the main screen will appear.

8.7.2.4 Power off (only for hardware 0.3.0.11 and up)

Module power will be off after select check box "Power off" and click "Apply" button.

## 8.7.3 Technical support area

The command gather all the necessary information needed for the Technical Support team in order to help resolving technical problems.

# 9 Management push button interface

The M10GBP includes 2 management push buttons (PB0 and PB1). Use PB0 and PB1 buttons to query and control the M10GBP unit.

PB0 button: Hold PB0 for more than 3sec enters or exit from main menu. Short press on the PB0 button moves to next menu

PB1 button: Hold PB1 button for more than 3sec resets the M10GBP errors Short press on the PB1 button selects the item or displays the next data item.

## 9.1 Main menu

Press the PB0 for more than 3sec. to enter to the main menu. The main menu includes the following sub menus:

INFO INFOMNF OP EXIT

Use short press on the PB0 button in order to move to the next submenu. Use short press on the PB1 button to enter to the submenu

## 9.2 INFO menu

The INFO menu includes the following queries:

| HW_VER   | - Display the hardware version            |
|----------|-------------------------------------------|
| FW_VER   | - Display the firmware version            |
| SW_VER   | - Display the software version            |
| UB_VER   | - Display u-boot version                  |
| KERN_VER | - Display kernel version                  |
| UNIT     | - Display the unit name                   |
| IP_ADDR  | - Display the management port IP address. |
| EXIT     | - Exit to the main menu                   |

Use short press on the PB0 button in order to move to the next query. Use short press on the PB1 button to select query and to displays the next data item on the query.

## 9.3 INFO MNF menu:

The INFO menu includes the following queries

| PRODUCT  | - Display the product name                |
|----------|-------------------------------------------|
| TK_NUM   | - Display product tracking number         |
| MAC MGMT | - Display the management port MAC address |
| EXIT     | - Exit to the main menu                   |
|          |                                           |

Use short press on the PB0 button in order to move to the next query.

Use short press on the PB1 button to select query and to displays the next data item on the query.

#### 9.4 OP menu

The OP menu includes the following actions:

| SHUTDOWN - | Shutdown the M10GBP unit (the unit will reload by pressing on the RST button) |
|------------|-------------------------------------------------------------------------------|
| REBOOT     | - Reset the M10GBP unit                                                       |
| DEFAULT    | - Set factory default parameters                                              |
| EVIT       |                                                                               |

EXIT - Exit to the main menu

Use short press on the PB0 button in order to move to the next query.

Use short press on the PB1 button to select query and to displays the next data item on the query.

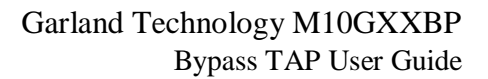

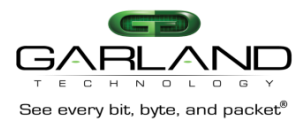

# **10** Appendixes

## 10.1 Key features

- Self generating heartbeat pulses No driver or management port is required to generate pulses.
- Sets to Bypass when it detects in-line system failure.
- Sets to Bypass when it detects in-line system link failure
- Sets to Bypass when it detects in-line software application system hang.
- Sets to Bypass on Power failure.
- Sets to Normal when it detects in-line system recovery.
- Double Safe Bypass architecture with two routing circuitries
- Two on Board Watch Dog Timer (WDT) Controllers
- Software programmable time out interval
- Support Two ports link feature if one of the network ports link fails it will drop the link on the other network port as well
- Independent Bypass / Normal / Tap /Linkdrop operation in every module
- Supports up to four modules in a chassis
- Supports 6 different TAP mode of operation
- Simple CLI configuration management via serial port
- HTTP/HTTPS management interface via network management port
- Telnet management interface via network management port
- SSH management interface via network management port
- Supports SNMP version 1, 2c, 3 (SHA, AES)
- Support for SNMP multi trap destinations
- Supports remote log
- Supports TACACS+
- Support for TACACS multi users.
- Supports NTP
- Supports time zone
- Supports remote save/restore backup configuration
- Two redundant power supplies
- Support power supply monitoring
- Optional -48V DC power supplies

## M10GMSBP

• Supports Multi-media Fiber 10 Gigabit Ethernet (Base-SR).

## M10GSSBP

• Supports Single-mode Fiber 10 Gigabit Ethernet (Base-LR).

## M10GESBP

• Supports Single Mode Fiber 10 Gigabit Ethernet (Base-ER).

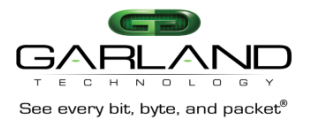

## 10.2 Bypass specifications

| WDT Interval (Software | Routing                                                                                                    |
|------------------------|----------------------------------------------------------------------------------------------------|
| Programmable):         | Transmit heart beat packet every 3mS – 10Sec. Default 5 mS<br>Verification packets received every 10mS – 50Sec. Default 20<br>mSec              |
|                        | Double Bypass<br>Transmit heart beat packet every 300mS – 60Sec. Default 7Sec<br>Verification packets received every 1S – 253Sec. Default 20Sec |

## 10.3 Product default specifications

| Mode at Power up:                          | Bypass                       |
|--------------------------------------------|------------------------------|
| Heartbeat:                                 | Activated                    |
| Bypass Switch is ready and in-line device  | Change to Normal             |
| responds to heartbeat:                     |                              |
| In-line device responds to heartbeat:      | Normal                       |
| in-line device does not respond heartbeat: | Bypass /Tap / Linkdrop       |
| Mode at Power Off:                         | Bypass                       |
| Heartbeat Packet:                          | Internetwork Packet Exchange |

## 10.4 Technical specifications

## 10.4.1 M10G1XC

10.4.1.1 M10G1AC/M10G1DC: Bypass TAP 1U Chassis System Technical Specifications

| Dockings:                     | Front holders                                        |
|-------------------------------|------------------------------------------------------|
| Voltage Input:                | 100-120/200-240VAC, 5/2.5A, 50/60Hz or -48VDC        |
| Power Consumption:            | 100W maximum - for 4 TAPs                            |
| Size:                         | 444mm x 339.3mm x 44 mm ( 17.48" x 13.358" x 1.732") |
| <b>Operating Humidity:</b>    | 0%–90%, non-condensing                               |
| <b>Operating Temperature:</b> | 0°C – 50°C (32°F - 122 □F)                           |
| Storage Temperature:          | -20 C-65 C (-4 F-149 F)                              |
| EMC Certifications:           | Class B FCC / CE / VCCI                              |
| Safety:                       | UL                                                   |
| MTBF*:                        | > 150,000 hours                                      |

#### 10.4.1.2 M10GBP1U/M10GBP1UP: Bypass Switch 1U Host System LEDs / Connector Specifications

| LEDs:       | (2) Power LED – Green, Power is on, LED per power supply |
|-------------|----------------------------------------------------------|
| Connectors: |                                                          |

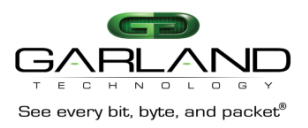

## 10.4.2 M10GMSBP

10.4.2.1 Fiber Gigabit Ethernet Technical Specifications - (Base-SR) Adapters:

| IEEE Standard / Network topology:     | Fiber Gigabit Ethernet, Base-SR (850nM)               |  |
|---------------------------------------|-------------------------------------------------------|--|
| Data Transfer Rate:                   | 20Gbit/s in full duplex mode per port                 |  |
| Cables and Operating distance:        | Multimode fiber: 62.5um                               |  |
|                                       | 16.5m maximum at 62.5 um **                           |  |
|                                       | Theoretical Distance – Defined as half a              |  |
|                                       | distance as stated by the IEEE 802.3 standard         |  |
| Output Transmit Power:                | Typical: -2.6 dBm                                     |  |
|                                       | Minimum: -3 dBm                                       |  |
| Optical Receive Sensitivity:          | Typical: -14.6 dBm                                    |  |
|                                       | Maximum: -11.1 dBm                                    |  |
| Insertion Loss (Passive: Normal Mode) | Typical: 0.8 dB                                       |  |
|                                       | Maximum: 1.9 dB                                       |  |
| Insertion Loss (Passive: Bypass Mode) | Typical: 0.8 dB                                       |  |
|                                       | Maximum: 1.9 dB                                       |  |
| Voltage:                              | 12V                                                   |  |
| Power Consumption:                    | 25W max.                                              |  |
| Operating Humidity:                   | 0%–90%, non-condensing                                |  |
| Operating Temperature:                | $0^{\circ}C - 50^{\circ}C (32^{\circ}F - 122 \Box F)$ |  |
| Storage Temperature:                  | -20 C-65 C (-4 F-149 F)                               |  |
| EMC Certifications:                   | Class B / FCC / CE / VCCI                             |  |
| Safety:                               | UL                                                    |  |
| MTBF*:                                | > 150,000 hours                                       |  |

10.4.2.2 LED and Connector Specifications

| LEDs:       | Network / Monitor ports:                        |
|-------------|-------------------------------------------------|
|             | Link LED – (Green) On Link partner is detected. |
|             | Activity LED – (Yellow) Blinks on activity.     |
|             | Power - Green power is on                       |
|             | Normal – Green, Switch in Normal mode.          |
|             | SysOK – Yellow when Sys is OK.                  |
|             | WDT – Blink Yellow when WDT is activated        |
|             | Light Yellow WDT time out                       |
|             | Off: WDT is disabled                            |
|             | Bypass - Red when bypass, off on Normal         |
|             | Alarm – Red on system alarm                     |
| Connectors: | Network: 2 LC Duplex                            |
|             | Monitor: 2 SFP+                                 |
|             | Management: RJ-11 serial port, RJ-45 1G copper  |
|             | Ethernet                                        |

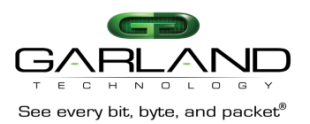

#### 10.4.3 M10GSSBP

10.4.3.1 Fiber Gigabit Ethernet Technical Specifications - (Base-LR) Adapters:

| IEEE Standard / Network topology:            | Fiber Gigabit Ethernet, Base-LR       |
|----------------------------------------------|---------------------------------------|
|                                              | (1310nM)                              |
| Data Transfer Rate:                          | 20Gbit/s in full duplex mode per port |
| Network ports Cables and Operating distance: | Single mode fiber:                    |
|                                              | 5000m maximum at 9 um **              |
| Insertion Loss (Passive: Normal Mode)        | Typical: 1.2 dB                       |
|                                              | Maximum: 1.6dB                        |
| Insertion Loss ( Passive: Bypass Mode)       | Typical: 1.2 dB                       |
|                                              | Maximum: 1.6dB                        |
| Voltage:                                     | 12V                                   |
| Power Consumption:                           | 25W max.                              |
| <b>Operating Humidity:</b>                   | 0%–90%, non-condensing                |
| Operating Temperature:                       | 0°C − 50°C (32°F − 122 □ F)           |
| Storage Temperature:                         | -20 C-65 C (-4 F-149 F)               |
| EMC Certifications:                          | Class B FCC / CE / VCCI /             |
| Safety:                                      | UL                                    |
| MTBF*:                                       | > 150,000 hours                       |

## 10.4.3.2 LED and Connector Specifications

| LEDs:       | Network / Monitor ports:                                |  |
|-------------|---------------------------------------------------------|--|
|             | Link LED – (Green) On Link partner is detected.         |  |
|             | Activity LED – (Yellow) Blinks on activity.             |  |
|             | Power - Green power is on                               |  |
|             | Normal – Green, Switch in Normal mode.                  |  |
|             | SysOK – Yellow when Sys is OK,                          |  |
|             | WDT – Blink Yellow when WDT is activated                |  |
|             | Light Yellow WDT time out                               |  |
|             | Off: WDT is disabled                                    |  |
|             | Bypass - Red when bypass, off on Normal                 |  |
|             | Alarm – Red on system alarm                             |  |
| Connectors: | Network: 2 LC Duplex                                    |  |
|             | Monitor: 2 SFP+                                         |  |
|             | Management: RJ-11 serial port, RJ-45 1G copper Ethernet |  |

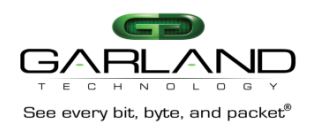

## 10.5 Safety Precautions

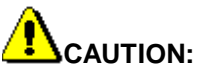

- The battery requires special handling at end-of-life. The battery can explode or cause burns if disassembled, charged, or exposed to water, fire or high temperature. After replacing the battery, properly dispose of used battery according to instructions.
- There is a risk of explosion if the battery is replaced by an incorrect type. Ensure to replace the battery with the same type.
- To avoid the possibility of electric shock, all power cords must be disconnected from the switch before starting this procedure.

# 

The fiber optic ports contain a Class 1 laser device. When the ports are disconnected, always cover them with the provided plug. If an abnormal fault occurs, skin or eye damage may result if in close proximity to the exposed ports.

- Remove and save the fiber optic connector cover.
- Insert a fiber optic cable into the ports on the network adapter bracket as shown.

## 10.5.1 Safety considerations for the M10GBP rack mounting:

A. Verify that the maximum operating ambient temperature inside a rack assembly does not exceed 50°C.

B. Verify that a sufficient clear space is provided around the M10GBP unit to allow sufficient amount of air flow for safe operation of the product. Keep 25 mm clearance on the sides of the unit.

C. Serious injury could result due to improper handling and uneven mechanical loading. Use proper techniques to mount and secure to the rack to avoid uneven mechanical loading.

D. An external circuit breaker rated max. 20A should be provided in the building installation (end user's responsibility).

E. Verify that the M10GBP unit is reliably connected to protective grounding. Connect the product only to a grounded type socket-outlet in the building installation or in a rack. Use the grounding stud on the rear panel to connect the product to the rack.

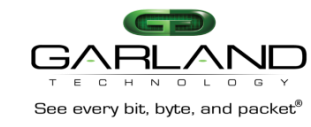

## 10.6 TFTP server installation and configuration.

10.6.1 Windows TFTP server installation and configuration

- Use any TFTP server utility to create TFTP server (for example: tftpd32 which is a free utility):
- 1) Create \tftp directory
- 2) Create \tftp\tftpboot directory. (The working directory for the TFTP software should be the \tftp)

## 10.6.2 Linux TFTP server installation and configuration

- 1) Connect the host computer to Internet
- 2) Install tftp-server (yum -y install tftp-server)
- 3) Disconnect the host computer from the Internet
- 4) Turn off firewall. Run the following command: iptables -F or type "setup"
- 5) Create the tftboot directory: mkdir /tftpboot
- 6) For FC4 edit file /etc/sysconfig/selinux: SELINUX=PERMISSIVE
- 7) Disable iptable and ip6table in services
- 8) Edit /etc/xinetd.d/tftp to enable tftp:

```
disable = no
socket_type = dgram
protocol = udp
wait = yes
user = root
server = /usr/sbin/in.tftpd
server_args = /tftpboot
}
9) Restart the tftp servers on your host: /etc/init.d/xinetd restart
```

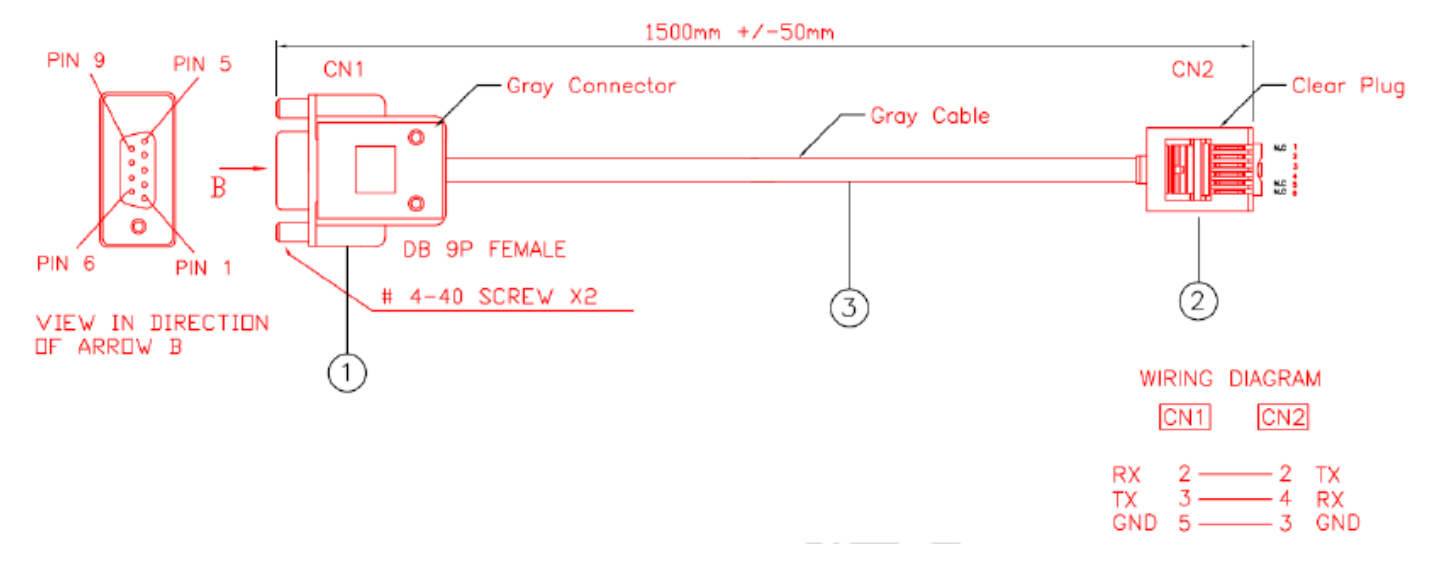

## 10.7 Management Serial (RS232) cable drawing

Figure: 23. MCB#RS232- RJ11 to DB9 Management serial cable.